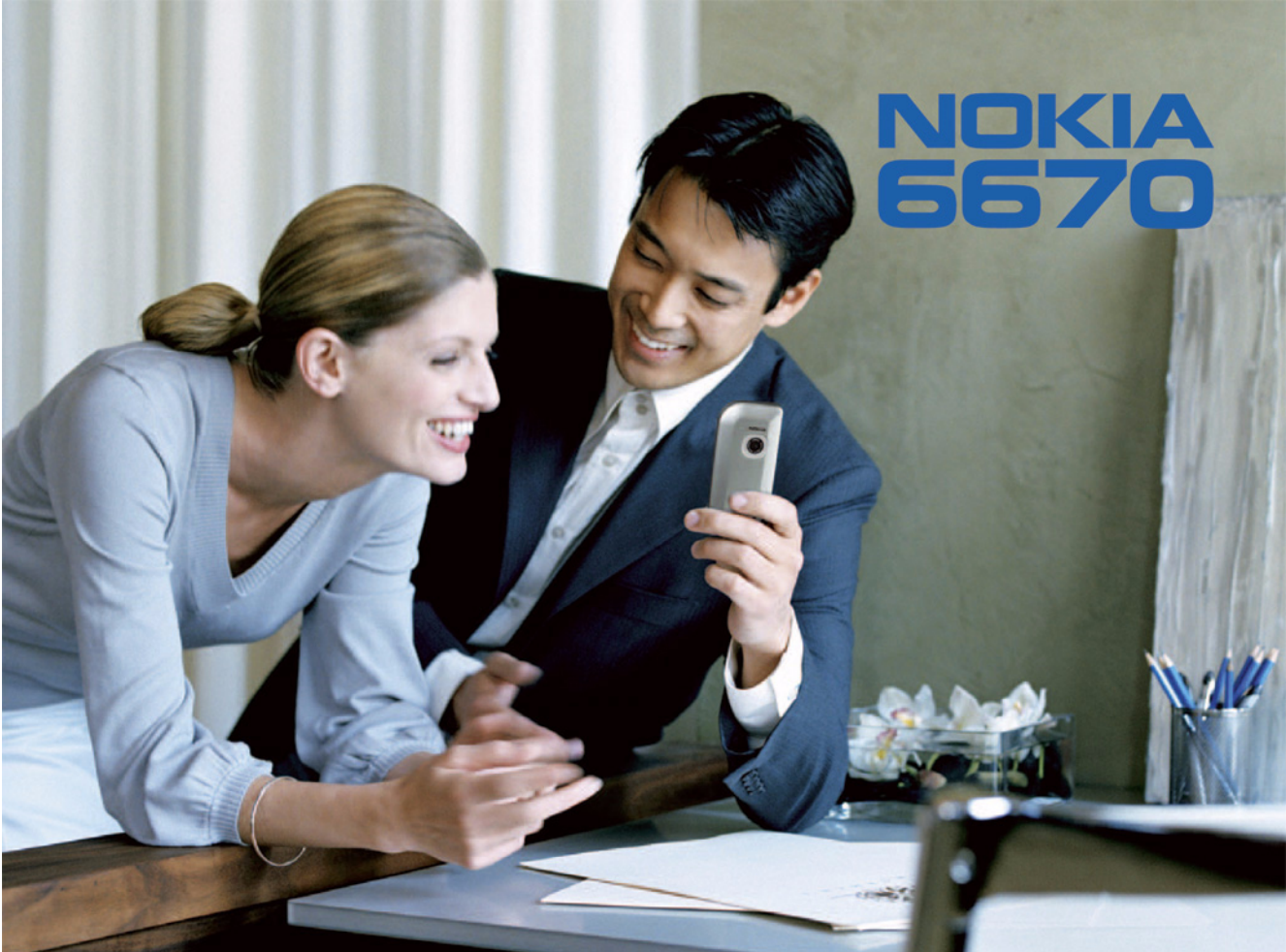

#### IZIAVA O USKLAĐENOSTI

Mi, NOKIA CORPORATION iziavliujemo pod isključivo vlastitom odgovornošću da je proizvod CE168 RH-67 usklađen s odredbama direktive Vijeća:1999/5/EC. Izjavu o usklađenosti možete naći na Internetu, na adresi http://www.nokia.com/phones/declaration\_of\_conformity/

Copyright © 2004 Nokia. Sva prava pridržana.

Reproduciranie, prijenos, distribucija ili pohrana sadržaja ovog dokumenta ili nekog njegovog dijela, u bilo kojem obliku, nije dozvoljeno bez prethodnog pismenog odobrenia društva Nokia.

Nokia. Nokia Connecting People i Xpress-on su registrirani zaštitni znaci društva Nokia Corporation. Ostali nazivi proizvoda i tvrtke ovdie navedene mogu biti zaštitni znaci ili trgovački nazivi njihovih vlasnika.

Nokia tune is a sound mark of Nokia Corporation.

### symbian

This product includes software licensed from Symbian Software Ltd © 1998-2004. Symbian and Symbian OS are trademarks of Symbian Ltd.

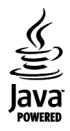

Java™ and all Java-based marks are trademarks or registered trademarks of Sun Microsystems, Inc.

Stac ®, LZS ®, ©1996, Stac, Inc., ©1994-1996 Microsoft Corporation. Includes one or more U.S. Patents: No. 4701745, 5016009, 5126739, 5146221, and 5414425. Other patents pending.

Hi/fn ®, LZS ®, ©1988-98, Hi/fn. Includes one or more U.S. Patents: No. 4701745, 5016009, 5126739, 5146221, and 5414425. Other patents pending. Part of the software in this product is © Copyright ANT Ltd. 1998. All rights reserved.

US Patent No 5818437 and other pending patents. T9 text input software Copyright © 1997-2004. Tegic Communications, Inc. All rights reserved.

Bluetooth is a registered trademark of Bluetooth SIG, Inc.

Nokia primjenjuje strategiju neprekidnog razvoja. Nokia zadržava pravo izmjene i poboljšanja bilo kojeg proizvoda opisanog u ovom dokumentu bez prethodne najave. Nokia neće, ni pod kojim okolnostima, biti odgovorna za bilo kakav gubitak podataka ili prihoda, niti za bilo kakvu posebnu, slučajnu, posljedičnu ili neizravnu štetu, bez obzira na to kako je prouzročena.

Sadržaj ovog dokumenta daje se u stanju "kako jest". Osim u slučajevima propisanim odgovarajućim zakonom ne daju se nikakva jamstva, izričita ili podrazumjevana, uključujući, ali ne ograničavajući se na podrazumjevana jamstva u pogledu prikladnosti za prodaju i prikladnosti za određenu namjenu, a koja bi se odnosila na točnost, pouzdanost ili sadržaj ovog dokumenta. Nokia pridržava pravo izmjena ovog dokumenta ili na njegovo povlačenje u bilo koje doba, bez prethodne najave. Dostupnost određenih proizvoda može se razlikovati od regije do regije. Molimo provjerite to kod Vama najbližeg prodavača Nokije.

9234479 1. izdanie HR

# Sadržaj

| Za vašu sigurnost                         | 8  |
|-------------------------------------------|----|
| Opći podaci                               | 11 |
| Važne oznake u stanju čekanja             | 11 |
| Izbornik                                  | 12 |
| Prebacivanje između programa              | 13 |
| Radnje koje su zajedničke svim programima | 13 |
| Ugađanje glasnoće                         | 15 |
| Zajednička memorija                       | 15 |
| Opis telefona                             | 16 |
|                                           | 10 |

| Upućivanje poziva                       | 16 |
|-----------------------------------------|----|
| Upućivanje poziva preko imenika         | 16 |
| Pozivanje vlastitog spremnika glasovnih |    |
| poruka (usluga mreže)                   | 17 |
| Brzo biranje broja telefona             | 17 |
| Upućivanje konferencijskog poziva       |    |
| (usluga mreže)                          | 17 |
| Odgovaranje na poziv                    | 18 |
| Opcije tijekom poziva                   | 19 |
| Poziv na čekanju (usluga mreže)         | 19 |
| Preusmjeravanje poziva (usluga mreže)   | 20 |

| Brojilo GPRS podataka       20         Popis zadnjih poziva       21         Trajanje poziva       22         Pregledavanje općeg zapisnika       22         Osobni podaci       24         Imenik       24         Stvaranje i izmjena posjetnica       24         Kopiranje kontakata između SIM kartice       24         Imenorije telefona       25         Dodavanje melodije zvona posjetnici       25         Glasovno biranje       25         Pridruživanje tipki za brzo biranje       27         Pregledavanje pretplaćenih kontakata       28         Dostupnost (usluga mreže)       28         Promjena podataka o vlastitoj dostupnosti       29         Promjena osoba koje mogu vidjeti podatke       29         Ažuriranje vaših podataka o dostupnosti       31 | Zapisnik – Popis poziva i opći zapisnik      |
|----------------------------------------------------------------------------------------------------|----------------------------------------------|
| Popis zadnjih poziva       21         Trajanje poziva       22         Pregledavanje općeg zapisnika       22         Osobni podaci       24         Imenik       24         Stvaranje i izmjena posjetnica       24         Kopiranje kontakata između SIM kartice       24         i memorije telefona       25         Dodavanje melodije zvona posjetnici       25         Glasovno biranje       25         Pridruživanje tipki za brzo biranje       27         Pregledavanje pretplaćenih kontakata       27         Upravljanje skupinama kontakata       28         Dostupnost (usluga mreže)       28         Promjena podataka o vlastitoj dostupnosti       29         Ažuriranje vaših podataka o dostupnosti       31                                                | Brojilo GPRS podataka20                      |
| Trajanje poziva       22         Pregledavanje općeg zapisnika       22         Osobni podaci       24         Imenik       24         Stvaranje i izmjena posjetnica       24         Kopiranje kontakata između SIM kartice       24         i memorije telefona       25         Dodavanje melodije zvona posjetnici       25         Glasovno biranje       25         Pridruživanje tipki za brzo biranje       27         Pregledavanje pretplaćenih kontakata       27         Upravljanje skupinama kontakata       28         Dostupnost (usluga mreže)       28         Promjena podataka o vlastitoj dostupnosti       29         Ažuriranje vaših podataka o dostupnosti       31                                                                                      | Popis zadnjih poziva21                       |
| Pregledavanje općeg zapisnika                                                                                                    | Trajanje poziva 22                           |
| Osobni podaci       24         Imenik       24         Stvaranje i izmjena posjetnica       24         Kopiranje kontakata između SIM kartice       24         i memorije telefona       25         Dodavanje melodije zvona posjetnici       25         ili skupini       25         Glasovno biranje       25         Pridruživanje tipki za brzo biranje       27         Pregledavanje pretplaćenih kontakata       27         Upravljanje skupinama kontakata       28         Dostupnost (usluga mreže)       28         Promjena podataka o vlastitoj dostupnosti       29         Ažuriranje vaših podataka o dostupnosti       31                                                                                                    | Pregledavanje općeg zapisnika22              |
| Imenik       24         Stvaranje i izmjena posjetnica       24         Kopiranje kontakata između SIM kartice       25         i memorije telefona       25         Dodavanje melodije zvona posjetnici       25         ili skupini       25         Glasovno biranje       25         Pridruživanje tipki za brzo biranje       27         Pregledavanje pretplaćenih kontakata       27         Upravljanje skupinama kontakata       28         Dostupnost (usluga mreže)       28         Promjena podataka o vlastitoj dostupnosti       29         Promjena osoba koje mogu vidjeti podatke       29         Ažuriranje vaših podataka o dostupnosti       31                                                                                                    | Osobni podaci24                              |
| Stvaranje i izmjena posjetnica       24         Kopiranje kontakata između SIM kartice       25         i memorije telefona       25         Dodavanje melodije zvona posjetnici       25         ili skupini       25         Glasovno biranje       25         Pridruživanje tipki za brzo biranje.       27         Pregledavanje pretplaćenih kontakata       27         Upravljanje skupinama kontakata       28         Dostupnost (usluga mreže)       28         Promjena podataka o vlastitoj dostupnosti.       29         Promjena osoba koje mogu vidjeti podatke       29         Ažuriranje vaših podataka o dostupnosti.       31                                                                                                    | Imenik                                       |
| Kopiranje kontakata između SIM kartice         i memorije telefona       25         Dodavanje melodije zvona posjetnici       25         ili skupini       25         Glasovno biranje       25         Pridruživanje tipki za brzo biranje       27         Pregledavanje pretplaćenih kontakata       27         Upravljanje skupinama kontakata       28         Dostupnost (usluga mreže)       28         Promjena podataka o vlastitoj dostupnosti       29         Promjena osoba koje mogu vidjeti podatke       29         Ažuriranje vaših podataka o dostupnosti       31                                                                                                    | Stvaranje i izmjena posjetnica               |
| i memorije telefona                                                                                                    | Kopiranje kontakata između SIM kartice       |
| Dodavanje melodije zvona posjetnici<br>ili skupini                                                                                                    | i memorije telefona 25                       |
| ili skupini                                                                                                    | Dodavanje melodije zvona posjetnici          |
| Glasovno biranje                                                                                                    | ili skupini25                                |
| Pridruživanje tipki za brzo biranje                                                                                                    | Glasovno biranje25                           |
| Pregledavanje pretplaćenih kontakata                                                                                                    | Pridruživanje tipki za brzo biranje          |
| Upravljanje skupinama kontakata                                                                                                    | Pregledavanje pretplaćenih kontakata         |
| Dostupnost (usluga mreže)                                                                                                    | Upravljanje skupinama kontakata              |
| Promjena podataka o vlastitoj dostupnosti 29<br>Promjena osoba koje mogu vidjeti podatke<br>o vašoj dostupnosti                                                                                                    | Dostupnost (usluga mreže) 28                 |
| Promjena osoba koje mogu vidjeti podatke<br>o vašoj dostupnosti                                                                                                    | Promjena podataka o vlastitoj dostupnosti 29 |
| o vašoj dostupnosti                                                                                                    | Promjena osoba koje mogu vidjeti podatke     |
| Ažuriranje vaših podataka o dostupnosti                                                                                                    | o vašoj dostupnosti29                        |
|                                                                                                    | Ažuriranje vaših podataka o dostupnosti 31   |
| Postavke dostupnosti 32                                                                                                    | Postavke dostupnosti 32                      |
| Pozicioniranje (usluga mreže)                                                                                                    | Pozicioniranje (usluga mreže)                |

| Kalendar                          | 33 |
|-----------------------------------|----|
| Stvaranje kalendarskih zapisa     |    |
| Popis obveza                      |    |
| Prijenos podataka s kompatibilnih |    |
| Nokia telefona                    |    |

## Multimediji......36

| Fotoaparat                            | 36             |
|---------------------------------------|----------------|
| Snimanje fotografija 3                | 36             |
| Snimanje video isječaka 3             | 38             |
| Pregledavanje slika 3                 | 39             |
| Zumiranje spremljene slike4           | <del>1</del> 0 |
| Prečaci preko tipkovnice4             | <del>1</del> 0 |
| RealPlayer <sup>™</sup>               | <del>1</del> 0 |
| Reprodukcija multimedijskih zapisa4   | 11             |
| Izmjena postavki 4                    | <del>1</del> 2 |
| Redatelj4                             | <b>1</b> 3     |
| Galerija 4                            | 14             |
| Otvaranje zapisa4                     | 45             |
| Ostale zadane mape 4                  | 45             |
| Preuzimanje zapisa 4                  | 46             |
| Otprema slika na poslužitelj za slike |                |
| (usluga mreže)4                       | 16             |

# Poruke......47

| Pisanje tekst | а           |        |       |        | 48 |
|---------------|-------------|--------|-------|--------|----|
| Uporaba       | uobičajenog | načina | unosa | teksta | 48 |

| Uporaba prediktivnog načina unosa teksta   | 49  |
|--------------------------------------------|-----|
| Kopiranje teksta u prijenosnik             | 51  |
| Pisanje i slanje poruka                    | 52  |
| Postavke potrebne za multimedijske         |     |
| poruke                                     | 53  |
| Postavke potrebne za e-poštu               | 53  |
| Ulazni spremnik - primanje poruka          | 54  |
| Pregledavanje multimedijskih objekata      | 54  |
| Primanje pametnih poruka                   | 55  |
| Primanje poruka usluge (usluga mreže)      | 56  |
| Moje mape                                  | 56  |
| Udaljeni spremnik (usluga mreže)           | 56  |
| Otvaranje spremnika                        | 57  |
| Preuzimanje poruka e-pošte iz spremnika    | 57  |
| Brisanje poruka e-pošte                    | 58  |
| Odspajanje od poštanskog spremnika         | 59  |
| Izlazni spremnik                           | 59  |
| Pregledavanje poruka na SIM kartici        | 59  |
| Emitirane poruke (usluga mreže)            | 60  |
| Uređivački program za naredbe za uslugu    | 60  |
| Postavke poruka                            | 60  |
| Postavke tekstualnih poruka                | 60  |
| Postavke za multimedijske poruke           | 61  |
| Postavke za e-poštu                        | 63  |
| Postavke za poruke usluga                  | 64  |
| Postavke za emitirane poruke (usluga mreže | )64 |
| Postavke za mapu Ostalo                    | 65  |

### Alati......66

| Uporaba čarobnjaka Setting Wizard            | 66 |
|----------------------------------------------|----|
| Postavke                                     | 67 |
| Izmjena općih postavki                       | 67 |
| Postavke telefona                            | 68 |
| Postavke poziva                              | 69 |
| Postavke spajanja                            | 71 |
| Datum i vrijeme                              | 74 |
| Zabrana poz. (usluga mreže)                  | 75 |
| Mreža                                        | 75 |
| Postavke dodatne opreme                      | 76 |
| Sigurnost                                    | 76 |
| Telefon i SIM                                | 76 |
| Rad s potvrdama                              | 78 |
| Upravitelj uređaja                           | 79 |
| Upravitelj datoteka                          | 80 |
| Praćenje utroška memorije                    | 81 |
| Glasovne naredbe                             | 81 |
| Dodavanje glasovne naredbe programu          | 82 |
| Pokretanje programa uporabom                 |    |
| glasovne naredbe                             | 83 |
| Preslušavanje, brisanje i izmjena            |    |
| glasovne naredbe                             | 83 |
| Memorijska kartica                           | 84 |
| Formatiranje memorijske kartice              | 84 |
| Stvaranje pričuvne kopije i povrat podataka. | 85 |

| Zaključavanje memorijske kartice | 85 |
|----------------------------------|----|
| Provjera utroška memorije        | 85 |

#### Korisnička prilagodba telefona......86

| Profili                |    |
|------------------------|----|
| Izmjena profila        |    |
| Prilagođavanje profila | 86 |
| Teme                   | 87 |
| Izmjena tema           |    |

#### 

| Lisnica                                    | 89 |
|--------------------------------------------|----|
| Unos koda lisnice                          | 89 |
| Pohranjivanje podataka za osobnu karticu   | 90 |
| Stvaranje osobnih napomena                 | 90 |
| Stvaranje profila lisnice                  | 91 |
| Preuzimanje podataka iz lisnice            |    |
| u preglednik                               | 92 |
| Pregled podataka o ulaznicama              | 92 |
| Postavke lisnice                           | 92 |
| Ponovno definiranje lisnice i koda lisnice | 93 |
| Kalkulator                                 | 93 |
| Pretvornik                                 | 93 |
| Pretvaranje jedinica                       | 94 |
| Određivanje osnovne valute i tečajeva      | 94 |
| Notes                                      | 95 |
|                                            |    |

| Sat                                             |
|-------------------------------------------------|
| Izmjena postavki sata95                         |
| Namještanje alarma95                            |
| Snimač                                          |
| Chat (usluga mreže)96                           |
| Prije korištenja chata97                        |
| Spajanje na chat poslužitelj                    |
| Promjena vaših postavki chata                   |
| Uključivanje u chat skupinu i isključivanje     |
| iz nje                                          |
| Traženje chat skupina i korisnika               |
| Razgovori u chat skupini99                      |
| Pokretanje i prikazivanje pojedinih             |
| razgovora100                                    |
| Chat kontakti100                                |
| Izmjena postavki chat skupine                   |
| Chat poslužitelj i poslužitelj za dostupnost102 |
| ldi na103                                       |
| Dodavanje prečaca103                            |
| Usluge i programi 104                           |
| Internet (Mobilni preglednik)104                |
| Osnovni koraci za pristup104                    |
| Konfiguriranje telefona za usluge               |
| preglednika                                     |

| konfiguriranje telefona za usluge |  |
|-----------------------------------|--|
| oreglednika105                    |  |
| Jspostavljanje veze105            |  |

| Pregledavanje oznaka 106                      |
|-----------------------------------------------|
| Pregledavanje106                              |
| Preuzimanje108                                |
| Prekidanje veze109                            |
| Postavke preglednika 110                      |
| Upravitelj programima 111                     |
| Instaliranje programa – opće informacije 111  |
| Uklanjanje programa113                        |
| Spojivost 114                                 |
| Bluetooth veza                                |
| Postavke Bluetooth veze115                    |
| Slanje podataka preko Bluetooth veze          |
| Prikaz uparenih uređaja 117                   |
| Primanje podataka preko Bluetooth veze 117    |
| Odspajanje Bluetooth veze 118                 |
| Upravitelj veza118                            |
| Pregled podataka o vezama118                  |
| Prekidanje veza119                            |
| Povezivanje telefona s kompatibilnim          |
| računalom119                                  |
| Sinkronizacija - daljinska sinkronizacija 119 |
| Stvaranje novog sinkronizacijskog             |
| profila120                                    |
| Sinkronizacija podataka121                    |

I

| Otklanjanje poteškoća    | 122 |
|--------------------------|-----|
| Pitanja i odgovori       | 123 |
| O baterijama             | 125 |
| Čuvanje i održavanje     | 126 |
| Dodatna važna upozorenja | 127 |
| Kazalo                   | 130 |

# Za vašu sigurnost

Pročitajte ove kratke upute. Njihovo nepoštivanje može biti opasno, pa čak i protuzakonito. Dodatne pojedinosti naći ćete u ovom priručniku.

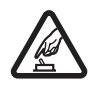

SIGURNO UKLJUČIVANJE Ne uključujte telefon tamo gdje je uporaba bežičnih telefona zabranjena ili onda kad može prouzročiti smetnje ili opasnost.

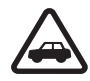

#### SIGURNOST U PROMETU PRIJE SVEGA

Poštujte sve lokalne propise. Ruke vam tijekom vožnje moraju biti slobodne kako biste mogli upravljati vozilom. Trebali biste uvijek imati na umu sigurnost na cesti.

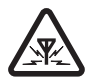

SMETNJE Svi bežični telefoni podložni su utjecaju smetnji koje mogu utjecati na njihove radne karakteristike.

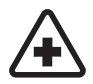

# ISKLJUČITE TELEFON U BOLNICI

Pridržavajte se svih ograničenja. Isključite telefon u blizini medicinskih uređaja.

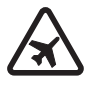

#### ISKLJUČITE TELEFON U ZRAKOPLOVU Pridržavajte se svih ograničenja. Bežični telefoni mogu u zrakoplovu prouzročiti radio smetnje.

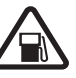

#### ISKLJUČITE TELEFON NA BENZINSKOJ

**CRPKI** Ne koristite telefon na benzinskoj crpki. Ne koristite ga u blizini zapaljivih tvari i kemikalija.

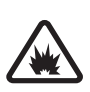

#### ISKLJUČITE TELEFON NA PODRUČJU MINIRANJA Pridržavajte se svih ograničenja. Ne koristite telefon na području gdje se provodi miniranje.

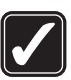

KORISTITE TELEFON PAŽLJIVO Koristite ga samo u uobičajenom položaju koji je opisan u dokumentaciji proizvoda. Bez potrebe ne dirajte antenu.

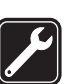

OVLAŠTENI SERVIS Ugradnju i popravak ovog proizvoda smije obaviti samo ovlaštena osoba.

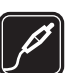

DODATNA OPREMA I BATERIJE Koristite samo odobrenu dodatnu opremu i baterije. Ne povezujte međusobno nekompatibilne proizvode.

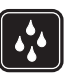

VODOOTPORNOST Vaš telefon nije vodootporan. Pazite da ne dođe u doticaj s tekućinom.

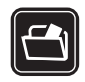

**PRIČUVNE KOPIJE** Ne zaboravite napraviti pričuvne kopije ili voditi pismenu evidenciju svih važnih podataka pohranjenih u vašem telefonu.

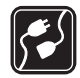

POVEZIVANJE S DRUGIM UREĐAJIMA Pri povezivanju s bilo kojim drugim uređajem, u priručniku dotičnog uređaja proučite sve važne upute. Ne povezujte međusobno nekompatibilne proizvode.

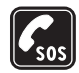

HITNI POZIVI Provjerite je li telefon uključen i priključen na mrežu. Pritisnite onoliko puta koliko je potrebno da biste izbrisali zaslon i vratili se na početni zaslon. Utipkajte broj hitne službe, a zatim pritisnite . Kažite gdje se nalazite. Ne prekidajte vezu dok za to ne dobijete dopuštenje.

# O vašem uređaju

Bežični uređaj opisan u ovom priručniku odobren je za uporabu u mrežama EGSM 900, GSM 1800 i GSM 1900. Za dodatne informacije o mrežama obratite se svojem davatelju usluga.

Prilikom uporabe funkcija ovog telefona, poštujte sve propise te privatnost i zakonska prava drugih osoba.

Upozorenje: Uređaj mora biti uključen da biste koristili njegove značajke, osim sata za alarm. Ne uključujte uređaj tamo gdje uporaba bežičnih uređaja može prouzročiti smetnje ili opasnost.

# Usluge mreže

Da biste koristili ovaj telefon, morate imati pristup uslugama davatelja bežičnih usluga. Uporaba mnogih značajki ovog telefona ovisi o njihovoj dostupnosti u bežičnoj mreži. Ove usluge mreže možda neće biti dostupne u svim mrežama ili ćete ih možda prije korištenja morati posebno ugovoriti sa svojim davateljem usluga. Vaš će vam davatelj usluga možda pružiti dodatne upute o njihovu korištenju te vam objasniti obračun troškova za te usluge. U nekim mrežama možda postoje ograničenja koja utječu na način uporabe usluga mreže. U nekim se mrežama, primjerice, može dogoditi da ne omogućuju rad sa svim znakovima i uslugama specifičnima za pojedini jezik.

Vaš davatelj usluga može zatražiti da se na vašem uređaju onemoguće ili ne aktiviraju određene značajke. Ako je tako, takve značajke neće biti prikazane u izborniku uređaja. Za dodatne informacije obratite se svojem davatelju usluga.

Ovaj uređaj podržava WAP 2.0 protokole (HTTP i SSL) koji rade na TCP/IP protokolima. Za neke značajke ovog uređaja, npr. MMS, pregledavanje, e-poštu, udaljeni SyncML te preuzimanje sadržaja preko preglednika ili MMS-a, potrebna je mrežna podrška da bi radile.

# O dodatnoj opremi

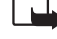

Opaska: Prije korištenja punjača s ovim uređajem, provjerite broj modela punjača. Kao izvor napajanja ovaj uređaj koristi punjače ACP-8, ACP-12, LCH-9 i LCH-12.

UPOZORENJE! Koristite samo one baterije, punjače i dodatnu opremu koju je za ovaj model uređaja odobrila tvrtka Nokia. Korištenjem drugih modela možete izgubiti atest odnosno jamstvo za telefon, a osim toga to može biti i opasno.

Za mogućnost nabavke odobrene dodatne opreme obratite se ovlaštenom prodavaču. Pri isključivanju dodatne opreme iz izvora napajanja, primite i povucite utičnicu, a ne kabel.

Vaš uređaj i njegova dodatna oprema mogu sadržavati male dijelove. Držite ih na mjestima nedostupnima maloj djeci.

# Opći podaci

Upozorenje: Uređaj mora biti uključen da biste koristili njegove značajke, osim sata za alarm. Ne uključujte uređaj tamo gdje uporaba bežičnih uređaja može prouzročiti smetnje ili opasnost.

Nokia 6670 nudi različite funkcije koje su idealne u svakodnevnoj uporabi, kao što su npr. fotoaparat, video snimač, poruke, e-pošta, lisnica, sat, kalkulator i kalendar.

#### Naljepnice priložene uz telefon

 Naljepnice na jamstvenom listu koje su priložene uz telefon sadrže važne podatke koji se odnose na usluge i podršku kupcima. Uz telefon su priložene i upute o načinu uporabe tih naljepnica.

# Važne oznake u stanju čekanja

- Primili ste jednu ili više poruka u ulazni spremnik u Porukama.

- Primili ste jednu ili više glasovnih poruka. <u>Vidi "Pozivanje vlastitog spremnika</u> glasovnih poruka (usluga mreže)" na stranici 17.

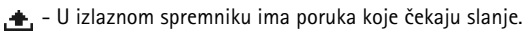

L trenutačno aktivnom profilu je postavka Vrsta zvonjave postavljena na Bez tona, Ton dojave poruke na Isključi, a Ton dojave IM por. na Uključi.

- Tipkovnica telefona je zaključana. Vidi odjeljak Prvi koraci.

🜪 - Vaš alarm je aktivan.

2 - Pozive možete upućivati samo preko linije 2 (usluga mreže). <u>Vidi "Linija u uporabi (usluga mreže)" na stranici 70.</u>

12

- Svi su pozivi prema telefonu preusmjereni. 🕮 🛪 - Pokazuje da su svi pozivi prema telefonu preusmjereni na spremnik glasovnih poruka. Vidi "Preusmjeravanje poziva (usluga mreže)" na stranici 20. Ako imate dvije telefonske linije, oznaka preusmjeravanja za prvu liniju bit će 👖 🔒 a za drugu 👱 🚛

Aktivan je podatkovni poziv.

🗉 – Prikazuje se umjesto simbola antene 🌇 (prikazuje se u gornjem lijevom uglu u stanju čekanja) kada postoji aktivna GPRS veza. 😰 – Prikazuje se kada je GPRS veza na čekanju tijekom glasovnih poziva.

🔹 – Funkcija Bluetooth je aktivna. Kada se Bluetooth sučeljem prenose podaci, na zaslonu je prikazana oznaka [ +].

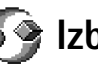

#### Opcije u izborniku: Otvori, Popisni prikaz | Mrežni prikaz, Premjesti, Premjesti u mapu, Nova mapa, Preuzim. aplikacija, Pojedin. o memoriji, Pomoć i Izlaz.

# Izbornik

Za prikaz glavnog izbornika pritisnite 🕼 (izbornička tipka). Preko izbornika možete pristupati svim programima vašeg telefona.

#### Kretanje izbornikom

• Da biste se kretali izbornikom, pritisnite gornju 🔘, donju 🔘, lijevu 🕥 ili desnu Stranu tipke za upravljanje (prikazuju ih plave strelice od 1 do 4).

#### Otvaranje programa ili mapa

Dođite do programa ili mape, a zatim pritisnite središnji dio tipke za upravljanje 🔘 ٠ (koji prikazuje plava strelica 5) da biste je otvorili.

#### Zatvaranje programa

 Krećite se unatrag pritišćući Natrag ili Izlaz onoliko puta koliko je potrebno da se vratite u stanje čekanja ili odaberite Izbor→ Izlaz.

### Prebacivanje između programa

Ako imate otvoreno nekoliko programa i želite se prebaciti s jednog programa na drugi, pritisnite i držite 🚱 (izbornička tipka). Otvorit će se prozor za prebacivanje između programa, u kojem će biti prikazan popis trenutačno otvorenih programa. Dođite do željenog programa i pritisnite 🔘 da biste ga otvorili.

# Radnje koje su zajedničke svim programima

- Otvaranje stavki za pregled Kada je prikazan popis datoteka ili mapa, da biste otvorili neku od stavki, dođite do nje i pritisnite (), ili odaberite Izbor→ Otvori.
- Izmjena stavki Da biste stavku otvorili za izmjenu, ponekad je, ako želite mijenjati njezin sadržaj, morate najprije otvoriti za prikaz, a zatim odabrati Izbor→ Izmjena. Za listanje kroz sva polja stavke koristite tipku za upravljanje.
- Preimenovanje stavki Da biste datoteci ili mapi dali novi naziv, dođite do nje i odaberite lzbor -> Preimenovanje.
- Označavanje stavke Postoji nekoliko načina da označite stavke dok se nalazite na popisu.
  - Da biste pojedinačno odabirali stavke, dođite do stavke i odaberite Izbor→ Označi/ odznači→ Označi ili istodobno pritisnite Ø i . Pokraj stavke će se pojaviti kvačica.
  - Da biste odabrali sve stavke s popisa, odaberite Izbor→ Označi/odznači→ Označi sve.

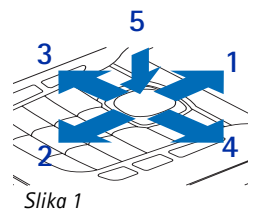

Uporaba tipke za upravljanje

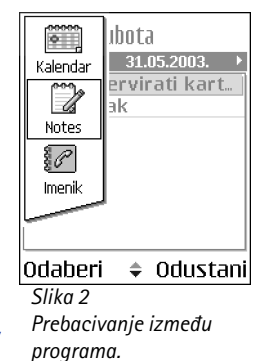

 Označavanje više stavki - Pritisnite i držite Ø, a zatim pomičite tipku za upravljanje prema gore ili prema dolje. Kako se odabir pomiče, pokraj stavki će se pojavljivati kvačice. Da biste dovršili odabir, prekinite listanje tipkom za upravljanje te pustite tipku Ø.

Kada ste odabralı sve željene stavke, možete ih premjestiti ili izbrisati odabirom Izbor→ Premjesti u mapu ili Izbriši.

- Da biste uklonili kvačicu sa stavke, dođite do nje i odaberite Izbor→ Označi/odznači→ Odznači ili istodobno pritisnite Ø i .
- Stvaranje mapa Da biste stvorili novu mapu, odaberite Izbor→ Nova mapa. Bit ćete upitani za naziv nove mape (najviše 35 slova).
- Premještanje stavki u mapu Da biste premjestili stavke u mapu ili između dviju mapa, odaberite Izbor → Premjesti u mapu (nije prikazano ako nema raspoloživih mapa). Kada odaberete Premjesti u mapu, otvorit će se popis raspoloživih mapa, a moći ćete vidjeti i temeljnu razinu programa (da biste stavku premjestili izvan mape). Odaberite mjesto na koje želite premjestiti stavku te pritisnite U redu.
- Slanje stavki Da biste stavke poslali kompatibilnim uređajima, dođite do stavke koju želite poslati i odaberite Izbor→ Pošalji. Odaberite način slanja, a raspoloživi izbori su MMS-om, Bluetooth vezom i E-poštom.

  - Bluetooth vezom. Vidi "Slanje podataka preko Bluetooth veze" na stranici 115.

Zaštita autorskih prava može priječiti kopiranje, izmjenu, prijenos, ili prosljeđivanje nekih slika, melodija zvona i drugog sadržaja.

# Ugađanje glasnoće

Kad imate aktivan poziv ili slušate zvuk, pritiskom 🕥 ili 🕥 povećavate, odnosno smanjujete njegovu glasnoću.

Zvučnik vam omogućuje da govorite i slušate s male udaljenosti, a da pritom ne morate držati telefon pored uha, nego, na primjer, na obližnjem stolu. Zvučnik se može koristiti tijekom poziva, u kombinaciji s programima za zvuk i video ili pri pregledavanju multimedijskih poruka. Programi za zvuk i video prethodno su konfigurirani da koriste zvučnik. Uporaba zvučnika olakšava vam uporabu drugih programa tijekom poziva.

Da biste tijekom aktivnog poziva počeli koristiti zvučnik, odaberite **Izbor** $\rightarrow$ *Uključi zvučnik*. Oglasit će se ton, na navigacijskoj traci će se pojaviti 🚳, a oznaka glasnoće će se izmijeniti.

Zvučnik nije moguće uključiti kada su na telefon priključene slušalice.

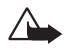

Upozorenje: Kad koristite zvučnik, uređaj ne držite uz uho jer zvuk može biti preglasan.

Da biste isključili zvučnik tijekom aktivnog poziva, odaberite **Izbor** $\rightarrow$  *Uključi slušalicu*.

# Zajednička memorija

Sljedeće značajke u ovom uređaju mogu koristiti zajedničku memoriju: Kontakti, tekstualne i multimedijske poruke, slike i melodije zvona, video snimač, RealPlayer™, kalendar i popis obveza te preuzeti programi. Uporaba jedne ili više ovih značajki može smanjiti količinu memorije raspoložive drugim značajkama koje koriste zajedničku memoriju. Primjerice, spremanje većeg broja multimedijskih poruka može zauzeti svu raspoloživu memoriju. Vaš uređaj može, prilikom pokušaja uporabe neke značajke koja koristi zajedničku memoriju, prikazati poruku da je memorija puna. U tom slučaju, prije nastavka izbrišite dio podataka ili zapisa spremljenih u zajedničkoj memoriji. Neke značajke, primjerice kalendar i popis obveza, mogu, uz onu količinu zajedničke memorije koju dijele s drugim značajkama, imati i određenu količinu memorije koja im je posebno dodijeljena.

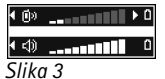

Oznake glasnoće za rad sa slušalicama, odnosno zvučnikom, prikazuju se na navigacijskoj traci.

16

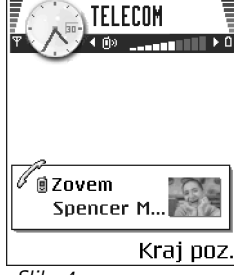

Slika 4 Upućivanje poziva.

# Popis telefona

# Upućivanje poziva

- 1 U stanju čekanja utipkajte broj telefona, uključujući i broj mrežne skupine. Za pomicanje pokazivača pritisnite 🔘 ili 🔘. Da biste izbrisali broj, pritisnite 🎵
  - Međunarodni pozivi: za međunarodni predbroj dvaput pritisnite (\*+) (znak + nadomješta međunarodni predbroj), a zatim unesite pozivni broj zemlje, broj mrežne skupine bez vodeće 0 te broj telefona.
- 2 Za pozivanje broja pritisnite 🕥.
- 3 Pritisnite 🕼 za završetak poziva (ili za odustajanje od pokušaja upućivanja poziva).

Pritiskom foziv se uvijek okončava, čak i ako je neki drugi program aktivan i prikazan na zaslonu.

Kad je tipkovnica zaključana, moći ćete eventualno birati broj hitne službe prethodno uprogramiran u vaš uređaj. Utipkajte broj hitne službe, a zatim pritisnite 1.

Poziv možete uputiti i svojim glasom tako da ne morate gledati u zaslon da biste unijeli broj. <u>Vidi "Glasovno biranje" na stranici 25.</u>

# Upućivanje poziva preko imenika

- 1 Da biste otvorili imenik, idite na Izbornik→ Imenik.
- 2 Da biste pronašli kontakt, dođite do željenog imena ili utipkajte prva slova tog imena. Automatski se otvara polje za pretraživanje i izlistana su odgovarajuća imena.
- Pritisnite 1 da biste uputili poziv.
   Ako je uz ime vezano više brojeva telefona, dođite do željenog broja i pritisnite 1 da biste uputili poziv.

# Pozivanje vlastitog spremnika glasovnih poruka (usluga mreže)

Spremnik glasovnih poruka je automatska sekretarica na kojoj vam pozivatelji na čije pozive niste odgovorili mogu ostaviti glasovne poruke.

- Da biste nazvali svoj spremnik glasovnih poruka, u stanju čekanja pritisnite 1 m
   i ).
- Zatraži li telefon broj spremnika glasovnih poruka, utipkajte taj broj i zatim pritisnite U redu. Ovaj broj možete dobiti od svog davatelja usluga.

#### Vidi "Preusmjeravanje poziva (usluga mreže)" na stranici 20.

Svaka telefonska linija ima vlastiti broj spremnika glasovnih poruka. <u>Vidi "Linija u uporabi</u> (usluga mreže)" na stranici 70.

#### Izmjena broja spremnika glasovnih poruka

Da biste izmijenili broj telefona svoga spremnika glasovnih poruka, idite na **Izbornik**→ Alati→ Glasovni spremnik i odaberite Izbor→ *Promjena broja*. Utipkajte broj (dobiven od davatelja usluga) i pritisnite U redu.

## Brzo biranje broja telefona

- 1 Jednoj od tipki za brzo biranje pridružite broj telefona (2 abc wxyz9). Vidi <u>"Pridruživanje tipki za brzo biranje" na stranici 27.</u>
- 2 Da biste nazvali broj: U stanju čekanja pritisnite željenu tipku za brzo biranje i 1. Ako je funkcija *Brzo biranje* postavljena na *Uključeno*: Pritisnite i držite odgovarajuću tipku za brzo biranje sve dok poziv ne bude upućen.

# Upućivanje konferencijskog poziva (usluga mreže)

Telefon Nokia 6670 podržava uslugu konferencijskih poziva u kojima sudjeluje najviše šest pozivatelja. Vidi sliku 5 na stranici 18. ➡ Za mrežni prikaz brzog biranja idite na Izbornik→ Alati→ Brzo biraj.

18

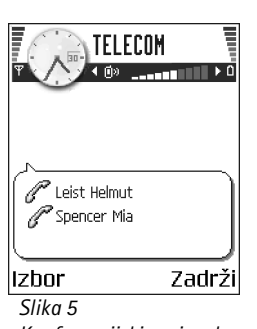

Slika 5 Konferencijski poziv s dva sudionika.

- 1 Uputite poziv prvom sudioniku.
- 2 Da biste uputili poziv novom sudioniku, pritisnite Izbor→Novi poziv. Utipkajte ili u memoriji potražite broj telefona sudionika i pritisnite Zovi. Prvi poziv je automatski stavljen na čekanje.
- 3 Nakon što vam je na novi poziv odgovoreno, u konferencijski poziv uključite prvog sudionika. Odaberite lzbor→ Konferencija.
- 4 Da biste u vezu uključili novu osobu, ponovite korak 2 te odaberite lzbor→ Konferencija→ Dodaj konferenciji.
  - Za odvojen razgovor s nekim od sudionika: Odaberite Izbor -> Konferencija-> Osobna. Dođite do željenog sudionika i pritisnite Osobna. Konferencijski poziv se na vašem telefonu stavlja u mirovanje, a dok vi odvojeno razgovarate sa samo jednim od sudionika, ostali sudionici mogu nastaviti međusobno komunicirati. Kada dovršite odvojeni razgovor i želite se vratiti u konferencijski poziv, pritisnite Odustani.
  - Da biste jednog sudionika isključili iz konferencijskog poziva, odaberite lzbor→ Konferencija→ lsključi sudionika, zatim dođite do sudionika i pritisnite lsključi.
- 5 Da biste okončali konferencijski poziv, pritisnite 🕼.

# Odgovaranje na poziv

Ako ne želite odgovoriti na poziv, pritisnite Kada primite poziv, pritisnite Utišaj da biste brzo isključili melodiju zvona.

# Opcije tijekom poziva

Tijekom poziva pritisnite lzbor i bit će vam ponuđene neke od sljedećih opcija:

Isključi mikrofon ili Uk. mikr., Završi aktivni poziv, Završi sve pozive, Zadrži ili Preuzmi, Novi poziv, Konferencija, Osobna, Isključi sudionika, Odgovori i Odbij.

Zamijeni se koristi za prijelaz s aktivnog poziva na poziv na čekanju.

*Prenesi* se koristi za spajanje dolaznog poziva ili poziva na čekanju s aktivnim pozivom, uz vaše isključenje iz obaju poziva.

*Pošalji DTMF* se koristi za slanje nizova DTMF tonova, kao što su npr. lozinke ili brojevi bankovnih računa.

Možda vam neće biti dostupne sve navedene opcije. Za dodatne pojedinosti obratite se svojemu davatelju usluga.

- 2 Da biste poslali ton, pritisnite U redu.

## Poziv na čekanju (usluga mreže)

Ako ste uključili uslugu poziva na čekanju, svaki put kad vam tijekom razgovora bude upućen novi poziv, mreža će vam to signalizirati.

Tijekom poziva pritisnite da biste odgovorili na poziv na čekanju. Prvi poziv stavljen je na čekanje.

Da biste s jednog poziva prešli na drugi, pritisnite Zamijeni.

2 Da biste okončali aktivni poziv, pritisnite 🕼.

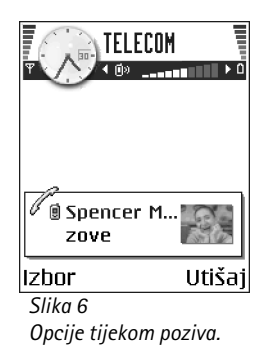

➡ Idite na Izbornik→ Postavke→ Preusm. poziva.

## Preusmjeravanje poziva (usluga mreže)

Kad je uključena, ova usluga mreže omogućuje vam da dolazne pozive preusmjerite na neki drugi broj telefona (npr. na broj vašeg spremnika glasovnih poruka). Za dodatne pojedinosti obratite se svojem davatelju usluga.

- Odaberite jedan od načina preusmjeravanja, na primjer Ako je zauzeto, nakon čega će, ako je vaš broj zauzet ili u slučaju da odbijete dolazni poziv, vaši glasovni pozivi biti preusmjereni.
- Odaberite Izbor→ Aktiviraj da biste uključili preusmjeravanje, Isključi da biste ga isključili, a Provjeri status da biste provjerili je li preusmjeravanje uključeno ili ne.
- Da biste opozvali sva aktivna preusmjeravanja, odaberite lzbor→ lsklj. sva preusm.

Vidi "Važne oznake u stanju čekanja" na stranici 11.

Funkcije zabrane dolaznih poziva i preusmjeravanja poziva ne mogu biti istodobno uključene. <u>Vidi "Zabrana poz. (usluga mreže)" na stranici 75.</u>

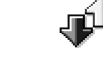

# ➡ Idite na Izbornik→ Zapisnik.

# 🕨 Zapisnik – Popis poziva i opći zapisnik

Preko zapisnika možete pratiti pozive, tekstualne poruke, paketne podatkovne veze te podatkovne pozive koje telefon bilježi. Zapisnik možete filtrirati tako da prikazuje samo jednu vrstu događaja, a možete i stvarati nove posjetnice na temelju u njemu dostupnih podataka.

Veze s vašim udaljenim spremnikom, središtem za multimedijske poruke ili stranicama preglednika prikazane su u općem komunikacijskom zapisniku kao podatkovni pozivi ili paketne podatkovne veze.

## Brojilo GPRS podataka

GPRS brojilo omogućuje vam da provjerite količinu podataka poslanih i primljenih tijekom paketne (GPRS) podatkovne veze. Ovo je posebno korisno u slučajevima kada se naplata GPRS veze temelji na količini poslanih i primljenih podataka.

## Popis zadnjih poziva

Vaš telefon pamti telefonske brojeve neodgovorenih, primljenih i upućenih poziva, kao i njihova približna trajanja. Neodgovorene i primljene pozive telefon će pamtiti samo ako mreža omogućuje ove funkcije te ako je telefon uključen i nalazi se u području djelovanja mreže.

#### Neodgovoreni i primljeni pozivi

Da biste vidjeli popis zadnjih 20 brojeva telefona s kojih vas je netko bezuspješno pokušavao nazvati (usluga mreže), idite na Zapisnik-> Zadnji pozivi-> Neodg. pozivi.

Savjet! Kada u stanju čekanja vidite obavijest o neodgovorenim pozivima, pritisnite Pokaži da biste došli do popisa neodgovorenih poziva. Da biste uzvratili poziv, dođite do željenog broja ili imena i pritisnite .

Da biste vidjeli popis zadnjih 20 brojeva ili imena čije ste pozive prihvatili (usluga mreže), idite na **Zapisnik** – *Zadnji pozivi* – *Primljeni pozivi*.

#### Odlazni pozivi

Da biste vidjeli popis zadnjih 20 brojeva telefona koje ste nazvali ili pokušali nazvati, idite na **Zapisnik**→ *Zadnji pozivi*→ *Birani brojevi*.

#### Brisanje popisa zadnjih poziva

- Da biste izbrisali sve popise zadnjih poziva, u glavnom prikazu zadnjih poziva odaberite Izbor→ Izbriši zadnje poz.
- Da biste izbrisali jedan od popisa poziva, otvorite taj popis i odaberite Izbor→ Obriši popis.
- Da biste izbrisali pojedini poziv, otvorite popis, dođite do željenog poziva i pritisnite  $[\mathbf{C}]$ .

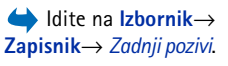

Opcije u prikazima neodgovorenih, primljenih i upućenih poziva: Zovi, Kreiraj poruku, Koristi broj, Zatraži prisutnost, Izbriši, Obriši popis, Dodaj u Imenik, Pomoć i Izlaz.

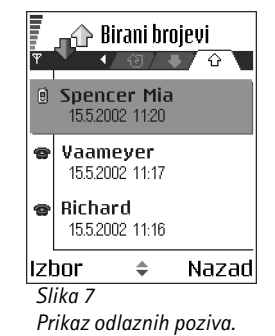

### 21

22

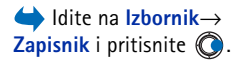

Trajanje poziva

Omogućuje vam prikaz trajanja dolaznih i odlaznih poziva.

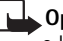

Opaska: Stvarno vrijeme koje vam obračuna davatelj usluga može varirati, ovisno o karakteristikama mreže, načinu zaokruživanja i slično.

Brisanje mjerača trajanja poziva - Odaberite Izbor→ Brisanje brojača. Za to će vam možda trebati kod za zaključavanje. <u>Vidi "Sigurnost" na stranici 76.</u>

## Pregledavanje općeg zapisnika

U općem zapisniku za svaki od komunikacijskih događaja možete vidjeti ime pošiljatelja ili primatelja, broj telefona, naziv davatelja usluga ili pristupnu točku. Vidi sliku 8 na stranici 23.

Pod-događaji, poput tekstualne poruke poslane u više dijelova ili paketnih podatkovnih veza, bilježe se kao jedan komunikacijski događaj.

#### Filtriranje zapisnika

- 1 Odaberite Izbor→ Izdvoji. Otvorit će se popis filtara.
- 2 Dođite do filtra i pritisnite Odaberi.

#### Brisanje sadržaja zapisnika

 Da biste nepovratno izbrisali sav sadržaj zapisnika, popis zadnjih poziva i izvješća o isporuci poruka, odaberite Izbor→Obriši zapisnik. Za potvrdu pritisnite Da.

#### Brojilo paketnih veza i mjerač trajanja veze

 Da biste vidjeli koliko je podataka, izraženo u kilobajtima, preneseno i koliko je pojedina GPRS veza trajala, ikonom pristupne točke G dođite do dolaznog ili odlaznog događaja te odaberite Izbor—*Prikaži pojedinosti*.

#### Postavke zapisnika

- Odaberite Izbor→Postavke. Otvorit će se popis postavki.
  - Trajanje zapisnika Događaji iz zapisnika ostaju u memoriji telefona tijekom zadanog broja dana, nakon čega se automatski brišu kako bi se oslobodio dio memorije.

Ako odaberete *Bez zapisnika*, cjelokupan sadržaj zapisnika, popis zadnjih poziva i izvješća o isporuci poruka bit će nepovratno izbrisani.

• Pokaži trajanje poz. Vidi "Trajanje poziva" na stranici 22.

| <u>ش</u> آ    | Zapisnik       |  |  |
|---------------|----------------|--|--|
| Ψ             | •/ +4js/ 温+*   |  |  |
| 습 Pod.        | WAP            |  |  |
| ∲ Glas        | Richard        |  |  |
| 企 Glas        | Spencer Mia    |  |  |
| 🟶 Glas        | Vaameyer       |  |  |
| 企 Pod.        | 123456789      |  |  |
| 🕀 Glas        | Moncourt Anais |  |  |
| Izbor         | 🗢 Izlaz        |  |  |
| Slika 8       |                |  |  |
| Onći zanisnik |                |  |  |

Upcı zapısnık komunikacijskih događaja.

24

# Osobni podaci

Opcije u glavnom prikazu Kontakata: Otvori, Zovi, Stvaranje poruke, Novo ime, Otvori razgovor, Izmjena, Izbriši, Udvoji, Dodaj grupi, Pripada grupama, Označi/odznači, Kopiraj u SIM imenik, Idi na web-adresu, Pošalji, Podaci o kontaktima, SIM imenik, Brojevi usluga, Postavke, Pomoć i Izlaz.

Opcije kod izmjene posjetnica: Dodaj sličicu | Ukloni sličicu, Dodaj podatak, Izbriši pojedinosti, Izmjena oznake, Pomoć i Izlaz.

# Imenik

U imenik možete spremati podatke o kontaktima, poput imena, brojeva telefona i adresa te upravljati tim unosima.

Posjetnici možete pridružiti i osobnu melodiju zvona, glasovnu oznaku ili sličicu. Možete stvarati i skupine kontakata, što vam omogućuje istodobno slanje tekstualnih poruka ili poruka e-pošte većem broju primatelja.

Podatke o kontaktima možete slati ili primati isključivo s kompatibilnih uređaja.

## Stvaranje i izmjena posjetnica

- 1 U stanju čekanja pritisnite **(()** ili idite na **Izbornik**→ **Imenik**.
- 2 Otvorite imenik i odaberite  $lzbor \rightarrow Novo ime$ .
- 3 Ispunite željena polja i pritisnite Gotovo.
- Za izmjenu posjetnica <u>Vidi "Radnje koje su zajedničke svim programima" na</u> stranici 13.
- Za brisanje posjetnica dođite do posjetnice u imeniku i odaberite Izbor→ Izbriši.
- Da biste sličicu pridružili posjetnici, otvorite posjetnicu, odaberite Izbor→ Izmjena, a zatim odaberite Izbor→ Dodaj sličicu. Ova se sličica prikazuje i kada vam pripadajuća osoba uputi poziv. Nakon što posjetnici pridružite sličicu, možete odabrati Dodaj sličicu ako sliku želite zamijeniti nekom drugom sličicom ili Ukloni sličicu ako s posjetnice želite ukloniti sličicu.
- Da biste na posjetnicu dodali zadane brojeve i adrese, otvorite posjetnicu i odaberite lzbor→ Zadani skup. Otvorit će se skočni prozor s popisom različitih opcija.

## Kopiranje kontakata između SIM kartice i memorije telefona

- Da biste kopirali imena i brojeve sa SIM kartice u telefon, odaberite Izbor $\rightarrow$  SIM *imenik*, dođite do imena koje želite kopirati i odaberite **Izbor**  $\rightarrow$  *Kopiraj u Imenik*.
- Ako želite kopirati broj telefona, faksa ili pagera iz imenika na SIM karticu, idite u imenik, otvorite posjetnicu, dođite do broja i odaberite **Izbor** $\rightarrow$  Kopiraj u SIM imenik.

## Dodavanje melodije zvona posjetnici ili skupini

Svakoj posjetnici ili skupini možete pridružiti melodiju zvona. Kada vas nazove taj kontakt ili član skupine, telefon će se oglasiti odabranom melodijom zvona (pod uvjetom da je uz poziv proslijeđen i broj pozivatelja i da ga vaš telefon prepoznaje).

- 1 Pritisnite 🔘 da biste otvorili posietnicu ili idite na popis skupina i odaberite skupinu kontakata.
- 2 Odaberite Izbor→ Melodija zvona. Otvorit će se popis melodija zvona.
- 3 Tipkom za upravljanje odaberite melodiju zvona koju želite koristiti za kontakt ili skupinu, a zatim pritisnite Odaberi.
- Da biste uklonili melodiju zvona, na popisu melodija zvona odaberite Zadana melodija.

# Glasovno biranje

Poziv možete uputiti izgovarajući glasovnu oznaku pridruženu posjetnici. Glasovnu oznaku može činiti bilo koja izgovorena riječ ili riječi.

• Tijekom snimanja telefon držite na maloj udaljenost od usta. Po oglašavanju tona za početak razgovijetno izgovorite jednu ili više riječi koje želite snimiti kao glasovnu oznaku.

Prije uporabe glasovnih oznaka, imajte na umu sljedeće:

- Glasovne oznake neovisne su o jeziku. One ovise o glasu govornika.
- Riječ morate izgovoriti točno onako kako ste je izgovorili tijekom snimanja.

Savjet! Telefon za pojedini kontakt uvijek koristi zadnju pridruženu melodiju zvona. Stoga, ako najprije izmijenite melodiju zvona za skupinu, a potom melodiju zvona za određeni kontakt iz te skupine, koristit će se melodija za skupinu.

### 25

- Vrlo kratka imena neće biti prihvaćena. Koristite duga imena i izbjegavajte uporabu sličnih imena za različite brojeve.
  - Opaska: Uporaba glasovnih oznaka može biti teško ostvariva na bučnim mjestima ili u hitnim slučajevima, pa se zato u takvim okolnostima ne biste smjeli osloniti isključivo na glasovno biranje.

### Pridruživanje glasovne oznake broju telefona

Glasovne oznake možete pridruživati samo brojevima telefona spremljenima u memoriji telefona. <u>Vidi "Kopiranje kontakata između SIM kartice i memorije telefona" na</u>stranici 25.

- 1 U glavnom prikazu Imenika dođite do kontakta kojemu želite pridružiti glasovnu oznaku te pritisnite () da biste otvorili posjetnicu.
- 2 Dođite do broja kojemu želite pridružiti glasovnu oznaku i odaberite Izbor→ Dodaj glas. oznaku.
- 3 Da biste snimili glasovnu oznaku, pritisnite Započni. Po oglašavanju tona za početak razgovijetno izgovorite jednu ili više riječi koje želite snimiti kao glasovnu oznaku.
- 4 Po završetku snimanja čut ćete snimljenu oznaku, a na zaslonu će se pojaviti poruka *Reprodukcija glasovne oznake*.
- 5 Nakon uspješnog spremanja glasovne oznake, na zaslonu će se pojaviti poruka Glasovna oznaka spremljena, a telefon će se oglasiti piskom. Na posjetnici će se pokraj broja telefona pojaviti simbol

#### Upućivanje poziva pomoću glasovne oznake

- 1 U stanju čekanja pritisnite i držite 🛄 . Čut ćete kratak ton, a na zaslonu će se prikazati poruka *Počnite govoriti*.
- 2 Kad upućujete poziv pomoću glasovne oznake, telefon držite na maloj udaljenosti od usta i razgovijetno izgovorite glasovnu oznaku.

26

- **3** Telefon reproducira izvornu glasovnu oznaku, prikazuje ime i broj telefona te, nakon nekoliko sekundi, poziva broj pridružen prepoznatoj glasovnoj oznaci.
- Ako telefon reproducira pogrešnu glasovnu oznaku ili želite ponoviti glasovno biranje, pritisnite Ponovi.

Glasovna oznaka se ne može koristiti ako je aktivan podatkovni poziv ili GPRS veza.

## Pridruživanje tipki za brzo biranje

Brzo biranje je brz način upućivanja poziva na često korištene brojeve. Najviše osam brojeva telefona može imati pridružene tipke za brzo biranje. Broj 1 je rezerviran za spremnik glasovnih poruka.

- Otvorite posjetnicu kojoj želite pridružiti tipku za brzo biranje i odaberite Izbor→ Pridruži brzo bir. Otvorit će se mrežni prikaz za brzo biranje u kojemu će biti prikazani brojevi od 1-9.
- 2 Dođite do broja i pritisnite Pridruži. Kada se vratite u prikaz podataka o kontaktu, pokraj broja ćete uočiti ikonu brzog biranja.
- Da biste kontaktu uputili poziv brzim biranjem, idite u stanje čekanja i pritisnite tipku za brzo biranje te ).

## Pregledavanje pretplaćenih kontakata

Da biste otvorili popis pretplaćenih kontakata, u imeniku dođite ravno do druge kartice. Na ovom popisu možete vidjeti podatke o dostupnosti, uključujući status dostupnosti i razmjene trenutnih poruka (chat), za sve pretplaćene kontakte. <u>Vidi "Dostupnost (usluga mreže)" na stranici 28. Vidi "Chat (usluga mreže)" na stranici 96.</u>

Opcije u prikazu pretplaćenih kontakata: Otvori, Zovi, Stvaranje poruke, Otvori razgovor, Otkaži pretplatu, Pretplata na novi, Označi/odznači, Moja prisutnost, Postavke, Pomoć i Izlaz. Opcije u prikazu popisa skupine: Otvori, Nova grupa, Izbriši, Preimenovanje, Melodija zvona, Podaci o kontaktima, Postavke, Pomoć i Izlaz.

## Upravljanje skupinama kontakata

#### Stvaranje skupina kontakata

- U imeniku pritisnite 🔘 da biste otvorili popis skupina.
- **2** Odaberite **Izbor** $\rightarrow$  *Nova grupa*.
- 3 Upišite naziv skupine ili koristite zadani naziv Grupa te pritisnite U redu.

#### Dodavanje članova u skupinu

- U imeniku dođite do kontakta kojeg želite uključiti u skupinu te odaberite lzbor→ Dodaj grupi:. Otvorit će se popis raspoloživih skupina.
- 2 Dođite do skupine u koju želite dodati kontakt, a zatim pritisnite 🔘.

# 6

#### 

Opcije u prikazu dostupnosti: Otvori, Moja dostupnost, Gledatelji, Ažuriraj dostupnost, Prijava, Odjava, Postavke, Pomoć i Izlaz.

# Dostupnost (usluga mreže)

Uslugu dostupnosti koristite za obavještavanje drugih kada, gdje i kako želite da vas kontaktiraju. Usluga dostupnosti omogućuje vam da pregledavate i stvarate dinamičan profil svojih podataka o kontaktima, koji su vidljivi drugim korisnicima ove usluge, radi dijeljenja informacija ili kontroliranja usluga. U podatke o dostupnosti uključena je vaša dostupnost, želite li radije primati poruke ili pozive, gdje se nalazite i što radite. Vidi sliku 9 na stranici 29.

Prije korištenja usluge dostupnosti morate pronaći onu uslugu koju želite koristiti i potom spremiti postavke te usluge. Postavke možete primiti kao posebnu tekstualnu poruku (tzv. pametnu poruku) od davatelja usluga koji nudi uslugu dostupnosti. <u>Vidi "Primanje pametnih poruka" na stranici 55.</u> Za dodatne informacije obratite se svojem davatelju usluga.

Funkcija dostupnosti omogućuje vam mijenjanje vlastitih podataka koje ste objavili i određivanje osoba koje će biti ovlaštene da vide vašu dostupnost. Da biste vidjeli podatke o dostupnosti drugih osoba, morate koristiti imenik. <u>Vidi "Imenik" na stranici 24.</u>

### Promjena podataka o vlastitoj dostupnosti

Odaberite **Izbor**→ *Moja dostupnost* i odaberite:

- Dostupan Dostupni ste, pa vas druge osobe mogu nazvati ili vam poslati poruke. Primjerice, vaš je telefon u profilu Općenito. <u>Vidi "Profili" na stranici 86.</u>
- Zauzet Možda ste dostupni za pozive ili poruke drugih osoba. Primjerice, vaš je telefon u profilu Sastanak.
- Nedostupan Niste dostupni za pozive ili poruke drugih osoba. Primjerice, vaš je telefon u profilu Bez tona.

# Promjena osoba koje mogu vidjeti podatke o vašoj dostupnosti

Odaberite **Izbor**→ *Gledatelji* i odaberite:

- Javna prisut. Prikazana je ograničena količina informacija kako biste mogli kontrolirati načine na koji će vas osobe kontaktirati. Ovo je dostupno svima koje niste blokirali.
  - Moja dostupnost Odaberite Dostupan, Zauzet ili Nedostupan.
  - Gledatelji Otvara prikaz Trenutačni gledatelji u sklopu vaše Javna prisut. <u>Vidi "Javni gledatelji" na stranici 30.</u>
  - Ažuriraj dostupnost Ažurira podatke o vašoj dostupnosti na poslužitelju za dostupnost.
  - Prijava / Odjava Spajanje ili odspajanje s poslužitelja za dostupnost. <u>Vidi "Chat poslužitelj i poslužitelj za dostupnost" na stranici 102.</u>
  - Postavke Upravljanje objavom podataka o vašoj dostupnosti.
- Privat. prisut. Prikazuje privatne informacije tako da možete dijeliti još osobnije informacije. Ovo je dostupno samo onima koje ste ovlastili na pregledavanje vaših privatnih informacija. Možete odabrati i sljedeće opcije:
  - Moja dostupnost Odaberite Dostupan, Zauzet ili Nedostupan.

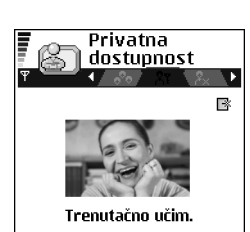

#### Nazad

Slika 9 Prikaz privatne dostupnosti.

Izbor

- Moja poruka o dost.- Da biste opisali svoju trenutačnu dostupnost, možete napisati tekstualnu poruku od najviše 40 znakova.
- Moj logo. dostupn. Svojim podacima o dostupnosti možete dodati logotip. Datoteke s logotipovima spremljene su u Galeriji. <u>Vidi "Galerija" na stranici 44.</u>
- Gledatelji Otvara prikaz Privatni gledatelji u sklopu vaše Privat. prisut. <u>Vidi "Privatni gledatelji"</u> na stranici 30.
- Ažuriraj dostupnost Ažurira podatke o vašoj dostupnosti na poslužitelju za dostupnost.
- Prijava / Odjava Spajanje ili odspajanje s poslužitelja za dostupnost. <u>Vidi "Chat poslužitelj i poslužitelj za dostupnost" na stranici 102.</u>
- Postavke Upravljanje objavom vaše dostupnosti.
- Blokir. prisut. Prikazuje zaslon bez osobnih informacija. <u>Vidi "Blokirani gledatelji" na</u> stranici 31.

#### Javni gledatelji

ldite na Javna prisut. i odaberite **Izbor**→ *Gledatelji*→ *Trenutačni gledatelji* da biste vidjeli imena, brojeve telefona ili korisničke ID-e gledatelja kojima niste dopustili pregledavanje vaših poruka o privatnoj dostupnosti, ali koji trenutačno pregledavaju vašu javnu dostupnost. Možete doći do gledatelja, pritisnuti **Izbor** i odabrati:

- Dod. na priv. popis Omogućuje gledatelju da vidi i vašu privatnu dostupnost.
- Blokiraj Sprječava gledatelju da pregledava podatke o vašoj dostupnosti.
- Dodaj u Kontakte Dodaje gledatelja u vaš imenik.
- Obnovi popise gled. Spajanje na poslužitelj za dostupnost radi ažuriranja popisa gledatelja. Ova je opcija dostupna samo ako niste umreženi.

#### Privatni gledatelji

ldite na *Privat. prisut.* i odaberite **lzbor**  $\rightarrow$  *Gledatelji*  $\rightarrow$  *Privatni gledatelji* da biste vidjeli imena, brojeve telefona ili korisničke ID-e gledatelja kojima ste dopustili pregledavanje vaših poruka o privatnoj dostupnosti. Da biste spriječili gledatelja od pregledavanja poruka o vašoj privatnoj dostupnosti, dođite do gledatelja i pritisnite  $\boxed{C}$ . Možete doći do gledatelja, pritisnuti **lzbor** i odabrati:

- Dodaj novi Dodavanje novog gledatelja ručno ili iz imenika. Možete odabrati samo onaj kontakt koji na posjetnici ima korisnički ID.
- Blokiraj Sprječava gledatelju da pregledava podatke o vašoj dostupnosti.
- Dodaj u Kontakte Dodaje gledatelja u vaš imenik.
- *Ukloni s popisa* Uklanja gledatelja s privatnog popisa. Ova je opcija dostupna i ako su odabrane označene stavke. Ako je popis prazan, opcija nije dostupna.
- Prikaži pojedinosti Prikazuje informacije o korisničkom ID-u gledatelja.
- Obnovi popise gled. Spajanje na poslužitelj za dostupnost radi ažuriranja popisa gledatelja. Ova je opcija dostupna samo ako niste umreženi.

#### Blokirani gledatelji

ldite na **lzbor**  $\rightarrow$  *Gledatelji*  $\rightarrow$  *Blokir. prisut.* da biste vidjeli gledatelje kojima ste spriječili pregledavanje vaših poruka o javnoj i privatnoj dostupnosti. Da biste dopustili gledatelju da pregledava podatke o vašoj dostupnosti, dođite do gledatelja i pritisnite  $\Box$ . Možete doći do gledatelja, pritisnuti **lzbor** i odabrati:

- Dod. na priv. popis Omogućuje gledatelju da vidi i vašu privatnu dostupnost.
- Dodaj novi Dodavanje novog gledatelja ručno ili iz imenika. Možete odabrati samo onaj kontakt koji na posjetnici ima korisnički ID.
- Dodaj u Kontakte Dodaje gledatelja u vaš imenik.
- Prikaži pojedinosti Prikazuje informacije o korisničkom ID-u gledatelja.
- Obnovi popise gled. Spajanje na poslužitelj za dostupnost radi ažuriranja popisa gledatelja. Ova je opcija dostupna samo ako niste umreženi.

## Ažuriranje vaših podataka o dostupnosti

#### $\mathsf{Idite} \ \mathsf{na} \ \mathsf{Izbornik} {\rightarrow} \ \mathsf{Razno} {\rightarrow} \ \mathsf{Prisutnost}.$

Po uspostavi veze:

 Unesite svoj korisnički ID i lozinku, a zatim pritisnite () da biste se prijavili. Svoj korisnički ID i lozinku možete dobiti od svog davatelja usluga. Osobni podaci

32

- 2 Odaberite Izbor→ Obnovi moju prisut. Ova je opcija dostupna ako ste prijavljeni na poslužitelj i ako ste promijenili svoje podatke o dostupnosti u prikazu Privat. prisut ili Javna prisut. te ih niste ažurirali.
- **3** Za odjavu odaberite **Izbor** $\rightarrow$  *Odjava*.

## Postavke dostupnosti

U glavnom izborniku usluge dostupnosti odaberite  $lzbor \rightarrow Postavke$ .

Vidi "Chat poslužitelj i poslužitelj za dostupnost" na stranici 102.

- Prikaži Odaberite:
  - Privatni i javni Objavljena je i javna i privatna dostupnost.
  - Privatni gledatelji Podatke o vašoj dostupnosti mogu vidjeti samo privatni gledatelji.
  - Javni gledatelji Podatke o vašoj dostupnosti mogu vidjeti i javni i privatni gledatelji.
  - Nitko Podaci o vašoj dostupnosti nisu objavljeni.
- *Sinkroniz. s Profilima* Definira koji će atributi dostupnosti biti promijenjeni prilikom promjene profila. Odaberite:
  - Isključeno Atributi dostupnosti se ne mijenjaju čak i ako promijenite profil.
  - Vidljivo Prilikom promjene profila mijenja se i Moja dostupnost i Moja poruka o dost.
  - Samo dostupnost Moja poruka o dost.ne mijenja se prilikom promjene profila.
  - Samo privat. por. Moja dostupnost ne mijenja se prilikom promjene profila.

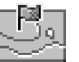

# Pozicioniranje (usluga mreže)

Pozicioniranje omogućuje mreži da otkrije položaj vašeg telefona. Omogućavanjem ili onemogućavanjem opcije Pozicioniranje, birate kada će podaci o poziciji biti pružani mreži.

Da biste omogućili **Pozicioniranje** na vašem telefonu, odaberite *Postavke Pozicioniranje Uključeno*.

Kad primite *Zahtjev za pozicijom*, na zaslonu će biti prikazana poruka u kojoj će biti navedena usluga koja upućuje zahtjev. Pritisnite *Prihvati* da biste dopustili slanje svojih podataka o dostupnosti, ili pritisnite *Odbij* ako želite odbiti zahtjev.

Poruke o Zahtjevza pozicijom zabilježene su na popisu Primlj. zahtjevi. Da biste ih pregledali, odaberite **Izbornik**  $\rightarrow$  **Pozicioniranje**  $\rightarrow$  *Primlj. zahtjevi*. Ikona pokraj svakog zahtjeva označava je li zahtjev novi, odbijeni ili prihvaćeni. Ako želite pregledati pojedinosti o zahtjevu, dođite do zahtjeva i pritisnite . Ako želite izbrisati popis Primlj. zahtjevi, odaberite **Izbor**  $\rightarrow$  *Izbriši popis*.

### 00000

# Kalendar

U kalendaru možete pratiti dogovore, sastanke, rođendane, obljetnice i druge događaje. Možete također konfigurirati kalendarski alarm tako da vas podsjeti na nadolazeće događaje. Kalendar koristi zajedničku memoriju. <u>Vidi "Zajednička memorija" na</u> <u>stranici 15.</u>

## Stvaranje kalendarskih zapisa

- 1 Idite na Izbornik→ Kalendar.
- **2** Odaberite **Izbor** $\rightarrow$  *Novi zapis* i:
  - Sastanak za podsjećanje na sastanak kojem je točno definiran datum i vrijeme.
  - *Podsjetnik* za upisivanje općenitog zapisa za neki dan.
  - Obljetnica za podsjećanje na rođendane ili posebne datume. Zapisi s obljetnicama ponavljaju se svake godine.
- 3 Ispunite polja. Za kretanje između polja koristite tipku za upravljanje.
  - Predmet / Prigoda Upišite opis događaja.
  - Mjesto Mjesto sastanka, ne morate ga unijeti.
  - Vrijeme početka, Vrijeme završetka, Datum početka i Datum završetka.
  - Alarm Pritisnite 🔘 da biste aktivirali polja za Vrijeme alarma i Datum alarma.

34

Ponavljaj - Pritisnite () da biste izmijenili zapis tako da se ponavlja. U dnevnom prikazu označen je s .

- Ponavljaj do Za ponavljani zapis možete definirati zaključni datum, primjerice, datum posljednjeg sata tečaja koji pohađate. Ova se opcija prikazuje samo ako ste odabrali da se događaj ponavlja.
- Sinkronizacija Osobna Nakon sinkronizacije ćete taj kalendarski zapis moći vidjeti samo vi, tj. on neće biti prikazan drugim osobama koje imaju online pristup kalendaru. Javna - Zapis je prikazan ostalim osobama koje imaju online pristup vašem kalendaru. Isključena - Kalendarski zapis neće biti kopiran prilikom sinkronizacije kalendara.
- 4 Da biste spremili zapis, pritisnite Gotovo.

Ako mijenjate ili brišete zapis koji se ponavlja, odaberite na što želite primijeniti izmjene: *Sva pojavljivanja* - mijenjaju se svi zapisi koji se ponavljaju / *Samo ovaj zapis* - mijenja se samo tekući zapis.

#### Kalendarski prikazi

Da biste automatski označili današnji datum, u mjesečnim, tjednim ili dnevnim prikazima pritisnite P.

Da biste napisali kalendarski zapis, pritisnite bilo koju brojčanu tipku  $(1 \text{ }_{ab} - 0 \text{ }_{ab})$  u bilo kojem kalendarskom prikazu. Otvorit će se zapis za sastanak, a utipkani znakovi će biti dodani u polje *Predmet*.

- Da biste došli do određenog datuma, odaberite Izbor→ Idi na datum. Upišite datum i pritisnite U redu.
- Ikone u dnevnom i tjednom prikazu: 🌽 Podsjetnik i 📸 Obljetnica.
- Ikone sinkronizacije u mjesečnom prikazu:

🗾 - Osobna, 🗾 - Javna, 🌠 - Isključena i 🗾 - dan ima više zapisa.

Opcije u različitim kalendarskim prikazima: Otvori, Novi zapis, Tjedni prikaz | Mjesečni prikaz, Izbriši, Idi na datum, Pošalji, Postavke, Pomoć, i Izlaz.

# Popis obveza

U popisu obveza možete čuvati popis zadataka koje morate obaviti. Popis obveza koristi zajedničku memoriju. <u>Vidi "Zajednička memorija" na stranici 15.</u>

- Da biste počeli pisati bilješku o obvezi, pritisnite bilo koju tipku (1 a) 0 2). Otvorit će se uređivački program, a pokazivač će treptati iza slova koja ste utipkali.
- 2 Upišite zadatak u polje *Predmet*. Pritisnite (\*+) da biste dodali posebne znakove.
  - Da biste zadali rok izvršenja zadatka, dođite do polja *Rok* i utipkajte datum.
  - Da biste odredili prioritet bilješke o obvezi, dođite do polja Prioritet i pritisnite 🔘.
- 3 Da biste spremili bilješku o obvezi, pritisnite Gotovo. Ako uklonite sve znakove i pritisnete Gotovo, bilješka će biti izbrisana, čak i ako mijenjate prethodno spremljenu bilješku.
- Da biste otvorili bilješku o obvezi, dođite do nje i pritisnite 🔘.
- Da biste izbrisali bilješku o obvezi, dođite do nje i odaberite izbor→ Izbriši ili pritisnite [C].
- Da biste bilješku o obvezi označili kao dovršenu, dodite do nje i odaberite lzbor→ Gotovo.
- Da biste obnovili bilješku o obvezi, odaberite Izbor→ Nije gotovo.

# Prijenos podataka s kompatibilnih Nokia telefona

Možete premještati kalendar, imenik i popis obveza s kompatibilnog Nokia telefona na svoj telefon pomoću programa Nokia PC Suite 6.3 Content Copier. Upute za uporabu programa naći ćete u funkciji pomoći za PC Suite na CD-u. ➡ Idite na Izbornik→
 Obveze.

# Fotoaparat

➡ U stanju
 čekanja pritisnite
 ➡
 ili idite na Izbornik→
 Fotoapar..

Opcije prije snimanja fotografije: Snimi, Aktiv. noćnog moda | Deakt. noćnog moda, ldi u Galeriju, Samookidač, Postavke, Pomoć i Izlaz. Funkcija Fotoapar. omogućuje vam snimanje fotografija i video isječaka na mjestima na kojima se zateknete. Fotografije se automatski spremaju u izbornik Galerija, gdje ih možete preimenovati i razvrstavati u mape. Fotografije možete također slati u obliku multimedijskih poruka, privitaka porukama e-pošte ili Bluetooth vezom. Fotoaparat stvara JPEG slike, a video isječke snima u 3GPP formatu datoteke s nastavkom .3gp.

## Snimanje fotografija

Multimediji

1 U stanju čekanja pritisnite **(**, a zatim pritisnite **()** ili **()** da biste se prebacili na karticu *Slika*. Otvorit će se funkcija **Fotoapar**. i bit će prikazan prizor koji će biti snimljen.

Možete vidjeti tražilo i rezne linije koje vam pokazuju koji će dio prizora biti snimljen. Možete vidjeti i brojilo slika, koje vam govori koliko još slika, ovisno o odabranoj kvaliteti, može stati u memoriju fotoaparata ili memorijsku karticu, ako je koristite.

- 2 Da biste uvećali objekt prije snimanja fotografije, pritisnite (). Da biste ga ponovo smanjili, pritisnite (). Oznaka zumiranja na zaslonu pokazuje razinu zumiranja.
  - Savjet! Razlučivost zumirane slike manja je od slike koja nije zumirana, ali slika ostaje iste veličine. Možete primijetiti razliku u kvaliteti slike ako je, primjerice, pogledate na računalu.
- 3 Da biste snimili fotografiju, pritisnite ). Ne pomičite telefon sve dok funkcija Fotoapar. ne započne sa spremanjem slike. Fotografija se automatski sprema u Galeriju. <u>Vidi "Galerija" na stranici 44.</u>
- Savjet! Da biste snimali jednu fotografiju za drugom, odaberite Izbor→ Postavke→ Slika→ Prikaz snimljen. slika. Odaberite Ne. Fotografije ne ostaju na
zaslonu nakon snimanja već se spremaju u Galeriju, a fotoaparat je spreman za ponovnu uporabu.

Fotoapar. prelazi u štedljivi način rada ako u razdoblju od jedne minute niste pritisnuli niti jednu tipku. Da biste nastavili sa snimanjem fotografija, pritisnite ().

#### Nakon spremanja fotografije:

- Ako ne želite spremiti fotografiju, odaberite lzbor→ lzbriši.
- Da biste se vratili na tražilo i snimili novu fotografiju, pritisnite ().

Posjetnici možete pridružiti fotografiju. <u>Vidi "Stvaranje i izmjena posjetnica" na</u>stranici 24.

#### Samookidač

Samookidač koristite ako želite odgoditi snimanje fotografije tako da i vi možete biti na njoj.

- 1 Odaberite Izbor $\rightarrow$  Samookidač.
- 2 Odaberite trajanje kašnjenja: 10 sekundi, 20 sekundi ili 30 sekundi.
- 3 Pritisnite Uključi. Fotoaparat će snimiti fotografiju po isteku kašnjenja.

#### Postavke

U postavkama funkcije Fotoapar. možete dotjerivati postavke kvalitete fotografija, odabrati želite li da fotografije ostanu na zaslonu nakon snimanja, promijeniti njihov zadani naziv, kao i lokaciju spremljenih slika u memoriji.

- 1 Odaberite Izbor $\rightarrow$  Postavke $\rightarrow$  Slika.
- 2 Dođite do postavke koju želite izmijeniti:
  - Kvaliteta slike Visoka, Uobičajena i Niska. Što je kvaliteta fotografije veća, to će više memorijskog prostora zauzimati.
  - Prikaz snimljen. slika Da biste snimili jednu fotografiju za drugom, odaberite Ne. Fotografije ne ostaju na zaslonu nakon snimanja već se spremaju u Galeriju, a fotoaparat je spreman za ponovnu uporabu.

Opcije nakon snimanja fotografije: Novo, Izbriši, Pošalji, Postavi za pozadinu, Preimenovanje slike, Idi u Galeriju, Postavke, Pomoć i Izlaz. Opcije prije snimanja video isječaka: Snimi, Aktiv. noćnog moda | Deakt. noćnog moda, Isključi mikrofon | Uključi mikrofon, Idi u Galeriju, Postavke, Pomoć i Izlaz.

- Zadani naziv slike Fotoapar. u pravilu fotografijama daje nazive poput 'Slika.jpg'. Zadani naziv slike omogućuje vam da odaberete naziv za fotografije koje ćete spremiti.
- Korištena memorija Odaberite želite li spremiti fotografije u memoriju telefona ili na memorijsku karticu (ako je koristite).

## Snimanje video isječaka

U stanju čekanja pritisnite **Fotoapar.**, a zatim pritisnite 🕥 ili 🕥 da biste se prebacili na karticu *Video.* 

- Za početak snimanja pritisnite ().
- Želite li privremeno zaustaviti snimanje, pritisnite \_\_\_\_\_. Za početak snimanja pritisnite \_\_\_\_\_.
- Da biste uvećali objekt prije ili tijekom snimanja, pritisnite O. Da biste ga ponovo smanjili, pritisnite O.
- Za prekid snimanja pritisnite 🛄 .

Video isječak je spremljen ili u memoriju telefona ili na memorijsku karticu, ovisno o postavci vaše Korištena memorija. <u>Vidi "Konfiguriranje video snimača" na stranici 38.</u>

- Želite li odmah reproducirati video isječak koji ste snimili, odaberite lzbor→ Reproduciraj.
- Da biste reproducirali video isječke koje ste već snimili, idite u Galeriju. <u>Vidi "Galerija" na stranici 44.</u>

#### Konfiguriranje video snimača

Sljedeće postavke koristite za definiranje načina snimanja video isječaka.

- 1 Odaberite Izbor→ Postavke→ Video.
- 2 Dođite do postavke koju želite izmijeniti:
  - Duljina Odaberite:
    - Najveća Trajanje video snimke ograničeno je na 10 minuta.

Opcije nakon snimanja video isječka: Novo, Reproduciraj, Pošalji, Preimenuj, Izbriši, Idi u Galeriju, Postavke, Pomoć i Izlaz.

- Kratka Da biste snimali video isječke veličine do 95 kB, odnosno trajanja od oko 10 sekundi, tako da ih možete slati u obliku multimedijske poruke.
- Razlučiv. video isječ. Odaberite 128x96 ili 176x144.
- Zadani naziv videa Definirajte zadani naziv.
- Korištena memorija Definirajte memoriju u koju ćete spremati isječke. Možete birati između memorije telefona ili memorijske kartice (ako je koristite).

## Pregledavanje slika

Fotografije snimljene pomoću **Fotoapar.** pohranjene su kao slike u Galeriji. <u>Vidi "Galerija"</u> <u>na stranici 44.</u> Slike vam mogu biti poslane u multimedijskoj ili slikovnoj poruci, kao privitak poruci e-pošte ili preko Bluetooth veze. Nakon primanja slike u ulazni spremnik, trebate je spremiti u memoriju telefona ili na memorijsku karticu. Slike koje ste primili u obliku slikovnih poruka možete spremati u mapu Slikovne poruke. <u>Vidi "Mapa Slikovne</u> <u>poruke" na stranici 45.</u>

Da biste pokrenuli preglednik slika i prikazali sliku, odaberite sliku s popisa slika u mapi *Slike* u Galeriji.

Kad pregledavate sliku, pritiskom na 🔇 ili 🕥 idete na sljedeću ili prethodnu sliku u aktivnoj mapi.

Prikaz sličica u slikama:

- 1 Pritisnite 🔘 ili 🔘 da biste se pomicali između telefona i memorijske kartice.
- 2 Za pregledavanje popisa slika pritisnite 🔘 i 🔘.
- 3 Za otvaranje slike pritisnite 🔘. Kad je slika otvorena, možete vidjeti njen naziv.

Animirane GIF datoteke možete pregledavati na isti način kao i druge slike.

Opcije prilikom pregledavanja slika: Pošalji, Postavi za pozadinu, Zakreni, Uvećaj, Umanji, Čitav zaslon, Izbriši, Preimenuj, Prikaži pojedinosti, Dodaj u Idi na, Pomoć i Izlaz.

40

#### Zumiranje spremljene slike

- 1 Odaberite Izbor→ Uvećaj ili Umanji. Stupanj zumiranja prikazan je pri vrhu zaslona. <u>Vidi "Prečaci preko tipkovnice" na stranici 40.</u>
- 2 Za povratak na polazni prikaz pritisnite \_\_\_\_\_. Stupanj zumiranja se ne pohranjuje trajno.

#### Cijeli zaslon

Kad odaberete **Izbor** $\rightarrow$  *Čitav zaslon*, okolni dijelovi prikaza se uklanjaju, tako da možete vidjeti veći dio slike. Za povratak na polazni prikaz pritisnite  $\boxed{}$ .

#### Premještanje žarišta

Kad zumirate sliku, tipkom za upravljanje premještate žarište nalijevo, nadesno, gore ili dolje kako biste bolje promotrili pojedine dijelove slike, npr. njezin gornji desni ugao.

## Prečaci preko tipkovnice

- Zakretanje za 90 stupnjeva: 1 oo suprotno od kazaljke na satu, def 3 u smjeru kazaljke na satu. Stanje zakrenutosti se ne pohranjuje trajno.
- 5 jkl uvećavanje, 0 2 smanjivanje, pritisnite i držite da biste se vratili na standardni prikaz.
- (\*+) prebacivanje između standardnog prikaza i prikaza na cijelom zaslonu.

# 🕐 RealPlayer™

RealPlayer™ omogućuje vam reprodukciju multimedijskih zapisa pohranjenih lokalno u memoriji telefona ili na memorijskoj kartici, ili uživo reproduciranje multimedijskih zapisa s veze za streaming. Vezu za streaming možete aktivirati tijekom pregledavanja Interneta ili je možete pohraniti u memoriju telefona ili na memorijsku karticu. Multimedijski zapisi su video, glazbeni ili audio isječci. RealPlayer podržava zapise s nastavcima .3gp, .amr, .mp4, .ra, .ru, .rm i .ram.

RealPlayer ne podržava nužno sve formate zapisa ili sve njihove podvrste. Primjerice, RealPlayer će pokušati otvoriti sve zapise s nastavkom .mp4. Međutim, u nekim .mp4 zapisima može se nalaziti sadržaj koji nije sukladan s 3GPP standardima, pa ga telefon ne podržava. U tom će slučaju operacija možda biti neuspješna i može rezultirati djelomičnom reprodukcijom ili porukom o pogreški.

RealPlayer koristi zajedničku memoriju. Vidi "Zajednička memorija" na stranici 15.

## Reprodukcija multimedijskih zapisa

- - Najnoviji isječci Za reprodukciju jednog od posljednjih 6 zapisa koje ste reproducirali preko RealPlayera, ili
  - Spremljeni isječak Za reprodukciju zapisa spremljenog u Galeriji. <u>Vidi "Galerija" na</u> stranici 44.

Dođite do zapisa i pritisnite 🔘 za njegovu reprodukciju.

- Reprodukcija sadržaja uživo (streaming):
  - Odaberite vezu za streaming spremljenu u Galeriji. Prije reprodukcije sadržaja uživo vaš će se telefon spojiti na stranicu i učitati zapis.
  - U pregledniku otvorite vezu za zapis.

Da biste sadržaj reproducirali uživo, najprije morate konfigurirati zadanu pristupnu točku. See p. 71.

Mnogi davatelji usluga zahtijevat će uporabu internetske pristupne točke (engl. Internet Access Point, IAP) kao zadane pristupne točke. Drugi davatelji usluga dopuštaju i uporabu WAP pristupne točke. Za dodatne informacije obratite se svojem davatelju usluga. Opcije u RealPlayeru kada je odabran isječak (dostupne opcije mogu varirati): Reproduciraj, Nastavi, Zaustavi, Isključi zvuk, Uključi zvuk, Podaci o isječku, Pošalji, Postavke, Pomoć i Izlaz. Funkcija RealPlayer može otvoriti isključivo rtsp:// URL adrese. Ne možete otvoriti http:// URL adrese. RealPlayer, međutim, prepoznaje http vezu na datoteku s nastavkom .ram budući da je takva datoteka tekstualna datoteka koja sadrži rtsp vezu.

#### Prečaci tijekom reprodukcije

Tijekom reprodukcije multimedijskog zapisa tipku za upravljanje možete koristiti za traženje (brzo kretanje kroz multimedijski zapis) i za isključivanje zvuka, i to tako da:

Pritiskom i držanjem 🔘 tražite naprijed, a pritiskom i držanjem 🔘 tražite natrag kroz multimedijski zapis.

Želite li isključiti zvuk, pritisnite i držite 🕥 sve dok se na zaslonu ne prikaže oznaka 🕵. Da biste uključili zvuk, pritisnite i držite 🍙 sve dok se na zaslonu ne prikaže oznaka 🚳.

### Izmjena postavki

Odaberite Izbor→ Postavke, a zatim Video, Audio ili Spajanje.

Odaberite Video da biste izmijenili sljedeće postavke:

- Kontrast Otvorite prikaz klizala da biste izmijenili kontrast.
- Ponavljaj Odaberite Da ako želite da se video zapis automatski ponovo reproducira nakon njegova prekida.

Odaberite Audio da biste izmijenili sljedeće postavke:

- Ponavljaj Odaberite Da ako želite da se audio zapis automatski ponovo reproducira nakon njegova prekida.
- Nasumična reproduk. Odaberite Da da bi stavke na popisu bile reproducirane nasumično.

Odaberite Spajanje za izmjenu postavki veze.

# 🚆 Redatelj

Redatelj koristite za stvaranje izmijenjenih video isječaka koji mogu sadržavati video, zvuk i tekst. Mijenjanje se obavlja automatski prema odabranom stilu. Stil određuje prijelaze i vizualne efekte koji će se koristiti u video isječku.

Otvorite Redatelj, a zatim pritisnite 🔘 ili 🕥 za prebacivanje između kartica 🋅 i

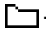

Na kartici 📇 možete odabrati:

- Brzi muvee Stvara video isječke koje možete poslati u obliku multimedijske poruke (MMS-om). Možete odabrati nekoliko video isječaka te stil koji želite primijeniti na njih. Trajanje video isječka Brzi muvee obično je kraće od 10 sekundi.
- Prilag. muveea Možete odabrati video isječke i primijeniti stil, glazbu i poruku, odrediti trajanje i pregledati video isječak prije spremanja. Definirajte sljedeće:
  - Video Odaberite izvornu datoteku ili datoteke koje želite koristiti. Odaberite Označi/odznači, Reproduciraj ili Snimi.
  - *Stil* S popisa odaberite stil. Stilovi određuju efekte i naslove poruke. Svaki je stil vezan uz zadanu glazbu i tekst poruke.
  - Glazba S popisa odaberite glazbeni isječak.
  - Poruka Dodaje naslov na početak i kraj video isječka. Možete sami napisati poruku ili odabrati jednu od predloženih. Tekst zadane poruke možete mijenjati.
  - Stvori muvee Od vas će biti zatraženo da odredite trajanje video isječka. Odaberite Multimed. poruka za stvaranje video isječka koji možete poslati MMS-om, Kao i glazba za stvaranje video isječka koji traje koliko i odabrani glazbeni isječak ili Korisnički definir. za ručni unos trajanja video isječka.

Nakon što je pripremljen pregled video isječka, otvorit će se prikaz *Pregled muveea* u kojemu možete *Reproduciraj, Ponovo stvori* (stvaranje nove inačice video isječka) i *Spremi* novi video isječak.

- Preuzimanje stilova Preuzimanje i instaliranje novih stilova.
- Postavke Dođite do postavke koju želite izmijeniti:

➡ Idite na Izbornik→ Redatelj.

- Korištena memorija Odaberite Memorija telef. i Memorij. kartica.
- Razlučivost Odaberite Visoka, Niska ili Automatska.
- Zadani naziv muveea Unesite zadani naziv svojih video isječaka.

Kartica **\_\_\_\_** sadrži popis video isječaka koje možete *Reproduciraj, Pošalji, Preimenovanje* i *Izbriši.* 

# 🖫 Galerija

Galeriju koristite za pohranu i razvrstavanje vaših slika, zvučnih i video isječaka, popisa pjesama, veza za streaming i RAM zapisa.

Galerija koristi zajedničku memoriju. See p. 15.

Otvorite Galeriju da biste vidjeli popis mapa u memoriji telefona. Pritisnite 🔘 kako biste vidjeli mape na memorijskoj kartici, ako je koristite.

Odaberite mapu *Slike, Zvučni isječci* ili *Video isječci* (ili neku drugu mapu koju ste sami stvorili) i pritisnite () da biste je otvorili.

U otvorenoj mapi možete vidjeti:

- ikonu koja predstavlja vrstu svakog zapisa u mapi, ili, u slučaju slika, malenu sličicu; prikaz slike,
- naziv zapisa,
- datum i vrijeme kad je zapis spremljen, ili veličinu zapisa te
- podmape, ako takve postoje.

Mape možete pregledavati, otvarati i stvarati, a stavke označavati, kopirati i premještati u mape. <u>Vidi "Radnje koje su zajedničke svim programima" na stranici 13.</u> Opcije variraju prema sadržaju popisa multimedijskih zapisa.

➡ Idite na
 Izbornik→ Galerija.

Opcije: Otvori (mapu ili stavku), Pošalji, Izbriši, Stvori novo, Premjesti u mapu, Kopiraj u mapu, Nova mapa, Označi/odznači, Izmijeni, Preimenovanje, Preuzim. u Galeriji, Otpremnik slika, Pregled pojedinosti, Dodaj u Idi na, Postavke, Pomoć i Izlaz.

## Otvaranje zapisa

Odaberite bilo koji zapis, a zatim pritisnite 🔘 da biste ga otvorili. Svaki zapis će se otvoriti u odgovarajućem programu, i to:

- Slike Otvaraju se u pregledniku slika. Vidi "Pregledavanje slika" na stranici 39.
- Zvučni isječci Otvaraju se i reproduciraju u funkciji RealPlayer. <u>Vidi "RealPlayer" na</u> stranici 40.
- Video isječci, RAM zapisi i veze za streaming Otvaraju se i reproduciraju u funkciji RealPlayer. <u>Vidi "RealPlayer" na stranici 40.</u>
- Podmape otvorite ih da biste pregledali sadržaj.

## Ostale zadane mape

#### Mapa Slikovne poruke

Ovu mapu koristite za pohranu slika koje ste primili u slikovnim porukama.

• Odaberite mapu *Slike→ Slikov. poruke*.

Da biste spremili sliku koju ste primili u slikovnoj poruci, idite na **Poruke** $\rightarrow$  *Ulaz. spremnik*, otvorite poruku te odaberite **Izbor** $\rightarrow$  *Spremi sliku*.

#### Mapa s pozadinskim slikama

Ovu mapu koristite za pohranu slika koje želite koristiti kao pozadinske slike u multimedijskim porukama.

• Odaberite mapu *Slike→ Pozadine*.

#### Mapa s logotipovima dostupnosti

Ovu mapu koristite za spremanje logotipova za uslugu dostupnosti. <u>Vidi "Dostupnost</u> (usluga mreže)" na stranici 28.

● Odaberite mapu *Slike*→ *Logo. prisutn.* 

Opcije u mapi Slikovne poruke: Otvori, Pošalji, Izbriši, Označi/odznači, Preimenovanje, Pregled pojedinosti, Pomoć i Izlaz.

46

#### Preuzimanje zapisa

Preuzimanje zapisa u Galeriju pomoću preglednika:

 Odaberite Izbor→ Preuzim. u Galeriji, a zatim odaberite između Preuzimanje grafike, Preuzimanje videa ili Preuzimanje tonova. Otvorit će se preglednik, nakon čega možete odabrati oznaku za stranicu s koje preuzimate zapise. <u>Vidi "Pregledavanje oznaka" na</u> stranici 106.

Da biste preuzeli zapise, najprije morate konfigurirati zadanu pristupnu točku. <u>Vidi</u> "Pristupne točke" na stranici 71.

Preglednik će se nakon preuzimanja stavki zatvoriti, a telefon će se vratiti naprikaz Galerije.

## Otprema slika na poslužitelj za slike (usluga mreže)

Vaše slike možete slati poslužitelju za slike kako biste ih online podijelili s drugima.

Prije otpreme slika morate unijeti postavke poslužitelja za slike. <u>Vidi "Konfiguriranje</u> poslužitelja za slike" na stranici 46. Te postavke možete dobiti od svog davatelja usluga.

- 1 Odaberite Izbor→ Otpremnik slika.
- 2 Da biste započeli s otpremom, označite slike i zatim odaberite Učitaj.
- 3 Unesite naziv mape na poslužitelju za slike u koju će slike biti spremljene, a zatim pritisnite [\_\_\_\_].

#### Konfiguriranje poslužitelja za slike

- 1 Odaberite **Postavke**→ *Slikovni poslužitelji* i pritisnite *□*. Ispunite svako polje s podacima. <u>Vidi "Pristupne točke" na stranici 71.</u>
- 2 Pritisnite

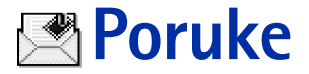

U porukama možete sastavljati, slati, primati, pregledavati, mijenjati i organizirati: tekstualne poruke, multimedijske poruke, poruke e-pošte i pametne poruke. Pametne poruke su posebne tekstualne poruke koje mogu biti slikovne poruke ili poruke koje sadrže melodije zvona, postavke konfiguracije, oznake, pojedinosti o kontaktu ili kalendarske stavke. Poruke i podatke možete primati i Bluetooth vezom, a možete također primati poruke usluga i emitirane poruke te slati naredbe za usluge.

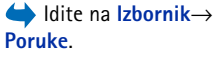

Opaska: Funkciju slikovnih poruka možete koristiti samo ako je podržava vaš mrežni operator odnosno davatelj usluga. Slikovne poruke moći će primati i prikazivati samo oni uređaji koji mogu raditi s takvim porukama.

Tekstualne i multimedijske poruke (MMS) koriste zajedničku memoriju. Vidi "Zajednička memoriia" na stranici 15.

Kad otvorite Poruke, vidjet ćete funkciju Nova poruka i popis zadanih mapa:

Laz. spremnik - Sadržava primljene poruke, osim poruka e-pošte i emitiranih poruka. Poruke e-pošte spremaju se u Spremnik. Emitirane poruke možete čitati ako odaberete Izbor→ Emitiranje.

**Moje mape** - Za razvrstavanje vaših poruka u mape.

Spremnik - Kad otvorite ovu mapu, možete se ili spojiti na udaljeni spremnik da biste preuzeli nove poruke e-pošte, ili bez uspostavljanja veze pregledavati prethodno preuzete poruke. Kada definirate postavke za novi spremnik, naziv koji ste mu nadjenuli zamijenit će u glavnom prikazu naziv Spremnik. Vidi "Postavke za e-poštu" na stranici 63.

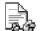

Radna - Pohrana za radne inačice poruka koje još nisu poslane.

Poslano - Pohrana za zadnjih 20 poslanih poruka. Možete promijeniti broj spremljenih poruka. Vidi "Postavke za mapu Ostalo" na stranici 65.

Opcije u glavnom prikazu poruka: Stvaranje poruke, Spajanje (prikazuje se ako ste definirali postavke spremnika), ili Odspoji (prikazuje se ako postoji aktivna veza sa spremnikom), SIM poruke, Emitiranje, Naredbe za usluge, Postavke, Pomoć i Izlaz.

Poruke ili podaci poslani Bluetooth vezom ne spremaju se u mape Radna ili Poslano.

🟦 Izlaz. spremnik - Prostor za privremeno spremanje poruka koje čekaju na slanje.

Izvještaji (usluga mreže) - Možete od mreže zatražiti da vam šalje izvješće o isporuci tekstualnih poruka, pametnih poruka i multimedijskih poruka koje ste poslali. Da biste uključili primanje izvješća o isporuci, odaberite Izbor -> Postavke-> Tekstualna poruka ili MMS poruka, dođite do Primi izvještaj i odaberite Da.

Primanje izvješća o isporuci multimedijske poruke poslane na adresu e-pošte možda neće biti moguće.

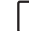

Opaska: Kad šaljete poruke, na zaslonu vašeg uređaja može se pojaviti poruka "Podaci poslani". To je znak da je poruka s vašeg uređaja poslana središtu za poruke čiji je broj uprogramiran u vaš uređaj. To ne znači da je poruka stigla na odredište. Za dodatne pojedinosti o uslugama razmjene poruka obratite se svojem davatelju usluga.

Prije nego stvorite multimedijsku poruku, napišete poruku e-pošte ili se spojite na udaljeni spremnik, morate uključiti odgovarajuće postavke veze. <u>Vidi "Postavke potrebne</u> za e-poštu" na stranici 53. <u>Vidi "Postavke potrebne za multimedijske poruke" na</u> <u>stranici 53.</u>

## Pisanje teksta

### Uporaba uobičajenog načina unosa teksta

Kad koristite uobičajeni način unosa teksta, u gornjem desnom uglu zaslona prikazana je oznaka .

 Uzastopno pritišćite brojčanu tipku (<u>1 op</u> - <u>wxyz9</u>) sve dok se na zaslonu ne pojavi željeni znak. Imajte na umu da pritiskanjem tipke možete dobiti više znakova od onih otisnutih na samoj tipki.

- Ikone: IEE i označavaju velika ili mala slova. znači da se prvo slovo sljedeće riječi piše veliko, a da se sva ostala slova automatski pišu kao mala slova.
- Za unos broja pritisnite i držite odgovarajuću brojčanu tipku.
   Za prijelaz iz slovnog u brojčani način rada pritisnite i držite <sup>1</sup>/<sub>2</sub>.
- Ako je sljedeće slovo smješteno na istoj tipki kao i prethodno, pričekajte da se pojavi pokazivač (ili pritisnite ) da biste okončali razdoblje čekanja), a zatim utipkajte slovo.
- Pogriješite li, za brisanje znaka pritisnite C. Pritisnite i držite C da biste izbrisali više od jednog znaka.
- Najčešći znakovi interpunkcije dostupni su preko tipke 1 . Uzastopno pritišćite 1 . Uzastopno pritišćite
  - Pritiskom na tipku (\*+) otvara se popis posebnih znakova. Kroz popis se krećete pomoću tipke za upravljanje, a želite li odabrati znak pritisnite **Odaberi**.
- Za umetanje razmaka pritisnite 0 @. Da biste pomaknuli pokazivač u sljedeći redak, triput pritisnite 0 @.
- Za prijelaz s velikih na mala slova (i obrnuto) pritisnite <sup>⊕</sup>#.

## Uporaba prediktivnog načina unosa teksta

U prediktivnom načinu unosa teksta svako slovo možete upisati samo jednim pritiskom na tipku. Da biste uključili prediktivni unos teksta, pritisnite *D*i i odaberite *Uključi rječnik*. Ovim ćete uključiti prediktivni unos teksta u svim uređivačkim programima telefona. Oznaka i prikazana je pri vrhu zaslona. Vidi sliku 10 na stranici 49.

1 Upišite željenu riječ pritiskom na tipke 2 abc - wwwz9. Za svako slovo pritisnite tipku samo jednom. Riječ se mijenja nakon svakog pritiska na tipku. Želite li, primjerice, uz uključen engleski rječnik upisati riječ Nokia, pritisnite:

 $\label{eq:mno6} \verb"mno6" za N, \verb"mno6" za o, \verb"5" ik" za k, \verb"4" gh" za i te \verb"2" abc" za a.$ 

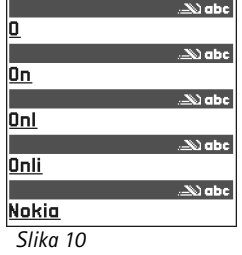

Prediktivni unos teksta.

Predložena riječ mijenja se nakon svakog pritiska na tipku. Vidi sliku 10 na stranici 49.

- 2 Po završetku upisa provjerite je li upisana riječ ispravna.
  - Ako ste riječ ispravno napisali, možete je potvrditi pritiskom na (); razmak dodajete pritiskom na () (). Crta ispod riječi nestaje, pa možete započeti s upisivanjem sljedeće riječi.
  - Ako riječ nije ispravna, učinite nešto od sljedećeg:
    - Uzastopno pritišćite \* da biste, jednu po jednu, pregledali slične riječi koje je rječnik pronašao.
    - Pritisnite Ø i odaberite Rječnik→ Moguće riječi da biste vidjeli popis mogućih riječi. Dođite do riječi koju želite koristiti i pritisnite ⑥ da biste je odabrali.
  - Ako se iza riječi pojavi znak ?, to znači da riječ koju ste namjeravali upisati ne
    postoji u rječniku. Da biste dodali novu riječ u rječnik, pritisnite Upis, zatim na
    uobičajeni način utipkajte riječ (najviše 32 slova) te pritisnite U redu. Riječ će biti
    dodana u rječnik. Kad napunite rječnik, svaka nova riječ zamijenit će trenutačno
    najstariju riječ u rječniku.
  - Da biste uklonili ? i izbrisali jedan po jedan znak iz riječi, pritisnite [C].

#### Savjeti za uporabu prediktivnog načina unosa teksta

- Da biste izbrisali znak, pritisnite (C). Pritisnite i držite (C) da biste izbrisali više od jednog znaka.
- Za prijelaz s malih na velika slova Abc, abc i ABC pritisnite <sup>●</sup>#. Ne zaboravite da ćete, ako dvaput brzo pritisnete <sup>●</sup>#, isključujeti prediktivni unos teksta.
- Za unos broja u slovnom načinu, pritisnite i držite željenu brojčanu tipku ili pritisnite

   *Ø*, a zatim odaberite brojčani način, utipkajte željene brojeve i pritisnite U redu.
- Najčešći znakovi interpunkcije dostupni su preko tipke  $1 \text{ }_{\underline{\alpha}\sigma}$ . Uzastopno pritišćite  $1 \text{ }_{\underline{\alpha}\sigma}$  da biste došli do željenog znaka interpunkcije.

Pritiskom na tipku (\* +) otvara se popis posebnih znakova. Kroz popis listate pomoću tipke za upravljanje, a želite li odabrati znak pritisnite **Odaberi**. Ili pritisnite Ø te odaberite *Umetni simbol*.

Prediktivni način unosa teksta pokušat će pogoditi koji vam je od najčešćih znakova interpunkcije (..?!) potreban. Redoslijed i dostupnost znakova interpunkcije ovise o jeziku rječnika.

 Uzastopno pritišćite \*+ da biste, jednu po jednu, pregledali slične riječi koje je rječnik pronašao.

Kad je riječ unesena pomoću prediktivnog unosa teksta, pritisnite  $\mathcal{D}$ , odaberite *Rječnik*, a zatim odaberite:

- Moguće riječi Za prikaz popisa riječi koje odgovaraju vašim pritiscima na tipke. Dođite do željene riječi i pritisnite .
- Umetni riječ Za dodavanje riječi (do 32 slova) u rječnik pomoću uobičajenog načina unosa teksta. Kad napunite rječnik, svaka nova riječ zamijenit će trenutačno najstariju riječ u rječniku.
- Izmjena riječi Za otvaranje prikaza u kojemu možete izmijeniti riječ, no ova je opcija dostupna samo ako je riječ aktivna (podcrtana).
- Isključeno Za isključivanje prediktivnog unosa teksta za sve uređivačke programe u telefonu.

#### Upis složenica

 Upišite prvi dio složenice i potvrdite ga pritiskom na (). Upišite drugi dio složenice i dovršite složenicu pritiskom na () (), čime umećete razmak.

## Kopiranje teksta u prijenosnik

Ako želite kopirati tekst u prijenosnik, najlakši načini da to učinite su sljedeći:

- 2 Da biste dovršili odabir, prestanite pritiskati tipku za upravljanje (dok i dalje držite D).

Opcije u uređivačkom programu za tekstualne poruke: Pošalji, Dodaj primatelja, Umetni, Izbriši, Provjeri imena, Pojedinosti o poruci, Opcije slanja, Pomoć i Izlaz.

- **4** Da biste umetnuli tekst u dokument, pritisnite i držite Ø, a zatim pritisnite **Zalijepi**. Ili jednom pritisnite Ø te odaberite *Zalijepi*.

## Pisanje i slanje poruka

Da biste mogli stvoriti multimedijsku poruku, napisati poruku e-pošte ili se spojiti na udaljeni spremnik, najprije morate uključiti odgovarajuće postavke veze. <u>Vidi "Postavke potrebne za e-poštu" na stranici 53.</u> <u>Vidi "Postavke potrebne za multimedijske poruke" na stranici 53.</u>

- 1 Odaberite *Nova poruka*. Otvorit će se popis opcija za poruku. Odaberite:
  - Sastaviti:→ Tekstualna poruka ako želite napisati tekstualnu poruku. Za slanje slikovne poruke odaberite Izbor→ Umetni→ Slika. Svaka slikovna poruka sastoji se od nekoliko tekstualnih poruka. Stoga slanje jedne slikovne poruke može biti skuplje od slanja jedne tekstualne poruke.
  - Sastaviti:→ Multimedijska poruka ako želite poslati multimedijsku poruku (MMS). Neke slike, melodije zvona i drugi sadržaj možda neće biti moguće kopirati, mijenjati, premještati ili prosljeđivati jer su zaštićeni autorskim pravima.
  - Sastaviti:→ E-pošta za slanje e-pošte. Ako niste definirali korisnički račun za e-poštu, morat ćete to učiniti.
- 2 Pritisnite () da biste iz imenika odabrali primatelja ili primatelje, ili unesite primateljev broj telefona ili adresu e-pošte u polje *Prima:* ako primatelju šaljete MMS ili poruku e-pošte. Pritisnite (\*+) da biste umetnuli točku-zarez (;) kojom ćete razdvojiti primatelje.
- 3 Za prebacivanje u polje s porukom pritisnite 🔘.
- 4 Upišite poruku.

Uređaj podržava slanje tekstualnih poruka većih od uobičajenih 160 znakova. Ako vaša poruka premašuje 160 znakova, bit će poslana u paketu od dvije ili više poruka. Na navigacijskoj traci možete vidjeti oznaku duljine poruke koja odbrojava unatrag od 160. Na primjer, 10 (2) znači da možete dodati još 10 znakova i da će tekst biti poslan u dvije poruke.

Imajte na umu da posebni (Unicode) znakovi kao što su ë, â, á, ě zauzimaju više mjesta.

- Za dodavanje medijskog objekta multimedijskoj poruci odaberite Izbor→ Umetanje novog → Slika, Zvučni isječak, Video isječak ili Dijapozitiv. Odaberite stavku koju želite dodati.
- **5** Da biste poslali poruku, odaberite **Izbor** $\rightarrow$  *Pošalji* ili pritisnite  $\mathbb{N}$ .

### Postavke potrebne za multimedijske poruke

Postavke možete primiti u sklopu pametne poruke od vašeg mrežnog operatora ili davatelja usluga. <u>Vidi "Primanje pametnih poruka" na stranici 55.</u>

Za dostupnost i pretplatu na podatkovne usluge obratite se svojemu mrežnom operatoru odnosno davatelju usluga.

 Idite na Poruke→ Izbor→ Postavke→ MMS poruka. Otvorite Prist. točka u upor. i odaberite pristupnu točku koju ste stvorili. <u>Vidi "Postavke za multimedijske poruke" na</u> stranici 61.

## Postavke potrebne za e-poštu

Da biste mogli slati, primati, preuzimati, odgovarati i prosljeđivati poruke e-pošte na zaseban račun za e-poštu, morate:

- Pravilno konfigurirati internetsku pristupnu točku (engl. Internet Access Point, IAP). <u>Vidi "Postavke spajanja" na stranici 71.</u>
- Pravilno definirati svoje postavke e-pošte. <u>Vidi "Postavke za e-poštu" na stranici 63.</u>

Savjet! Započnite unositi ime u polje Prima: i odaberite Izbor→ Provjeri imena. Telefon će preuzeti sve odgovarajuće unose iz imenika. Ako je pronađen samo jedan unos, bit će automatski dodan. Ako je pronađeno više unosa, odaberite kontakt s popisa.

54

Slijediti upute koje ste dobili od svog davatelja udaljenog spremnika i davatelja internetskih usluga.

## 🐣 Ulazni spremnik – primanje poruka

Kad ulazni spremnik sadrži nepročitane poruke, ikona se mijenja u 🐐 🦊 🚬

Ikone poruka u ulaznom spremniku pokazuju vam o kojoj se vrsti poruke radi. Ovo su neke od ikona koje se mogu pojaviti:

🔄 za nepročitanu tekstualnu poruku i 🙀 za nepročitanu pametnu poruku,

🚺 za nepročitanu multimedijsku poruku,

🐂 za nepročitanu poruku usluga,

\*\* za podatke primljene Bluetooth vezom,

🚏 za poruke nepoznate vrste.

## Pregledavanje multimedijskih objekata

Opcije u prikazu Objekti: *Otvori, Spremi, Pošalji, Zovi* i *Izlaz.* 

Opcije u ulaznom

spremniku: Otvori,

Pojedinosti o poruci,

Stvaranje poruke, Izbriši,

Premjesti u mapu, Označi/ odznači, Pomoć, i Izlaz.

> Da biste vidjeli koje su sve vrste multimedijskih objekata sadržane u multimedijskoj poruci, otvorite poruku i odaberite Izbor→ Objekti. U prikazu Objekti možete pregledavati datoteke koje su bile uključene u multimedijsku poruku. Možete odabrati spremanje zapisa u svoj telefon ili ga poslati, npr. Bluetooth vezom, drugom kompatibilnom uređaju.

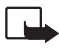

Važno: Objekti u multimedijskim porukama mogu sadržavati viruse ili biti na druge načine štetni za vaš uređaj ili računalo. U slučaju da nemate puno povjerenje u pošiljatelja, ne otvarajte privitke.

Vidi "Rad s potvrdama" na stranici 78.

## Primanje pametnih poruka

Vaš telefon može primati mnogo vrsta pametnih poruka, tekstualnih poruka koje sadržavaju podatke (često se nazivaju i Over-The-Air (OTA) poruke). Da biste otvorili primljenu pametnu poruku, otvorite ulazni spremnik, dođite do pametne poruke (

- Slikovna poruka Da biste sliku koju želite naknadno koristiti spremili u mapu Slikovne poruke u Galeriji, odaberite Izbor→ Spremi sliku.
- Posjetnica Da biste spremili podatke o kontaktu, odaberite Izbor→ Spremi posjetnicu.

- Melodija zvona Da biste melodiju zvona spremili u Galeriju, odaberite Izbor→ Spremi.
- Logo operatora Da biste spremili logotip, odaberite Izbor→ Spremi. Nakon toga ćete u stanju čekanja umjesto identifikatora mrežnog operatora moći vidjeti njegov logotip.
- Kalendarski zapis Da biste pozivnicu spremili u kalendar, odaberite Izbor→ Spremi u Kalendar.
- Poruka preglednika Da biste spremili oznaku, odaberite Izbor→ Spremi u oznake.
   Oznaka će biti pridodana popisu oznaka u sklopu usluga preglednika.
   Ako poruka sadrži i postavke pristupne točke preglednika i njegove oznake, te ćete podatke spremiti tako da odaberete Izbor→ Spremi sve. Ili odaberite Izbor→ Prikaži pojedinosti da biste zasebno pregledavali oznaku i podatke o pristupnoj točki. Ako ne želite spremiti sve podatke, odaberite postavku ili oznaku, otvorite pojedinosti i odaberite Izbor→ Spremi u Postavke ili Spremi u oznake, ovisno o tome što pregledavate.
- Stigla je e-pošta Govori vam koliko vas novih poruka e-pošte čeka u udaljenom spremniku. Proširena obavijest može sadržavati i detaljnije podatke, poput predmeta, pošiljatelja, privitaka, itd.
- Uz to, možete primati i broj usluge tekstualnih poruka, broj spremnika glasovnih poruka, postavke profila za daljinsku sinkronizaciju, postavke pristupne točke za

Savjet: Ako posjetnica u privitku sadrži potvrde ili zvučne datoteke, oni neće biti spremljeni.

preglednika, multimedijske poruke ili e-poštu, postavke prijavnih skripta za pristupnu točku ili postavke e-pošte. Da biste spremili postavke, odaberite **Izbor**→ *Spremi u SMS post., Spremi u glas. poštu, Spremi u Postavke* ili *Spremi u p. e-pošte.* 

## Primanje poruka usluge (usluga mreže)

Poruke usluga su obavijesti o, primjerice, najnovijim vijestima, a mogu sadržavati tekstualnu poruku ili adresu usluge preglednika. Za informacije o dostupnosti i pretplati obratite se svojem davatelju usluga.

## 🛅 Moje mape

U Mojim mapama možete organizirati poruke u mape, stvarati nove mape te postojećima mijenjati nazive ili ih brisati.

# P Udaljeni spremnik (usluga mreže)

Kad otvorite ovu mapu, možete se ili spojiti na udaljeni spremnik:

- da biste preuzeli zaglavlje poruke ili poruku e-pošte, ili
- bez uspostavljanja veze pregledavati prethodno preuzeta zaglavlja poruka ili poruke e-pošte.

Ako u glavnom prikazu Poruka odaberete *Nova poruka* $\rightarrow$  *Sastaviti:* $\rightarrow$  *E-pošta* ili *Spremnik*, a još niste definirali svoj korisnički račun za e-poštu, bit ćete upozoreni da to učinite. <u>Vidi "Postavke potrebne za e-poštu" na stranici 53.</u>

Kada stvorite novi poštanski spremnik, naziv koji ste mu dodijelili automatski će zamijeniti naziv *Spremnik* u glavnom prikazu Poruka. Možete imati više spremnika (najviše šest).

## Otvaranje spremnika

Kad otvorite spremnik, možete birati želite li pregledavati prethodno preuzete poruke i zaglavlja e-pošte bez uspostavljanja veze, ili se spojiti na poslužitelj e-pošte.

## Preuzimanje poruka e-pošte iz spremnika

- Ako niste u mreži, odaberite lzbor→ Spajanje da biste uspostavili vezu s udaljenim spremnikom.
- 1 Kada ste na vezi s udaljenim spremnikom, odaberite **lzbor** $\rightarrow$  *Preuzmi e-poštu* $\rightarrow$ :
  - Nove Da biste sve nove poruke e-pošte preuzeli na svoj telefon.
  - Odabrane Da biste preuzeli samo one poruke e-pošte koje su označene. Da biste odabrali poruke jednu po jednu, koristite naredbe Označi/odznači → Označi / Odznači. <u>Vidi "Radnje koje su zajedničke svim programima" na stranici 13.</u>
  - Sve Da biste preuzeli sve poruke iz spremnika.
  - Želite li odustati od preuzimanja, pritisnite Odustani.
- 2 Kada ste preuzeli sve poruke e-pošte, možete ih nastaviti pregledavati u mreži. Da biste okončali vezu i pregledavali poruke e-pošte izvan mreže, odaberite Izbor→ Odspoji.

Ako vaš spremnik koristi IMAP4 protokol, moći ćete odlučiti želite li preuzeti samo zaglavlja, samo poruke ili poruke i privitke. Kod POP3 protokola raspoložive opcije su samo zaglavlja ili poruke s privitcima. <u>Vidi "Postavke za e-poštu" na stranici 63.</u>

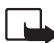

Važno: Objekti u multimedijskim porukama mogu sadržavati viruse ili biti na druge načine štetni za vaš uređaj ili računalo. U slučaju da nemate puno povjerenje u pošiljatelja, ne otvarajte privitke.

### Brisanje poruka e-pošte

 Brisanje poruke e-pošte iz telefona uz njeno zadržavanje u udaljenom spremniku: Odaberite Izbor→ Izbriši→ Samo telefon.

Telefon prikazuje zaglavlja poruka e-pošte onakvima kakva se pojavljuju u udaljenom spremniku. Tako da će naslov poruke e-pošte ostati u telefonu premda ste izbrisali sadržaj poruke. Ako želite izbrisati i naslov, najprije morate izbrisati poruku e-pošte iz udaljenog spremnika, a zatim ponovo uspostaviti vezu između vašeg telefona i udaljenog spremnika kako biste obnovili stanje.

 Brisanje poruke e-pošte iz telefona i iz udaljenog spremnika: Odaberite Izbor -> Izbriši-> Telefon i poslužiteli.

Ako niste umreženi, e-pošta će najprije biti izbrisana iz vašeg telefona. Prilikom sljedeće veze s udaljenim spremnikom bit će automatski izbrisana i iz tog spremnika. Ako koristite POP3 protokol, poruke označene za brisanje bit će uklonjene tek nakon što okončate vezu s udaljenim poštanskim spremnikom.

#### Poništavanje brisanja poruka e-pošte bez uspostavljanja veze

Da biste poništili brisanje e-pošte i iz telefona i iz poslužitelja, dođite do poruke e-pošte koju ste označili za brisanje prilikom sljedeće veze () te odaberite **lzbor** $\rightarrow$  *Vrati izbrisano*.

## Odspajanje od poštanskog spremnika

Dok ste umreženi, odaberite **Izbor** $\rightarrow$  *Odspoji* da biste okončali podatkovni poziv ili GPRS vezu s udaljenim spremnikom.

# 亡 Izlazni spremnik

Izlazni spremnik predstavlja prostor za privremeno spremanje poruka koje čekaju na slanje.

#### Status poruka u Izlaznom spremniku:

- *Slanje* Uspostavlja se veza i šalje poruka.
- Čeka na slanje | Uredu za slanje Ako se, na primjer, u izlaznom spremniku nalaze dvije slične vrste poruka, jedna od njih čeka dok ona druga ne bude poslana.
- Ponovo slanje u(vrijeme) Slanje nije uspjelo. Telefon će pokušati ponovno poslati poruku po isteku razdoblja čekanja. Ako želite odmah ponoviti slanje, pritisnite Pošalji.
- Odgođeno Dokumente u izlaznom spremniku možete staviti 'na čekanje'. Dođite do poruke koja čeka na slanje i odaberite lzbor→ Odgodi slanje.
- Neuspjelo Dosegnut je najveći dopušteni broj pokušaja slanja. Ako ste pokušavali poslati tekstualnu poruku, otvorite je i provjerite jesu li postavke slanja ispravne.

## Pregledavanje poruka na SIM kartici

Da biste mogli pregledavati SIM poruke, najprije ćete ih morati kopirati u svoj telefon. <u>Vidi</u> <u>"Radnje koje su zajedničke svim programima" na stranici 13.</u>

60

 $\hookrightarrow$  U glavnom prikazu Poruka odaberite **Izbor** $\rightarrow$  *Emitiranie*.

Opcije kod emitiranja: Otvori, Pretplati se /Otkaži pretplatu, Označi važno / Odznači važno, Tema, Postavke, Pomoć i Izlaz.

## Emitirane poruke (usluga mreže)

Od svog davatelja usluga možete primati poruke različitih sadržaja, poput podataka o vremenskim prilikama ili stanju u prometu. Za popis tema, odnosno njihovih brojčanih oznaka, obratite se svom davatelju usluga. U glavnom prikazu možete vidjeti:

- status teme: 🛱 za nove poruke na koje ste pretplaćeni i 🛅 za nove poruke na koje niste pretplaćeni.
- broj i naziv teme te je li označena () za praćenje. Bit ćete obaviješteni o prispijeću poruka koje pripadaju temi označenoj za praćenje.

Paketna podatkovna veza (GPRS) može spriječiti primanje emitiranih poruka. Za točne postavke GPRS-a obratite se mrežnom operatoru.

## 👎 Uređivački program za naredbe za uslugu

Odaberite **Poruke**  $\rightarrow$  **Izbor**  $\rightarrow$  *Naredbe za usluge*. Utipkajte i svom davatelju usluga pošaljite zahtjeve za uslugama (poznate i kao USSD naredbe), kao što su, na primjer, naredbe za uključivanje usluga mreže.

## Postavke poruka

## Postavke tekstualnih poruka

ldite na **Poruke** i odaberite **Izbor**→ *Postavke*→ *Tekstualna poruka* da biste otvorili sljedeći popis postavki:

- Središta za poruke Daje popis svih definiranih središta za razmjenu poruka.
- Korišteno središte Definira koje se središte koristi za isporuku tekstualnih poruka i pametnih poruka (npr. slikovnih poruka).

 Primi izvještaj (izvješće o isporuci) - Kad je ova usluga mreže postavljena na Da, u Izvješćima (usluga mreže) prikazan je status poslane poruke (Za slanje, Neuspjelo, Isporučeno).

Primanje izvješća o isporuci multimedijske poruke poslane na adresu e-pošte možda neće biti moguće.

- Valjanost poruke (usluga mreže) Ako poruku nije moguće isporučiti primatelju unutar roka valjanosti, ona će biti uklonjena iz središta za razmjenu poruka. Imajte na umu da ovu značajku mora podržavati mreža. Najveće vrijeme je najduži rok valjanosti koji mreža dopušta.
- Poruka poslana kao Raspoložive opcije su Tekst, Faks, Pager i E-pošta. Za dodatne informacije obratite se svojemu mrežnom operatoru.

Savjet: Ovu opciju izmijenite samo ako ste sigurni da vaše središte za razmjenu poruka može pretvarati tekstualne poruke u ostale navedene formate.

- Osnovni tip veze Tekstualne poruke možete slati putem standardne GSM mreže ili putem GPRS-a, ako mreža to podržava.
- Odgovor istim sred. (usluga mreže) Postavite li ovu opciju na Da, a primatelj odgovori na vašu poruku, taj će odgovor biti poslan putem istog broja središta za razmjenu poruka. Imajte na umu da ovo ne funkcionira kod svih operatora.

## Postavke za multimedijske poruke

ldite na **Poruke** i odaberite **Izbor**→ *Postavke*→ *MMS poruka* da biste otvorili sljedeći popis postavki:

 Prist. točka u upor. (Treba definirati) – Odaberite koju pristupnu točku želite koristiti kao primarnu vezu prema središtu za razmjenu multimedijskih poruka. <u>Vidi "Postavke</u> potrebne za multimedijske poruke" na stranici 53.

Ako postavke za multimedijske poruke primite u pametnoj poruci te ih spremite, primljene se postavke automatski koriste za pristupnu točku. <u>Vidi "Primanje pametnih</u> poruka" na stranici 55. Opcije pri uređivanju postavki središta za razmjenu poruka: *Novo sred. za por., Izmjena, Izbriši, Pomoć* i *Izlaz.* 

- Umatičnoj mreži Ako multimedijske poruke želite primati samo kada se nalazite u svojoj matičnoj mreži. Kad napustite matičnu mrežu, mogućnost primanja multimedijskih poruka se isključuje.
- Uvijek uključeno Ako želite uvijek primati multimedijske poruke.
- Isključeno Ako uopće ne želite primati multimedijske poruke ili oglase.
- Savjet: Ako su odabrane postavke *U matičnoj mreži* ili *Uvijek uključeno*, vaš telefon može uspostaviti aktivnu podatkovnu ili GPRS vezu bez vašeg znanja.
- Pri primitku poruke Odaberite:
  - Preuzmi odmah Ako želite da telefon odmah pokuša preuzeti multimedijske poruke. Ako ima poruka sa statusom 'odgođeno', i one će biti preuzete.
  - Odgodi preuzim. Ako želite da središte za multimedijske poruke sprema poruke za naknadno preuzimanje. Kada želite preuzeti poruku, postavite Pri primitku poruke na Preuzmi odmah.
  - *Odbij poruku* Ako želite odbijati multimedijske poruke. Središte za razmjenu multimedijskih poruka će brisati poruke.
- Dopusti anon. poruke Odaberite Ne ako želite odbijati poruke pristigle od anonimnih pošiljatelja.
- Primanje oglasa Definira želite li omogućiti primanje oglasa u obliku multimedijskih poruka.
- *Izvještaji* Postavite na *Da* ako želite da se u Izvješćima prikazuje status poslane poruke (*Za slanje, Neuspjelo, Isporučeno*).
- Zabrani slanje izvj. Odaberite Da ako ne želite da vaš telefon šalje izvješća o isporuci primljenih multimedijskih poruka.
- Valjanost poruke (usluga mreže) Ako poruku nije moguće isporučiti primatelju unutar roka valjanosti, ona će biti uklonjena iz središta za razmjenu multimedijskih poruka. Najveće vrijeme je najduži rok valjanosti koji mreža dopušta.
- Veličina slike Definirajte veličinu slike u multimedijskoj poruci. Raspoložive opcije su: Mala (do 160\*120 piksela) i Velika (do 640\*480 piksela).

## Postavke za e-poštu

Idite na **Poruke** i odaberite **Izbor** $\rightarrow$  *Postavke* $\rightarrow$  *E-pošta*.

Otvorite Korišteni spremnik da biste odabrali poštanski spremnik koji želite koristiti.

#### Postavke za spremnike

Odaberite *Spremnici* da biste otvorili popis definiranih spremnika. Ako niste definirali spremnike, bit će zatraženo da to učinite. Prikazat će se sljedeći popis postavki (te podatke možete dobiti od svojeg davatelja usluga e-pošte):

- Naziv spremnika Upišite opisni naziv spremnika.
- Prist. točka u upor. (Treba definirati) Internetska pristupna točka (engl. Internet Access Point, IAP) koja se koristi za spremnik. Odaberite internetsku pristupnu točku s popisa. <u>Vidi "Postavke spajanja" na stranici 71.</u>
- Moja e-adresa (Treba definirati) Upišite adresu e-pošte koju ste dobili od svog davatelja usluga. Adresa mora sadržavati znak @. Odgovori na vaše poruke šalju se na ovu adresu.
- *Poslužitelj odl. pošte:* (Treba definirati) Upišite IP adresu ili naziv računala koje šalje vašu e-poštu.
- Pošalji poruku (usluga mreže) Definirajte na koji se način e-pošta šalje s vašeg telefona. Odmah – Veza sa spremnikom se uspostavlja čim odaberete Pošalji. Kad je veza dost. – E-pošta se šalje kada se sljedeći put spojite na svoj udaljeni spremnik.
- Pošalji kopiju sebi Odaberite Da da biste kopiju poruke spremili u svoj udaljeni spremnik i na adresu definiranu pod Moja e-adresa.
- Dodaj potpis Odaberite Da ako želite svojim porukama e-pošte dodavati potpis, ili da biste počeli pisati ili mijenjati tekst potpisa.
- Korisničko ime: Upišite svoje korisničko ime koje ste dobili od davatelja usluga.
- Lozinka: Upišite svoju lozinku. Ako ovo polje ostavite praznim, lozinka će biti zatražena prilikom pokušaja spajanja na udaljeni spremnik.
- Poslužitelj dol. pošte: (Treba definirati) IP adresa ili naziv računala koje prima vašu e-poštu.

Opcije pri izmjeni postavki za e-poštu: Uređivanje, Novi spremnik, Izbriši, Pomoć i Izlaz.

- Vrsta spremnika: Definira protokol e-pošte koji preporučuje davatelj vašeg udaljenog poštanskog spremnika. Raspoložive opcije su *POP3* i *IMAP4.* Ovu je postavku moguće odabrati samo jednom te je nije moguće mijenjati nakon što spremite postavke ili izađete iz postavki spremnika.
- Sigurnost Koristi se uz POP3, IMAP4 i SMTP protokole radi osiguranja veze prema udaljenom spremniku.
- APOP sigurn. prijava Koristi se uz POP3 protokol za šifriranje slanja lozinki na udaljeni poslužitelj e-pošte. Ne prikazuje se ako je za Vrsta spremnika: odabran IMAP4.
- *Preuzmi privitke* (ne prikazuje se ako je protokol e-pošte postavljen na POP3) Da biste e-poštu preuzimali sa ili bez privitaka.
- Preuzmi zaglavlja Da biste ograničili broj zaglavlja poruka e-pošte koja želite preuzeti u svoj telefon. Raspoložive opcije su Sve i Korisnički definir. Koristi se isključivo s IMAP4 protokolom.

### Postavke za poruke usluga

Kad odete na **Poruke** i odaberete **Izbor**→ *Postavke*→ *Poruka usluge*, otvara se sljedeći popis postavki:

- Poruke usluga Odaberite želite li omogućiti ili onemogućiti primanje poruka usluga.
- Potrebna je provjera Odaberite želite li primati poruke usluga samo iz ovlaštenih izvora.

## Postavke za emitirane poruke (usluga mreže)

Kod svog davatelja usluga provjerite jesu li vam emitirane poruke dostupne te koje su raspoložive teme i brojevi tih tema. Idite na **Poruke** $\rightarrow$  **Izbor** $\rightarrow$  *Postavke* $\rightarrow$  *Emitiranje* da biste izmijenili postavke:

• Prijem - Uključi ili Isključi.

- Jezik Svi omogućuje primanje emitiranih poruka na svim dostupnim jezicima. Odabrani omogućuje vam da odaberete na kojem jeziku želite primati emitirane poruke. Ako na popisu ne možete pronaći željeni jezik, odaberite Ostalo.
- Teme za prijem Ako primite poruku koja ne pripada niti jednoj od postojećih tema, Teme za prijem→ Uključi vam omogućuje da automatski spremite broj teme. Broj teme se sprema na popis tema te se prikazuje bez naziva. Odaberite Isključi ako ne želite automatski spremati nove brojeve tema.

## Postavke za mapu Ostalo

ldite na **Poruke** i odaberite **Izbor** → *Postavke* → *Ostalo* da biste otvorili sljedeći popis postavki:

- Spremi posl. poruke Odaberite ako želite spremiti kopiju svake tekstualne ili multimedijske poruke ili poruke e-pošte koju ste poslali u mapu Poslano.
- Broj spremlj. poruka Definirajte koliko će poslanih poruka moći biti istodobno spremljeno u mapi Poslano. Pretpostavljeno ograničenje je 20 poruka. Kada dosegnete ograničenje, najstarija će poruka biti izbrisana.
- Korištena memorija Definirajte memoriju u koju ćete spremati isječke. Možete birati između memorije telefona ili memorijske kartice (ako je koristite).

# Alati

➡ Idite na
 Izbornik→
 Setting Wizard.

## Uporaba čarobnjaka Setting Wizard

Čarobnjaka Setting Wizard koristite za konfiguriranje postavki telefona koje će vam omogućiti korištenje preglednika, kao i primanje i slanje multimedijskih poruka i e-pošte. Budući da čarobnjak Setting Wizard konfigurira GPRS i druge postavke za WAP, MMS i pristup Internetu, program bi trebalo pokrenuti prije ručne konfiguracije bilo kakvih drugih postavki preglednika ili poruka.

Uvjerite se da su svi drugi programi zatvoreni.

Odaberite **Izbor**→ *Otvori.* Kad program pokrenete prvi put, od vas će biti zatraženo da prihvatite Izjavu o odricanju jamstva u sklopu Licenčnog ugovora s krajnjim korisnikom.

Nakon prihvaćanja Izjave o odricanju jamstva, čarobnjak Setting Wizard će prikazati zaslon s uputama. Pritisnite **U redu** da biste nastavili ili **Izlaz** da biste se vratili na izbornik programa.

Čarobnjak Setting Wizard automatski otkriva vašeg mrežnog operatora očitavanjem pojedinosti s vaše SIM kartice. Ako čarobnjak ne prepoznaje vašu SIM karticu, od vas će biti zatraženo da s popisa odaberete svoju državu i mrežnog operatora.

Za pristup popisu država odaberite **Izbor** $\rightarrow$  *Promijeni.* Nakon odabira države možete odabrati mrežnog operatora.

Za isticanje Operatora listajte prema dolje. Za pristup popisu mrežnih operatora odaberite **Izbor**—> *Promijeni*.

Nakon odabira države i operatora odaberite **lzbor** $\rightarrow$ **U redu**.

Čarobnjak Setting Wizard će potom potvrditi da želite stvoriti postavke za odabranog mrežnog operatora. Odaberite **U redu** da biste nastavili odnosno **Odustani** da biste se vratili na popise država i mrežnih operatora.

Čarobnjak Setting Wizard će tada programirati vaš telefon. Trake napretka ćete moći vidjeti otprilike 5-10 sekundi. Telefon će nakon toga biti konfiguriran za MMS, WAP i pristup Internetu. Odaberite U redu da biste zatvorili čarobnjak Setting Wizard.

Imajte na umu da ćete se za korištenje ovih usluga možda morati obratiti svojem mrežnom operatoru ili davatelju usluga kako biste aktivirali GPRS. Kad je to moguće, čarobnjak Setting Wizard prikazuje broj telefona na koji upućujete poziv.

Imajte na umu da svi mrežni operatori ne podržavaju nužno sve ove usluge.

Postavke konfiguracije e-pošte mogu vam biti poslane izravno na telefon preko webstranice Postavke za Nokia telefone (s adrese http://www.nokia.com/phonesettings).

Dođe li do nekakvih poteškoća s čarobnjakom Setting Wizard, posjetite web-stranice Postavke za Nokia telefone na adresi http://www.nokia.com/phonesettings kako bi vam najnovije postavke za vašeg mrežnog operatora bile izravno poslane u obliku tekstualne poruke.

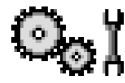

# Postavke

## lzmjena općih postavki

- 1 Dođite do skupine postavki i pritisnite 🔘 da biste je otvorili.
- 2 Dođite do postavke koju želite izmijeniti i pritisnite 🔘 da biste
  - se prebacivali između opcija ako vam se nude samo dvije (Uključeno/Isključeno),
  - otvorili popis opcija ili uređivački program,
  - otvorili prikaz klizala, a zatim pritisnite () ili ) za povećavanje ili smanjivanje vrijednosti.

➡ Idite na Izbornik→ Postavke. Vidi sliku 11 na stranici 68. Možda ćete neke postavke moći dobiti od svog davatelja usluga u obliku tekstualne poruke. <u>Vidi "Primanje pametnih poruka" na stranici 55.</u>

## Y Postavke telefona

#### Općenito

 Jezik telefona – Možete izmijeniti jezik za prikaz teksta na vašem telefonu. Ova će izmjena utjecati i na oblik datuma i vremena, kao i na separatorske znakove koji se koriste npr. u izračunavanjima. Ako odaberete Automatski, telefon odabire jezik u skladu s podacima na vašoj SIM kartici. Nakon što izmijenite jezik za prikaz teksta, morate ponovo pokrenuti telefon.

Izmjene postavki za *Jezik telefona* ili *Jezik pisanja* utječu na sve funkcije u vašem telefonu, a ostaju na snazi sve do sljedeće izmjene.

- Jezik pisanja Možete izmijeniti jezik pisanja na svom telefonu. Izmjena jezika utječe na:
  - znakove koji će biti dostupni pritiskom na bilo koju tipku (1 a wxyz9),
  - rječnik koji se koristi za prediktivni unos teksta te
  - posebne znakove koji će biti dostupni pritiskom na tipke 🛛 + i 1 🐽 .
- Pozd. poruka ili znak Pozdravna poruka ili znak nakratko se prikazuju pri svakom uključivanju telefona. Odaberite Zadano ako želite koristiti pretpostavljenu sliku ili animaciju. Odaberite Tekst da biste upisali vlastitu pozdravnu poruku (najviše 50 slova). Odaberite Slika da biste iz Galerije odabrali fotografiju ili sliku.
- Poč. post. telefona Neke od postavki možete vratiti na njihove početne vrijednosti. Za ovo će vam biti potreban ključ. <u>Vidi "Sigurnost" na stranici 76.</u> Nakon vraćanja

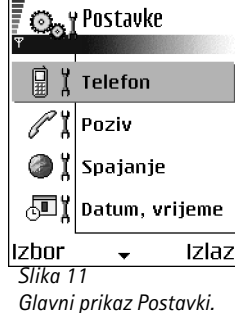

postavki na početne vrijednosti telefonu može trebati nešto više vremena da bi se ponovno uključio. Svi dokumenti i datoteke koje ste načinili ostat će neizmijenjeni.

#### Stanje čekanja

- Lijeva višen. tipka i Desna višenam. tipka Možete izmijeniti prečace koji se u stanju čekanja prikazuju iznad lijeve L\_ i desne J višenamjenske tipke. Osim na programe, prečac možete definirati i tako da pokazuje na funkciju, npr. na Nova poruka.
- Navig. tipka nadesno, Navig. tipka nalijevo, Navigac. tipka dolje, Navigac. tipka gore i Višenamjenska tipka - Da bi vam u stanju čekanja pritiskom na tipku za upravljanje u bilo kojem smjeru bili dostupni prečaci, dođite do željenog programa ili funkcije i pritisnite tipku za upravljanje.

#### Zaslon

- Vrijeme čuv. zaslona Čuvar zaslona se uključuje po isteku ovog vremena. Kad je uključen čuvar zaslona, zaslon se briše i na njemu možete vidjeti traku čuvara zaslona.
  - Pritiskom na bilo koju tipku deaktivirate čuvara zaslona.

## 🖉 🖁 Postavke poziva

#### Slanje mog broja (usluga mreže)

 Ova vam usluga omogućuje da odredite želite li omogućiti (*Da*), odnosno onemogućiti (*Ne*) primatelju poziva prikaz vašeg broja. Ove vrijednosti može definirati i vaš mrežni operator, odnosno davatelj usluga prilikom pretplate.

#### Poziv na čekanju (usluga mreže)

 Mreža će vas obavijestiti o novom dolaznom pozivu tijekom aktivnog poziva. Odaberite Aktiviraj da biste od mreže zatražili uključivanje usluge poziva na čekanju, Isključi da biste od mreže zatražili isključivanje te usluge, odnosno Prikaži stanje da biste provjerili je li funkcija uključena.

#### Sam ponovi biranje

#### Izvješće o pozivu

 Ovu postavku uključite ako želite da telefon nakratko prikaže približno trajanje zadnjeg poziva.

#### Brzo biranje

 Odaberite Uključeno i brojeve telefona pridružene tipkama za brzo biranje (2 abc wxyz9) moći ćete birati pritiskom i držanjem tipke. <u>Vidi "Pridruživanje tipki za brzo</u> biranje" na stranici 27.

#### Odg. svakom tipkom

#### Linija u uporabi (usluga mreže)

 Ova se postavka prikazuje samo ako SIM kartica podržava dva pretplatnička broja, tj. dvije telefonske linije. Odaberite koju telefonsku liniju (*Linija* 1 ili *Linija* 2) želite koristiti za upućivanje poziva i slanje tekstualnih poruka. Na dolazne pozive na obje linije moći ćete odgovarati neovisno o odabranoj liniji.

Odaberete li *Linija 2*, a niste se pretplatili na ovu uslugu mreže, nećete moći upućivati pozive.

Da biste spriječili odabir linije, odaberite *Promjena linije→ Onemogući* (ako vaša SIM kartica to podržava). Da biste izmijenili ovu postavku, bit će vam potreban PIN 2 kod.

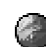

## Postavke spajanja

#### Pristupne točke

Ovdje možete vidjeti kratak opis svake od postavki koje vam mogu biti potrebne za različite vrste podatkovnih veza i pristupnih točaka. Ako telefon još niste koristili za uspostavljanje WAP veze, možda ćete se za pomoć za prvo spajanje trebati obratiti svojem davatelju usluga ili posjetiti web-stranice www.nokia.com/phonesettings.

Mnogi davatelji usluga zahtijevat će uporabu internetske pristupne točke (IAP) kao zadane pristupne točke. Drugi davatelji usluga dopuštaju i uporabu WAP pristupne točke. Za dodatne informacije obratite se svojem davatelju usluga.

Postavke započnite ispunjavati od vrha jer dostupnost određenih polja ovisi o vrsti podatkovne veze koju odaberete (*Nositelj podataka*).

- Naziv veze Vezi nadjenite opisni naziv.
- Nositelj podataka Dostupne opcije su Paketni prijenos ili Podatkovni poziv. Ovisno o odabranoj vrsti podatkovne veze, bit će dostupna samo neka od polja s postavkama. Ispunite sva polja označena kao Treba definirati ili zvjezdicom. Ostala polja mogu ostati prazna, osim ako od svog davatelja usluga niste dobili upute koje nalažu drukčije.

Da biste mogli koristiti podatkovnu vezu, mrežni operator ili davatelj usluga mora podržavati ovu značajku i, po potrebi, uključiti je za vašu SIM karticu.

- Naziv pristup. točke (samo za paketne veze) Naziv pristupne točke potreban je da bi se uspostavila veza s GPRS mrežom. Naziv pristupne točke dobit ćete od svog mrežnog operatora ili davatelja usluga.
- Pozivni broj (samo za podatkovne pozive) Broj modema u pristupnoj točki.
- Korisničko ime Ako davatelj usluga to zahtijeva, upišite korisničko ime. Za uspostavljanje podatkovne veze može biti potrebno korisničko ime, koje obično dobivate od davatelja usluga. U korisničkim imenima se često razlikuju velika i mala slova.

- Zatraži lozinku Ako morate utipkati novu lozinku pri svakom spajanju na poslužitelj ili ako ne želite spremiti svoju lozinku u telefon, odaberite Da.
- Lozinka Za uspostavljanje podatkovne veze može vam biti potrebna lozinka, a nju obično dobivate od davatelja usluga. U lozinkama se često razlikuju velika i mala slova. Dok upisujete lozinku, upisani znakovi se nakratko pojavljuju, a zatim se pretvaraju u zvjezdice (\*). Najjednostavniji način da unesete brojeve je da pritisnete i držite tipku koju želite unijeti, a zatim nastavite s unosom slova.
- Provjera Uobičajena | Sigurna.
- Početna stranica Ovisno o vrsti veze koju pripremate, upišite ili:
  - adresu usluge, ili
  - adresu središta za razmjenu multimedijskih poruka.
- Vrsta podatk. poziva (samo za podatkovni poziv) Analogni, ISDN v.110 ili ISDN v.120 određuje koristi li telefon analognu ili digitalnu vezu. Ova postavka ovisi i o vašem GSM mrežnom operatoru i o davatelju internetskih usluga (ISP), jer pojedine GSM mreže ne podržavaju neke vrste ISDN veza. Za dodatne pojedinosti obratite se svom davatelju internetskih usluga. Ako su ISDN veze dostupne, njima se veza uspostavlja brže nego putem analogne tehnologije.
- Maks. brzina podat. (samo za podatkovni poziv) Na raspolaganju su vam opcije 9600 ili 14400, ovisno o tome što se odabrali pod Vrsta podatk. poziva. Ova opcija vam omogućuje da ograničite maksimalnu brzinu veze pri GSM prijenosu podataka. Veće brzine prijenosa mogu biti skuplje, ovisno o davatelju mrežnih usluga.

Gornje brzine odnose se na maksimalnu brzinu koja će se ostvarivati u sklopu veze. Tijekom same veze radna brzina može biti i niža, ovisno o uvjetima u mreži.

#### Izbor $\rightarrow$ Dodatne postavke

- IP adresa telefona IP adresa vašeg telefona.
- Prim. im. poslužitelj IP adresa primarnog DNS poslužitelja.
- Sek. im. poslužitelj IP adresa sekundarnog DNS poslužitelja.
- Adresa proxy posluž. IP adresa proxy poslužitelja.
- Broj proxy ulaza Adresa ulaza proxy poslužitelja.
Ako morate unijeti ove postavke, obratite se svom davatelju internetskih usluga.

Sljedeće postavke bit će prikazane ako ste kao vrstu veze odabrali podatkovni poziv:

- Koristi povrat. poziv Ova opcija omogućuje poslužitelju da vam uzvrati poziv nakon vašeg početnog poziva. Za pretplatu na ovu uslugu obratite se svom davatelju usluga. Telefon očekuje da se u povratnom pozivu koriste iste postavke podatkovne veze koje ste koristili i u inicijalnom pozivu. Mreža mora podržavati tu vrstu poziva u oba smjera, prema telefonu i od njega.
- Vrsta povrat. poziva Raspoložive opcije su Koristi br. posluž. / Koristi drugi broj. Ispravnu
  postavku koju trebate koristiti zatražite od svog davatelja usluga; ona će ovisiti o
  njegovoj konfiguraciji.
- Broj povrat. poziva Utipkajte broj podatkovne linije svog telefona, koji će koristiti poslužitelj povratnih poziva. Ovaj je broj obično broj vašeg telefona predviđen za podatkovne pozive.
- Koristi PPP sažimanje Kad je postavljena na Da, ova opcija, ako je podržava udaljeni PPP poslužitelj, ubrzava prijenos podataka. Ako imate poteškoća s uspostavljanjem veze, pokušajte je postaviti na Ne. Za upute se obratite svom davatelju usluga.
- Koristi prijavni skript Raspoložive opcije su Da / Ne.
- Prijavni skript Umetnite prijavni skript.
- Inicijalizac. modema (niz za inicijalizaciju modema) Upravlja vašim telefonom koristeći modemske AT naredbe. Ako je potrebno, unesite znakove koje je specificirao vaš davatelj GSM mrežnih usluga ili davatelj internetskih usluga.

#### Paketni prijenos

Postavke GPRS-a utječu na sve pristupne točke na kojima se koristi paketna podatkovna veza.

*Paketni prij. podat.* – Ako odaberete *Kad je to moguće*, a nalazite se u mreži koja podržava paketnu vezu, telefon će se registrirati na GPRS mrežu i slati kratke poruke putem GPRSa. Uz to, ubrzat će se pokretanje aktivne paketne podatkovne veze radi, na primjer, slanja i primanja e-pošte. Ako odaberete *Prema potrebi*, telefon će koristiti paketnu podatkovnu ➡ Idite na Postavke→ Spajanje→ Paketni prijenos. vezu samo ako pokrenete program ili akciju koja to zahtijeva. GPRS veza se prekida kada više nije potrebna niti jednom programu.

Ako nema pokrivenosti GPRS signalom, a odabrali ste *Kad je to moguće*, telefon će periodički pokušavati uspostaviti paketnu podatkovnu vezu.

*Pristupna točka* – Naziv pristupne točke je potreban kada svoj telefon želite koristiti kao modem za paketnu podatkovnu vezu za vaše računalo.

#### Podatkovni poziv

Postavke *Podatkovni poziv* utječu na sve pristupne točke koje koriste GSM podatkovnu vezu.

Vrijeme na vezi - Ako nema nikakvih radnji, podatkovni poziv se automatski prekida po isteku razdoblja čekanja. Raspoložive opcije su Korisnički definir., u kojem slučaju sami unosite vrijeme, ili Neograničeno.

## 🗗 🖁 Datum i vrijeme

Postavke za Datum, vrijeme omogućuju vam da definirate datum i vrijeme koji će se koristiti na vašem telefonu, kao i da izmijenite oblik i separatore datuma i vremena.

- Vrsta sata→ Analogni ili Digitalni Da biste izmijenili prikaz sata u stanju čekanja. <u>Vidi</u> <u>"Sat" na stranici 95.</u>
- Vrijemes mreže Ako želite da mreža regulira podatke o vremenu, datumu i vremenskoj zoni na vašem telefonu (usluga mreže). Da bi se postavka Vrijeme s mreže počela primjenjivati, telefon trebate ponovo pokrenuti. Provjerite postavljene alarme jer bi Vrijeme s mreže moglo utjecati na njih.
- Ton alarma sata Ako želite promijeniti ton kojim se telefon oglašava kad nastupi vrijeme alarma.
- *GMT pomak* Ako želite izmijeniti vremensku zonu za vrijeme koje se prikazuje na satu.
- Ljetno vrijeme Ako želite uključivati i isključivati ljetno vrijeme.

74

→ Idite na Postavke→ Spajanje→ Podatkovni poziv.

## Zabrana poz. (usluga mreže)

Zabrana poziva vam omogućuje ograničavanje upućivanja i primanja poziva na vašem telefonu. Za ovu će vam funkciju trebati lozinka zabrane poziva, koju možete dobiti od svog davatelja usluga.

- 1 Dođite do jedne od opcija zabrane.
- 2 Odaberite Izbor→ Aktiviraj da biste od mreže zatražili da uključi ograničenje, Isključi da biste isključili ograničenje, a Prikaži stanje da biste provjerili jesu li pozivi zabranjeni ili ne.
- Odaberite **Izbor** $\rightarrow$  *Izmj. lozinke zabr.* da biste izmijenili lozinku zabrane poziva.
- Odaberite Izbor→ Isključi sve zabrane da biste isključili sve aktivne zabrane poziva.

Kada su pozivi zabranjeni, moći ćete eventualno birati određene brojeve hitnih službi.

## 🍸 🕺 Mreža

#### **Odabir operatora**

- Odaberite Automatski da biste konfigurirali telefon da automatski potraži i odabere jednu od pokretnih mreža dostupnih na vašem području.
- Odaberite *Ručno* ako želite ručno odabrati željenu mrežu s popisa mreža. Ako se veza s ručno odabranom mrežom izgubi, telefon će se oglasiti tonom greške i zatražiti da ponovo odaberete mrežu. Odabrana mreža mora imati ugovor o roamingu s vašom matičnom mrežom, odnosno operatorom čija se SIM kartica nalazi u vašem telefonu.

#### Prikaz inform. o ćeliji

 Odaberite Uključeno da bi vam telefon signalizirao kada se koristi u mreži koja se temelji na mikroćelijskoj tehnologiji (MCN) i da biste uključili prijam informacija o ćeliji (usluga mreže).

## Postavke dodatne opreme

Dođite do mape s dodatnom opremom i otvorite postavke:

- Odaberite Zadani profil za odabir profila koji želite da se uključi svaki put kada na telefon priključite određeni dio dodatne opreme. Vidi "Izmjena profila" na stranici 86.
- Odaberite Automatski odgovor da biste konfigurirali telefon da na dolazni poziv automatski odgovori nakon 5 sekundi kada na telefon priključite određeni dio dodatne opreme. Ako ste Dojava dolaz. poziva postavili na Jedan pisak ili Bez tona, nećete moći koristiti automatski odgovor i na dolazni poziv morate odgovoriti ručno.

## 🖶 🖞 Sigurnost

## Telefon i SIM

Slijede objašnjenja različitih sigurnosnih kodova koji vam mogu zatrebati:

 PIN kod (4 do 8 znamenaka) – PIN (engl. Personal Identification Number) kod štiti vašu SIM karticu od neovlaštene uporabe. PIN kod obično dobivate zajedno sa SIM karticom.

Nakon tri uzastopna pogrešna unosa PIN koda, ovaj se blokira. Ako je PIN kod blokiran, morat ćete ga deblokirati prije nego što ćete ponovo moći koristiti SIM karticu. Vidi informacije o PUK kodu.

- PIN2 kod (4 do 8 znamenaka) PIN2 kod, koji se dobiva s nekim SIM karticama, potreban je za pristup pojedinim funkcijama.
- Kod za zaključavanje (5 znamenaka) Kod za zaključavanje se može koristiti za zaključavanje telefona i tipkovnice kako bi se izbjegla njihova neovlaštena uporaba. Tvornički upisan kod za zaključavanje je 12345. Da biste izbjegli neovlaštenu uporabu svog telefona, izmijenite kod za zaključavanje. Novi kod čuvajte na tajnom i sigurnom mjestu, odvojeno od telefona.
- PUK i PUK2 kodovi (8 znamenaka) PUK kod (engl. Personal Unblocking Key) potreban je za izmjenu blokiranog PIN koda. PUK2 kod potreban je za izmjenu

blokiranog PIN2 koda. Ako kodove niste dobili sa SIM karticom, zatražite ih od operatora čiju SIM karticu koristite.

Telefon vam omogućuje izmjenu sljedećih kodova: koda za zaključavanje, PIN koda i PIN2 koda. Ovi kodovi mogu sadržavati samo znamenke od **0** do **9**.

Izbjegavajte pristupne kodove slične brojevima hitnih službi, kao što je 112, kako se ne bi dogodilo da zabunom birate upravo te brojeve.

Zahtjev za PIN - Kada je uključen zahtjev za PIN kodom, telefon traži unos PIN koda pri svakom uključivanju. Imajte na umu da na pojedinim SIM karticama isključivanje zahtjeva za PIN kodom možda nije dopušteno.

PIN / PIN2 / Ključ - Otvorite ovu postavku ako želite izmijeniti pripadajući kod.

Zaključaj se nakon – Možete zadati razdoblje samozaključavanja, vremenski rok nakon kojeg se telefon automatski zaključava i može biti ponovno korišten tek nakon točnog unosa koda za zaključavanje. Utipkajte trajanje ovog razdoblja u minutama ili odaberite *Ne postoji* da biste isključili automatsko zaključavanje.

• Da biste otključali telefon, utipkajte kod za zaključavanje.

Kad je uređaj zaključan, moći ćete eventualno birati broj hitne službe prethodno uprogramiran u vaš uređaj.

Zaklj. pri promj. SIM - Odaberite Da ako želite da telefon zatraži kod za zaključavanje nakon umetanja nepoznate, nove SIM kartice. Telefon čuva popis SIM kartica koje raspoznaje kao vlasnikove.

*Fiksno biranje* – Odlazne pozive možete ograničiti samo na određene brojeve telefona (ako to podržava vaša SIM kartica). Za ovu funkciju vam je potreban PIN2 kod. Kada je ova funkcija uključena, moći ćete upućivati pozive samo na brojeve s popisa za fiksno biranje ili na brojeve koji započinju istim znamenkama kao neki od brojeva s popisa.

• Pritisnite 🔘 kako biste uključili *Fiksno biranje*.

Opcije u prikazu fiksnog biranja: Otvori, Zovi, Aktiv. fiksn. biranja | Deakt. fiksn. biranja, Novo ime, Izmjena, Izbriši, Dodaj u Imenik, Dodaj iz Imenika, Nađi, Označi/odznači, Pomoć i Izlaz. Kad je uključeno fiksno biranje, moći ćete eventualno birati broj hitne službe prethodno uprogramiran u vaš uređaj.

 Da biste na popis za fiksno biranje dodali nove brojeve, odaberite Izbor→ Novo ime ili Dodaj iz Imenika.

Zatv. grupa korisnika (usluga mreže) – Možete odrediti skupinu ljudi kojima ćete moći upućivati i od njih primati pozive. Za dodatne pojedinosti obratite se svojemu mrežnom operatoru ili davatelju usluga. Odaberite: Zadana da biste uključili zadanu skupinu mrežnog operatora, Uključena ako želite koristiti neku drugu skupinu (morate znati njezin indeksni broj) ili Isključena.

Kada su pozivi ograničeni na zatvorenu skupinu korisnika, moći ćete eventualno birati broj hitne službe prethodno uprogramiran u vaš uređaj.

*Potvrdi SIM usluge* (usluga mreže) – Da biste konfigurirali telefon da prikazuje poruke potvrde kada koristite usluge sa SIM kartice.

#### Rad s potvrdama

U glavnom prikazu Upravljanja potvrdama možete vidjeti popis potvrda ovlasti pohranjenih u vašem telefonu. Da biste vidjeli taj popis, ako je dostupan, pritisnite ().

Neke usluge preglednika, poput bankarskih usluga, koriste potvrde ovlasti za provjeru potpisa, potvrda poslužitelja ili ostalih potvrda ovlasti.

Potvrde poslužitelja se koriste kako bi poboljšala sigurnost veze između telefona i pristupnog računala. Potvrdu poslužitelja telefon dobiva prije uspostavljanja veze, a njena se valjanost provjerava pomoću potvrde ovlasti koja je spremljena u telefonu. Potvrde poslužitelja se ne spremaju.

Potvrde poslužitelja možda će vam biti potrebne za primjerice:

 povezivanje s bankom ili drugom lokacijom ili udaljenim poslužiteljem u svrhu prijenosa povjerljivih informacija, ili

Opcije u glavnom prikazu Rada s potvrdama: Pojedinosti potvrde, Izbriši, Postavke provjere, Označi/odznači, Pomoć i Izlaz.  minimiziranje rizika od virusa i drugih zloćudnih programa i da biste bili sigurni u autentičnost programa koje preuzimate i instalirate.

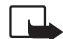

Važno: Imajte na umu da premda uporaba potvrda smanjuje opasnosti od udaljenih veza i instalacija programa, treba ih koristiti pravilno kako bi se u potpunosti iskoristila povećana sigurnost. Postojanje potvrde samo po sebi ne pruža nikakvu sigurnost. Za povećanu sigurnost neophodno je da sustav za upravljanje potvrdama sadrži ispravne, autentične ili vjerodostojne potvrde. Potvrde imaju ograničen rok valjanosti. Ako se na zaslonu prikaže obavijest *Potvrda više ne vrijedi* ili *Potvrda još nije valjana*, premda bi potvrda trebala biti valjana, provjerite jesu li trenutačni datum i vrijeme na uređaju točni.

Prije izmjene bilo kakvih postavki potvrde, uvjerite se da zaista možete vjerovati vlasniku potvrde te da ona pripada navedenom vlasniku.

#### Izmjena postavki provjere potvrde ovlasti

 Dođite do potvrde ovlasti i odaberite Izbor→ Postavke provjere. Ovisno o potvrdi, prikazat će se popis programa koji mogu koristiti odabranu potvrdu. Na primjer: Upravitelj aplikacija | Da - Potvrda može provjeravati porijeklo novih programa. Internet | Da - Potvrda je u stanju provjeravati poslužitelje za e-poštu i slike.

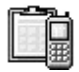

## Upravitelj uređaja

Upravitelj uređaja omogućuje trećoj strani, primjerice vašem davatelju usluga, da vam izravno pomaže s postavkama telefona. Da biste dopustili upravljanjem uređajem, vaš telefon mora uspostaviti vezu i sinkronizirati se s poslužiteljem treće strane. Sinkronizacijsku sesiju možete pokrenuti sa svojeg telefona, a pokušaje koje inicira poslužitelj možete prihvatiti ili odbiti.

Ova značajka ovisi o operatoru i možda nije dostupna na svim telefonima. Za informacije i dostupnost usluge obratite se svojem davatelju usluga.

→ Idite na Izbornik→ Alati→ Upravitelj uređaja. Opcije u glavnom prikazu Upravitelja uređaja: Započni konfigurir., Novi profil poslužit., Izmijeni profil, Izbriši, Uključi konfig. | Isključi konfig., Vidi zapisnik, Pomoć i Izlaz. Prije spajanja na poslužitelj morate definirati profil upravitelja uređaja. Treća strana koja vam pomaže može vam pomoći u definiranju postavki profila:

Naziv poslužitelja – Zaslonski naziv poslužitelja.

ID poslužitelja – ID udaljenog poslužitelja za upravljanje uređajem.

Lozinka za poslužit. – Lozinka koja će biti korištena u dojavama poslužitelja. Unesite lozinku koju ste morali dobiti od poslužitelja upravitelja uređaja prilikom sinkronizacije s vašim telefonom.

*Pristupna točka* – Internetska pristupna točka koju vaš telefon koristi za uspostavljanje veze s poslužiteljem. Odaberite je s popisa pristupnih točaka koje su definirane u telefonu.

Adresa poslužitelja – URL poslužitelja za upravljanje uređajem.

Ulaz – Poslužiteljski ulaz za upravljanje uređajem.

Korisničko ime – Vaše korisničko ime za ovaj profil.

Lozinka za poslužit. – Vaša lozinka za ovaj profil.

*Poslužitelj će pokrenuti konfiguraciju. Nastaviti?* – Na ovom poslužitelju je dopušteno upravljanje uređajem. Odaberite *Da* ili *Ne*.

*Aut. prihv. svih zahtj.* – Automatsko ili odobreno upravljanje uređajem na ovom poslužitelju. Odaberite *Da* da biste dopustili sinkronizaciju bez vaše potvrde, odnosno odaberite *Ne* ako želite potvrditi svaki pokušaj sinkronizacije.

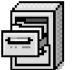

## Upravitelj datoteka

U Upravitelju datoteka možete pregledavati, otvarati i upravljati datotekama i mapama koje se nalaze u memoriji telefona ili na memorijskoj kartici (ako je koristite).

Otvorite Upravitelj datoteka kako biste vidjeli popis mapa u memoriji telefona. Pritisnite 🔘 kako biste vidjeli mape na memorijskoj kartici, ako je koristite.

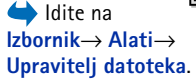

Mape možete pregledavati, otvarati i stvarati, a stavke označavati, kopirati i premještati u mape. <u>Vidi "Radnje koje su zajedničke svim programima" na stranici 13.</u>

## Praćenje utroška memorije

Ako u telefonu imate memorijsku karticu, imat ćete na raspolaganju dva prikaza memorije, jedan za memoriju telefona i drugi za memorijsku karticu.

Za pomicanje s jedne memorijske kartice na drugu pritisnite 🔘 ili 🔘.

 Za provjeru utroška memorijskog prostora trenutačne memorije odaberite Izbor→Pojedin. o memoriji.

Telefon izračunava približan iznos slobodne memorije za pohranjivanje podataka i instaliranje novih programa.

U prikazima memorije možete vidjeti utrošak memorije po različitim skupinama podataka: *Kalendar, Imenik, Dokumenti, Poruke, Slike, Zvuk, Video isječci, Aplikacije, Zauzeto* i *Slobodno.* 

Ako je povećan utrošak memorije telefona, uklonite neke od datoteka ili ih premjestite na memorijsku karticu. <u>Vidi "Otklanjanje poteškoća" na stranici 122.</u>

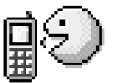

## Glasovne naredbe

Glasovne naredbe možete koristiti za pokretanje programa i profila te za biranje brojeva iz imenika, bez gledanja na zaslon svog telefona. Snimite riječ ili nekoliko njih (kao glasovnu naredbu), a zatim tu glasovnu naredbu izgovorite kada želite otvoriti program, aktivirati profil ili birati broj.

Svakoj stavki možete pridružiti samo jednu glasovnu naredbu.

Bilo koja izgovorena riječ može biti glasovna naredba.

Opcije u glavnom prikazu Upravitelja: Otvori, Pošalji, Izbriši, Premjesti u mapu, Kopiraj u mapu, Nova mapa, Označi/ odznači, Preimenovanje, Nađi, Prikaži pojedinosti, Podaci o memoriji, Pomoć i Izlaz.

→ Idite na Izbornik→ Alati→ Glasovne naredbe. Opcije u glavnom prikazu Glasovnih naredbi: Dodaj glas. naredbu, Otvori, Nova aplikacija, Reproduciraj, Promijeni, Izbriši, Izbriši sve, Pomoć i Izlaz.  Tijekom snimanja telefon držite na maloj udaljenost od usta. Po oglašavanju tona za početak razgovijetno izgovorite jednu ili više riječi koje želite snimiti kao glasovnu naredbu.

Prije uporabe glasovnih oznaka, imajte na umu sljedeće:

- Glasovne oznake neovisne su o jeziku. One ovise o glasu govornika.
- Riječ morate izgovoriti točno onako kako ste je izgovorili tijekom snimanja.
- Glasovne oznake su osjetljive na okolnu buku. Stoga ih snimajte i koristite tamo gdje nema buke.
- Vrlo kratka imena neće biti prihvaćena. Koristite duga imena i izbjegavajte uporabu sličnih imena za različite brojeve.
  - Opaska: Uporaba glasovnih oznaka može biti teško ostvariva na bučnim mjestima ili u hitnim slučajevima, pa se zato u takvim okolnostima ne biste smjeli osloniti isključivo na glasovno biranje.

#### Dodavanje glasovne naredbe programu

 U glavnom prikazu Glasovnih naredbi dođite do programa kojemu želite dodati glasovnu naredbu i odaberite Izbor→ Dodaj glas. naredbu.
 Da biste profilu dodali glasovnu naredbu, mapa Profili mora biti otvorena i određeni

profil mora biti odabran.

- 2 Na zaslonu će se pojaviti poruka Pritisnite 'Početak' i nakon tona počnite govoriti.
  - Da biste snimili glasovnu naredbu, pritisnite Početak. Telefon će se oglasiti tonskim signalom za početak snimanja, a na zaslonu će se pojaviti poruka Počnite govoriti.
- 3 Izgovorite glasovnu naredbu. Telefon će prekinuti snimanje nakon otprilike 5 sekundi.
- 4 Po završetku snimanja čut ćete snimljenu naredbu, a na zaslonu će se pojaviti poruka *Reprodukcija glasovne naredbe*. Ako snimku ne želite spremiti, pritisnite **Prekini**.
- 5 Nakon uspješnog spremanja glasovne naredbe, na zaslonu će se pojaviti poruka Glasovna naredba spremljena, a telefon će se oglasiti zvučnim signalom. Uz program će se pojaviti simbol

#### Dodavanje programa na popis

Dodijelite glasovne naredbe programima koji nisu navedeni u glavnom prikazu Glasovnih naredbi.

- 1 U glavnom prikazu Glasovnih naredbi odaberite Izbor→ Nova aplikacija.
- 2 Prikazat će se raspoloživi programi. Dođite do programa koji želite dodati i pritisnite Odaberi.
- 3 Dodajte glasovnu naredbu novom programu. <u>Vidi "Dodavanje glasovne naredbe programu" na stranici 82.</u>

#### Pokretanje programa uporabom glasovne naredbe

- 1 U stanju čekanja pritisnite i držite 🛄 . Čut ćete kratak ton, a na zaslonu će se prikazati poruka *Počnite govoriti.*
- 2 Prilikom pokretanja programa izgovaranjem glasovne naredbe, držite telefon na maloj udaljenosti od usta i zatim jasno izgovorite glasovnu naredbu.
- 3 Telefon reproducira izvornu glasovnu naredbu i pokreće program. Ako telefon reproducira pogrešnu glasovnu naredbu, pritisnite Ponovi.

## Preslušavanje, brisanje i izmjena glasovne naredbe

Da biste preslušali, izbrisali ili izmijenili glasovnu naredbu, pomaknite se do stavke koja ima glasovnu naredbu (označeno s ④), odaberite Izbor, a zatim:

- Reproduciraj Da biste ponovo preslušali glasovnu naredbu.
- Izbriši Da biste izbrisali glasovnu naredbu.
- Promijeni Za snimanje nove glasovne naredbe. Za početak snimanja pritisnite Početak.

84

Alati

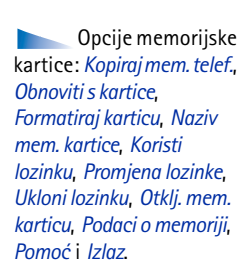

 $\bigstar$  Idite na Izbornik $\rightarrow$ 

Alati→ Memo, kartica.

## n Memorijska kartica

Za pojedinosti o umetanju memorijske kartice u telefon, pogledajte vodič Prvi koraci. Memorijsku karticu možete koristiti za spremanje multimedijskih datoteka poput video isječaka i zvučnih datoteka, fotografija, informacija o porukama, kao i za stvaranje pričuvne kopije podataka u memoriji telefona.

S telefonom Nokia 6670 dobivate i smanjenu multimedijsku karticu (RS-MMC) koja može sadržavati dodatne programe nezavisnih proizvođača. Proizvođači su razvili te programe tako da budu kompatibilni s vašim telefonom.

Pojedinosti o načinu uporabe memorijske kartice s ostalim značajkama i programima vašeg telefona nalaze se u odjeljcima koji opisuju te značajke i programe.

Sve memorijske kartice držite na mjestima nedostupnima maloj djeci.

S ovim uređajem koristite isključivo kompatibilne multimedijske kartice (MMC). Druge memorijske kartice, npr. kartice Secure Digital (SD), ne mogu stati u utor za MMC karticu i nisu kompatibilne s ovim uređajem. Uporabom nekompatibilne memorijske kartice možete oštetiti tu karticu i sam uređaj, ali i podatke spremljene na takvoj kartici.

#### Formatiranje memorijske kartice

Kad formatirate memorijsku karticu, trajno gubite sve podatke na njoj.

Neke memorijske kartice se isporučuju već formatirane, a druge je potrebno formatirati. Memorijsku karticu biste uvijek trebali formatirati u telefonu Nokia 6670 kako biste osigurali pravilno odvijanje te operacije. Ako karticu formatirate pomoću drugog operacijskog sustava, ne može se jamčiti pristup memoriji i performanse.

• Odaberite Izbor→ Formatiraj karticu.

Za potvrdu odaberite **Da**. Po dovršetku formatiranja utipkajte naziv memorijske kartice (najviše 11 slova ili brojki).

## Stvaranje pričuvne kopije i povrat podataka

Ako želite stvoriti pričuvnu kopiju memorije telefona na memorijskoj kartici, odaberite **Izbor** $\rightarrow$  *Kopiraj mem. telef.* Ako želite vratiti podatke s memorijske kartice u memoriju telefona, odaberite **Izbor** $\rightarrow$  *Obnoviti s kartice.* 

Možete načiniti samo pričuvnu kopiju memorije telefona i potom je vratiti na isti telefon.

## Zaključavanje memorijske kartice

Da biste postavili lozinku za zaštitu memorijske kartice od neovlaštene uporabe, odaberite **Izbor**→ *Koristi lozinku.* 

Od vas će biti zatraženo da unesete i potvrdite lozinku. Lozinka može imati najviše osam znakova.

Lozinka je spremljena u telefon i ne morate je ponovo unositi sve dok memorijsku karticu koristite na istom telefonu. Ako karticu želite koristiti na drugom telefonu, taj će telefon od vas zatražiti lozinku.

#### Otključavanje memorijske kartice

Ako u svoj telefon stavite još jednu memorijsku karticu koja je zaštićena lozinkom, od vas će biti zatraženo da unesete tu lozinku. Da biste otključali karticu:

• Odaberite Izbor→ Otklj. mem. karticu.

Ako ste lozinku uklonili, memorijska kartica je otključana i možete je bez lozinke koristiti na drugom telefonu.

## Provjera utroška memorije

Na svojoj memorijskoj kartici možete provjeriti utrošak memorije za razne skupine podataka i raspoloživu memoriju za instalaciju novih programa ili softvera na memorijsku karticu.

• Odaberite Izbor→ Podaci o memoriji.

# Korisnička prilagodba telefona

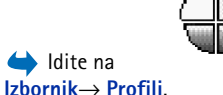

Opcije u glavnom

prikazu Profili: Ukliuči.

Podešavanie. Stvori novi.

Izbriši profil, Preuzimanje

tonova, Pomoć i Izlaz.

Profili

U Profilima možete dotjerivati melodije telefona i prilagođavati ih različitim događajima, situacijama ili skupinama pozivatelja. Trenutačno odabrani profil možete vidjeti pri vrhu zaslona u stanju čekanja. Ako koristite profil Općenito, prikazan je samo tekući datum.

## Izmjena profila

- 1 Idite na Izbornik→ Profili. Otvorit će se popis profila.
- 2 Na popisu profila dođite do željenog profila i odaberite Izbor→ Uključi.
- Prečac! Za izmjenu profila u stanju čekanja pritisnite (1), zatim dođite do profila koji želite uključiti i pritisnite U redu.

## Prilagođavanje profila

- 1 Da biste modificirali profil, dođite do njega na popisu profila i odaberite **Izbor**→ *Podešavanje*. Da biste stvorili novi profil, odaberite **Izbor**→ *Stvori novi*. Otvorit će se popis postavki profila.
- 2 Dođite do postavke koju želite izmijeniti i pritisnite 🔘 da biste otvorili odabire:
- Melodija zvona S popisa odaberite melodiju zvona koju želite postaviti kao melodiju zvona za glasovne pozive. Za zaustavljanje zvuka pritisnite bilo koju tipku. Koristite li memorijsku karticu, melodije spremljene na njoj označene su ikonom i koja se nalazi uz njihov naziv. Melodije zvona koriste zajedničku memoriju. <u>Vidi "Zajednička memorija" na stranici 15.</u> Melodije zvona možete promijeniti i u imeniku. <u>Vidi "Dodavanje melodije zvona posjetnici ili skupini" na stranici 25.</u>

- Vrsta zvonjave Ako je odabrano Sve glasnije, melodija zvona počinje s najtišim, a
  potom se u koracima pojačava do zadane razine glasnoće.
- *Glasnoća zvona* Za namještanje glasnoće melodija zvona i tonova dojave poruke.
- Ton dojave poruke Za odabir tona za poruke.
- Ton dojave IM por. Za određivanje tona trenutnih poruka.
- *Dojava vibracijom* Za konfiguriranje telefona da dolazne glasovne pozive i poruke signalizira vibriranjem.
- Tonovi tipkovnice Za određivanje glasnoće tonova tipkovnice.
- Tonovi upozorenja Telefon se oglašava tonom upozorenja kada se, primjerice, razina popunjenosti baterije jako smanji.
- Dojavi Za konfiguriranje telefona da zvoni samo kad poziv stigne s nekog od telefonskih brojeva koji pripadaju određenoj skupini pozivatelja. Telefonski pozivi upućeni od osoba koje ne pripadaju odabranoj skupini dojavljivat će se bezvučno. Raspoložive opcije su Sve pozive / (popis skupina pozivatelja, pod uvjetom da ste ih stvorili). <u>Vidi "Stvaranje skupina kontakata" na stranici 28.</u>
- Prisutnost Odaberite Dostupan, Zauzet ili Nedostupan. <u>Vidi "Postavke dostupnosti" na</u> stranici 32.
- Privat. por. o prisut. Napišite poruku za svoj trenutačni status dostupnosti. <u>Vidi</u> <u>"Postavke dostupnosti" na stranici 32.</u>
- Naziv profila Naziv profila možete izmijeniti u bilo koji novi naziv. Profilu Općenito nije moguće izmijeniti naziv.

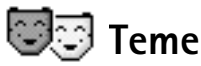

Uključivanjem određene teme možete promijeniti izgled zaslona svog telefona. Tema može uključivati nepomičnu pozadinu na zaslonu, paletu boja, čuvar zaslona i pozadinsku sliku u 'ldi na'. Temu možete i uređivati ako je želite dodatno prilagoditi.

Kad otvorite **Teme**, prikazat će se popis raspoloživih tema. Tema koja je trenutačno aktivna bit će označena kvačicom. Pritisnite 🔘 kako biste vidjeli teme na memorijskoj kartici, ako je koristite.

 $lite na lzbornik \rightarrow$  Teme.

**Savjet!** Pri

kretanju po popisu

konačnog odabira.

možete zastati na melodiji

da biste je preslušali prije

Opcije u glavnom prikazu Tema: Pogledaj, Primijeni, Izmjena, Kopir. na mem. kart., Kopir. u mem. telef., Preuzmi temu, Pomoć i Izlaz.

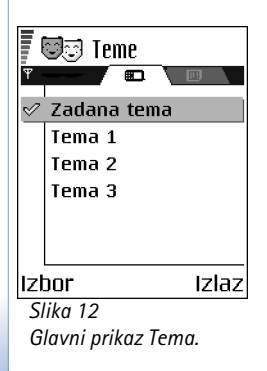

- Da biste pregledali određenu temu, dođite do nje i odaberite Izbor→ Pogledaj.
   Pritisnite \_\_\_\_\_] da biste je aktivirali. Temu možete aktivirati bez prethodnog pregleda tako da iz glavnog prikaza odaberete Izbor→ Primijeni.
- Savjet! Teme koje ste preuzeli možete kopirati. Da biste kopirali temu s memorijske kartice u memoriju telefona, dođite do teme i odaberite Izbor→ Kopir. u mem. telef. Da biste kopirali temu iz memorije telefona na memorijsku karticu, dođite do teme i odaberite Izbor→ Kopir. na mem. kart.

#### Izmjena tema

Da biste dalje prilagođavali teme, grupirajte elemente iz drugih tema ili slike iz Galerije.

- 1 Dođite do teme, odaberite **Izbor** $\rightarrow$  *Izmjena* i odaberite:
  - Pozadina Da biste odabrali slike iz jedne od raspoloživih tema ili vlastitu sliku iz Galerije, koju onda možete uporabiti kao pozadinsku sliku u stanju čekanja.
  - Paleta boja Da biste izmijenili paletu boja koje se koriste na zaslonu.
  - Čuvar zaslona Da biste odabrali što će biti prikazano na traci čuvara zaslona: vrijeme i datum, ili tekst koji ste sami upisali. Lokacija i boja pozadine trake čuvara zaslona mijenjaju se svake minute. Čuvar zaslona se također mijenja da bi prikazao broj novih poruka ili propuštenih poziva. Možete namjestiti i vrijeme potrebno za uključivanje čuvara zaslona. <u>Vidi "Postavke telefona" na stranici 68.</u>
  - *Slika u ldi na* Da biste odabrali sliku iz jedne od raspoloživih tema, ili odabrali vlastitu iz Galerije, koju ćete zatim uporabiti za pozadinsku sliku u ldi na.
- 2 Pomaknite se do elementa koji želite izmijeniti i odaberite Izbor→ Promijeni.
- 3 Odaberite Izbor→ Postavi kako biste odabrali trenutačnu postavku. Odabrani element možete i pregledati tako da odaberete Izbor→ Pogledaj. Imajte na umu da ne možete pregledati sve elemente.

#### Vraćanje tema

Da biste trenutačno odabranu temu vratili na njene izvorne postavke, prilikom izmjene teme odaberite **Izbor** $\rightarrow$  *Obnovi orig. teme*.

# Dodaci

|--|--|

## Lisnica

Lisnica vam može poslužiti kao mjesto za pohranjivanje osobnih informacija, kao što su brojevi kreditnih i debitnih kartica, adresa i drugih korisnih podataka, primjerice korisničkih imena i lozinki.

Informacijama pohranjenima u Lisnici moguće je jednostavno pristupiti tijekom pregledavanja stranica kako biste automatski ispunili elektroničke obrasce na stranicama preglednika, na primjer, kad se od vas zatraže podaci o kreditnoj kartici. Podaci u lisnici su šifrirani i zaštićeni šifrom lisnice koju sami definirate.

Podatke u lisnici možete grupirati u profile kojima je moguće pristupiti, na primjer tijekom elektroničke kupnje.

Zbog prirode lisnice, ona se automatski zatvara nakon 5 minuta. Da biste ponovo imali pristup njenom sadržaju, potrebno je unijeti kod lisnice. Ako je to potrebno, vrijeme automatskog zatvaranja možete promijeniti. <u>Vidi "Postavke lisnice" na stranici 92.</u>

## Unos koda lisnice

Prilikom svakog otvaranja lisnice potrebno je unijeti kod lisnice.

Kada prvi put pristupite lisnici, trebate definirati vlastiti kod lisnice:

- 1 Unesite kod po svom izboru (4 10 alfanumeričkih znakova) i pritisnite U redu.
- 2 Bit će zatraženo da potvrdite kod. Unesite isti kod i pritisnite U redu. Svoj kod lisnice ne dajte nikome.

Unesite kod koji ste definirali i pritisnite U redu.

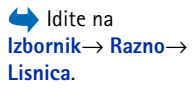

Opcije u glavnom prikazu Lisnice: *Otvori*, *Postavke*, *Pomoć* i *Izlaz*.

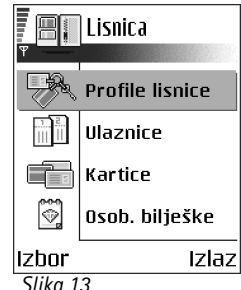

Glavni prikaz Lisnice.

Ako triput zaredom unesete pogrešan kod lisnice, funkcija će se blokirati na pet minuta. Vrijeme blokiranja se povećava ako i dalje unosite pogrešan kod lisnice.

Ako zaboravite svoj kod lisnice, kod ćete morati ponovo definirati, a informacije spremljene u lisnici bit će izgubljene. Vidi "Ponovno definiranje lisnice i koda lisnice" na stranici 93.

#### Pohranjivanje podataka za osobnu karticu

1 Odaberite kategoriju *Kartice* iz glavnog izbornika lisnice i pritisnite ().

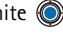

- 2 S popisa odaberite vrstu kartice i pritisnite 🔘.
  - Platne kartice Kreditne i debitne kartice.
  - Kart. za popuste Članske i trgovinske kartice.
  - Online prist. kart. Osobna korisnička imena i lozinke za internetske usluge.
  - Kartice s adres. Osnovne kontaktne pojedinosti za ured/kuću.
  - Kart. info o koris. Prilagođene osobne preferencije za internetske usluge.
- 3 Odaberite **Izbor** $\rightarrow$  *Nova kartica*. Otvorit će se prazan obrazac.
- 4 Popunite navedene rubrike i pritisnite Gotovo.

Informacije o kartici možete primiti od izdavatelja kartice ili davatelja usluga izravno na telefon (ako nude ovakvu uslugu). Bit ćete obaviješteni kojoj kategoriji kartica pripada. Karticu spremite ili je odbacite. Spremljenu karticu možete pregledati i preimenovati, ali ne i mijenjati.

Rubrike u kartici možete otvarati, mijenjati ili brisati. Sve izmjene spremit će se prilikom izlaza.

#### Stvaranje osobnih napomena

Osobne napomene služe kao način pohranjivanja osjetljivih informacija, primjerice broja bankovnog računa. Iz preglednika možete pristupiti podacima u osobnim napomenama. Napomenu možete poslati i kao poruku.

Odaberite kategoriju Osob. bilješke iz glavnog izbornika lisnice i pritisnite ().

Opcije prilikom pregleda ili izmjene podataka na kartici: Izbriši, Pomoć i Izlaz.

- Odaberite Izbor→ Nova kartica. Otvorit će se prazna napomena.
- Za početak pisanja pritisnite 1 an 0 (2). Pritisnite C da biste brisali znakove. Pritisnite **Gotovo**.

#### Stvaranje profila lisnice

Kada ste spremili osobne podatke, možete ih povezati u profil lisnice. Profil lisnice koristite kako biste preuzeli podatke iz različitih kartica i kategorija u preglednik.

- 1 Odaberite kategoriju *Profili lisnice* iz glavnog izbornika lisnice i pritisnite ().
- 2 Odaberite Izbor→ Nova kartica. Otvorit će se novi obrazac za profil lisnice.
- 3 Popunite navedene rubrike na niže opisani način i pritisnite Gotovo. Neke rubrike moraju sadržavati podatke koji su odabrani iz lisnice. Podatke je potrebno spremiti u određenu kategoriju prije stvaranja profila lisnice, inače profil neće biti moguće stvoriti.
  - Naziv profila Odaberite i unesite naziv profila.
  - *Platne kartice* Odaberite karticu iz kategorije Platnih kartica.
  - Kartica za popuste Odaberite karticu iz kategorije Kartica za popuste.
  - Online pristupna kartica Odaberite karticu iz kategorije Online pristupnih kartica.
  - Adresa isporuke Odaberite adresu iz kategorije Kartica s adresama.
  - Adresa fakturiranja U pravilu je ista kao i Adresa isporuke. Ako vam je potrebna druga adresa, odaberite je iz kategorije Kartice s adresama.
  - Kartica s info. o korisniku Odaberite karticu iz kategorije Kartica s informacijama o korisniku.
  - Primi e-priznanicu Odaberite odredište iz kategorije Kartice s adresama.
  - Isporuči e-priznanicu Odaberite Na telefon, Na e-poštu, ili Na tel. i e-poštu.
  - Slanje RFID koda Postavite na Uključeno ili Isključeno. Definira da li se jedinstveni identifikacijski broj telefona šalje ili ne šalje zajedno s profilom lisnice (za budući razvoj na temelju RFID kupnje ulaznica).

Dpcije u glavnom prikazu Ulaznica: Pregled, Izbriši, Preimenuj, Označi/ odznači, Pomoć i Izlaz.

#### Preuzimanje podataka iz lisnice u preglednik

Prilikom uporabe internetskih mobilnih usluga koje podržavaju funkciju lisnice, možete otpremiti podatke pohranjene u lisnici da biste automatski unijeli svoje podatke u internetski obrazac. Na primjer, otpremanjem podataka o platnoj kartici nije potrebno utipkavati broj kartice i datum isteka svaki put kad trebate karticu (ovisno o sadržaju koji pregledavate). Možete također preuzeti korisničko ime i lozinku pohranjene u obliku pristupne kartice kada se spajate na mobilne usluge za koje je potrebna identifikacija. <u>Vidi "Kupnja stavke" na stranici 108.</u>

#### Pregled podataka o ulaznicama

Možete primati obavijesti o ulaznicama koje ste kupili putem preglednika na Internetu. Primljene obavijesti pohranjuju se u lisnici. Za pregled obavijesti:

- 1 Odaberite kategoriju Ulaznice iz glavnog izbornika lisnice i pritisnite 🔘.
- **2** Odaberite **lzbor** $\rightarrow$  *Pregled*.

#### Postavke lisnice

U glavnom izborniku lisnice odaberite **Izbor** $\rightarrow$  *Postavke*:

- Kod lisnice Izmijenite svoj kod lisnice. Od vas će biti zatraženo da unesete trenutačni kod, načinite novi i potvrdite novi kod.
- *RFID* Definirajte ID kod telefona, vrstu i opcije slanja (za budući razvoj na temelju RFID kupnje ulaznica).
- Autom. zatvaranje Izmijenite razdoblje automatskog zatvaranje lisnice (1 60 minuta). Po isteku vremena zatvaranja kod lisnice potrebno je ponovo unijeti da bi se pristupilo njenom sadržaju.

## Ponovno definiranje lisnice i koda lisnice

Za ponovno definiranje sadržaja lisnice i njenog koda:

- 1 u stanju čekanja utipkajte \*#7370925538#.
- 2 Utipkajte kod za zaključavanje telefona i pritisnite U redu. <u>Vidi "Sigurnost" na</u> stranici 76.
- 3 Od vas će biti zatraženo da potvrdite brisanje podataka. Pritisnite U redu.

Prilikom ponovnog otvaranja lisnice potrebno je unijeti novi kod lisnice. <u>Vidi "Unos koda lisnice" na stranici 89.</u>

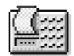

## Kalkulator

- 1 Unesite prvi broj svog izračuna. Ako pogriješite, brišete pritiskom na  $\overline{C}$  .
- Dođite do aritmetičke funkcije i pritisnite () da biste je odabrali.
- 3 Unesite drugi broj.
- 4 Da biste izvršili operaciju, dođite do 📃 i pritisnite 🔘

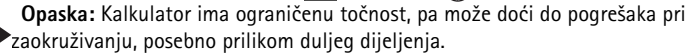

- Za upis decimalnog zareza pritisnite <sup>⊕</sup> <sup>⋕</sup>.
- Pritisnite i držite 🖸 da biste izbrisali rezultat prethodnog izračuna.
- Koristite 📷 i 👿 da biste pregledavali prethodne izračune i kretali se po listi.

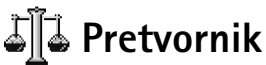

U Pretvorniku mjere poput *Duljina* možete pretvarati iz jedne jedinice u drugu, na primjer iz *Jarde* u *Metri*.

Pretvornik ima ograničenu točnost, stoga može doći do pogrešaka pri zaokruživanju.

Opcije kalkulatora: Zadnji rezultat, Memorija, Obriši zaslon, Pomoć, i Izlaz.

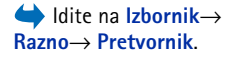

Opcije u pretvorniku: Vrsta pretvorbe, Tečajevi (nije primjenjivo na druge jedinice), Pomoć i Izlaz.

## Pretvaranje jedinica

Da biste izvršili pretvorbu valuta, potrebno je najprije odrediti tečaj. <u>Vidi "Određivanje</u> osnovne valute i tečajeva" na stranici 94.

- 1 Dođite do polja Vrsta i pritisnite () da biste otvorili popis jedinica mjere. Dođite do jedinice koju želite koristiti i pritisnite U redu.
- 2 Dođite do prvog polja Jedinica i pritisnite ) da biste otvorili popis dostupnih jedinica. Odaberite jedinicu iz koje želite izvršiti pretvorbu i pritisnite U redu.
- 3 Dođite do sljedećeg polja *Jedinica* i odaberite jedinicu u koju želite izvršiti pretvorbu.
- **4** Dođite do prvog polja *Količina* i unesite vrijednost koju želite pretvoriti. Drugo polje *Količina* automatski se mijenja kako bi se prikazala pretvorena vrijednost.

Pritisnite  $\textcircled{P}^{\#}$  da biste dodali decimalni zarez, a \* + za simbole +, – (za temperaturu) i E (eksponent).

Smjer pretvorbe se mijenja ako vrijednost unesete u drugo polje Količina. Rezultat se prikazuje u prvom polju Količina.

## Određivanje osnovne valute i tečajeva

Prije nego što ćete moći obavljati pretvorbe među valutama, morate odabrati osnovnu valutu (obično je to vaša matična valuta) i dodati devizne tečajeve.

Tečaj osnovne valute je uvijek 1. Osnovna valuta određuje tečajeve ostalih valuta.

- 1 Za vrstu jedinice mjere odaberite Valuta, a zatim odaberite Izbor→ Tečajevi. Otvorit će se popis valuta, a na njegovom ćete vrhu vidjeti trenutačnu osnovnu valutu.
- 2 Da biste izmijenili osnovnu valutu, dođite do željene valute (obično vaša matična valuta) i odaberite Izbor→ Osnovna valuta.
  - Savjet: Kad izmijenite osnovnu valutu, svi prethodno definirani tečajevi vraćaju se na **0** i morat ćete utipkati nove tečajeve.
- 3 Dodajte tečajeve, dođite do valute i utipkajte novi tečaj, odnosno koliko jedinica te valute odgovara jednoj jedinici odabrane osnovne valute.

4 Nakon što unesete sve potrebne tečajeve, možete vršiti pretvorbe među valutama. Vidi "Pretvaranje jedinica" na stranici 94.

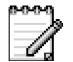

## Notes

Sat

Bilješke iz notesa možete vezivati s ldi na te ih slati na druge uređaje. Tekstualne datoteke (TXT format) koje primite možete spremati kao bilješke u Notes.

• Pritisnite (1 a) - 0 2) da biste započeli s pisanjem. Pritisnite C da biste izbrisali slova, Pritisnite Gotovo,

 $\bigstar$  ldite na Izbornik $\rightarrow$ Razno $\rightarrow$  Notes.

់ ldite na Izbornik→ Razno $\rightarrow$  Sat.

Opcije sata: Alarm, Promjena alarma, Isključi alarm, Postavke, Pomoć, i Izlaz

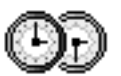

## Izmjena postavki sata

Da biste izmijenili vrijeme ili datum, u satu odaberite lzbor→ Postavke.

## Namještanje alarma

- 1 Da biste namjestili novi alarm, odaberite **Izbor** $\rightarrow$  *Alarm*.
- 2 Unesite vrijeme alarma i pritisnite U redu. Kad je alarm uključen, prikazuje se oznaka 🌪.
- Da biste isključili alarm, dođite u funkciju Sat i odaberite Izbor→ Isključi alarm.

#### Isključivanje alarma

- Da biste isključili alarm, pritisnite Stani.
- Pritisnite Još malo da biste alarm prekinuli na pet minuta, nakon čega će se ponovo oglasiti. Ovo možete ponoviti najviše pet puta.

Nastupi li vrijeme alarma onda kad je telefon isključen, telefon će se sam uključiti i oglasiti tonom alarma. Pritisnete li Stani, telefon će vam postaviti upit želite li ga aktivirati za pozive. Ako telefon želite isključiti, pritisnite Ne, a namjeravate li upućivati odnosno primati pozive, pritisnite Da. Nemojte pritisnuti Da tamo gdje je uporaba bežičnih telefona zabranjena ili onda kad može prouzročiti smetnje ili opasnost.

#### Prilagodba tona alarma

- 1 Da biste prilagodili ton alarma, odaberite  $lzbor \rightarrow Postavke$ .
- 2 Dođite do *Ton alarma sata* i pritisnite 🔘.
- 3 Pri kretanju po popisu možete zastati na tonu da biste ga preslušali prije konačnog odabira. Pritisnite Odaberi da biste odabrali trenutačni ton.

## Snimač

Snimač glasa vam omogućuje snimanje telefonskih razgovora i govornih zabilješki. Ako snimate telefonski razgovor, obje strane će tijekom snimanja svakih pet sekundi čuti zvučni signal.

Snimljene datoteke spremaju se u Galeriju. Vidi "Galerija" na stranici 44.

- Opcije u snimaču: Snimi zvučni isječak, Izbriši, Novi naziv zvuka, Pošalji, Idi u Galeriju, Postavke, Dodaj u Idi na, Pomoć i Izlaz.
- Odaberite **Izbor**→ *Snimi zvučni isječak*, dođite do funkcije te pritisnite ③ da biste je odabrali. Koristite: - za snimanje, - za stanku, - za zaustavljanje,
- ili 💽
- ali. Koristite: [ ] 2 shimanje, [ ] 2 stanku, [ ] 2 za zaustavijanje,
   za brzo premotavanje prema naprijed, [ ] 2 abrzo premotavanje unatrag
   za reproduciranje otvorene zvučne datoteke.

Snimač ne možete koristiti dok je aktivan podatkovni poziv ili GPRS veza.

## 🕑 Chat (usluga mreže)

Chat vam omogućuje da razgovarate s drugim ljudima pomoću trenutnih poruka te da se uključujete u forume za diskusije (chat skupine) sa specifičnim temama. Nakon što se registrirate za chat uslugu, možete se prijaviti na chat poslužitelj davatelja usluga. Vidi sliku 14 na stranici 97.

O dostupnosti chat usluga, načinu plaćanja i cijenama raspitajte se kod svog mrežnog operatora i/ili davatelja usluga. Od davatelja usluga dobit ćete i upute o načinu njihova korištenja.

# Jdite na Izbornik→

#### 

Opcije u glavnom prikazu za Chat: Otvori, Prijava, Odjava, Postavke, Pomoć i Izlaz.

## Prije korištenja chata

Za pristup chat usluzi trebate spremiti postavke za tu uslugu. Postavke možete primiti od mrežnog operatora ili davatelja usluga koji nudi tu uslugu. <u>Vidi "Primanje pametnih poruka" na stranici 55</u>.Postavke možete unijeti i sami. <u>Vidi "Chat poslužitelj i poslužitelj za dostupnost" na stranici 102</u>.

## Spajanje na chat poslužitelj

- Za spajanje na chat poslužitelj idite na Izbornik→ Tren. poruke (IM). Možete izmijeniti poslužitelj na koji se spajate. <u>Vidi "Chat poslužitelj i poslužitelj za</u> <u>dostupnost" na stranici 102.</u>

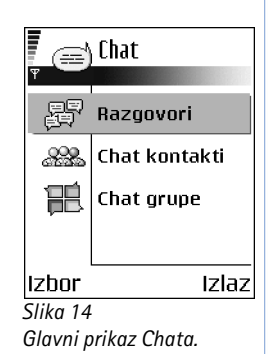

Svoj korisnički ID i lozinku možete dobiti od svog davatelja usluga.

Da biste se odjavili kasnije, odaberite **Izbor** $\rightarrow$  *Odjava*.

#### Promjena vaših postavki chata

Odaberite Izbor→ Postavke→ IM postavke.

- Koristite zaslon. ime Odaberite Da za unos nadimka (maks. 10 znakova).
- Uključen(a) u IM Da drugi ne vide da ste umreženi, odaberite Neaktivan.
- Dopusti poruke od Odaberite Sviju, Iz IM kontakata ili Nikoga.
- Dopusti pozivnice od Odaberite Sviju, Iz IM kontakata ili Nikoga.
- Brzina poruke Odaberite brzinu prikaza novih poruka.
- Ponov. učit. dostup. Da biste odabrali kako ažurirati informacije o tome jesu li vaši chat kontakti na mreži ili izvan nje. Odaberite Automatski ili Ručno.
- Pon. učit. dostup. za Odaberite Sve kontakte ili Odabr. kontakte.

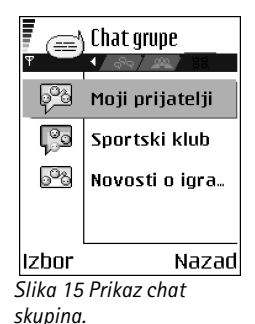

Opcije u prikazu Chat skupina: Otvori, Pridruži se grupi, Stvori novu grupu, Napusti IM grupu, IM grupa, Traži, Postavke, Pomoć i Izlaz.

•

## Uključivanje u chat skupinu i isključivanje iz nje

ldite na prikaz IM grupe. Prikazan je popis skupina koje ste spremili ili kojima ste trenutačno pridruženi. Vidi sliku 15 na stranici 97. Ikona pokraj skupine označava njezinu vrstu:

- 🦗 Skupina koju ste stvorili i kojoj ste trenutačno pridruženi.
- Skupina koju ste stvorili, ali kojoj niste trenutačno pridruženi.
- Skupina koju ste spremili i kojoj ste trenutačno pridruženi.
- Skupina koju ste spremili, ali kojoj trenutačno niste pridruženi.
- Skupina kojoj ste trenutačno pridruženi, ali koju niste spremili.

Za pridruživanje chat skupini: Otiđite do skupine na popisu i pritisnite . Za pridruživanje chat skupini koja nije na popisu, ali kojoj znate ID skupine, pritisnite Izbor→ Pridruži se grupi. Unesite ID skupine i pritisnite .

Dođite do skupine i pritisnite **Izbor**→ *IM grupa*, a zatim odaberite: *Spremi grupu, Izbriši, Prikaži članove* da biste vidjeli tko je trenutačno pridružen ovoj skupini, *Podaci o IM grupi* da biste vidjeli ID skupine, temu, članove, uređivačka prava u skupini te je li dozvoljeno slanje privatnih poruka, i *Postavke IM grupe* za pregled i izmjenu postavki chat skupine. <u>Vidi "Izmjena postavki chat skupine" na stranici 101.</u>

#### Traženje chat skupina i korisnika

Idite na prikaz IM grupe i odaberite Izbor $\rightarrow$  Traži $\rightarrow$  Grupe ili Korisnici.

- Grupe možete pretraživati po Naziv grupe, Tema i Članovi (korisnički ID). Za skupine koje ste pronašli možete odabrati Novo pretraživanje, Pridruživanje i Spremi grupu.
- Korisnici možete pretraživati po Korisničko ime, Korisnički ID, Broj telefona i E-adresa. Za korisnike koje ste pronašli možete odabrati Novo pretraživanje, Otvori razgovor, Dodano

*IM kontak.* za spremanje kontakta i *Pošalji poziv* te *Dodaj na popis blokir.* za blokiranje (ili deblokiranje) poruka od određenog kontakta.

Kada se prikaže rezultat pretraživanje, možete odabrati **Izbor**→ *Novo pretraživanje*, *Ostali rezultati* za isto pretraživanje i *Prethodni rezultati* za pregled rezultata prethodnih pretraživanja.

#### Razgovori u chat skupini

Nakon što se uključite u chat skupinu možete pregledati poruke koje se razmjenjuju unutar skupine i slati vlastite poruke.

- Da biste poslali poruku, napišite je i pritisnite 🔘.
- Za slanje privatne poruke članu (ako je to dozvoljeno u skupini) odaberite Izbor→ *Pošalji priv. poruku*, odaberite primatelja, napišite poruku i pritisnite .
   Da biste odgovorili na privatnu poruku koju ste primili, odaberite Izbor→ *Odgovori*.

Da biste umrežene chat kontakte pozvali da se pridruže chat skupini (ako je to dozvoljeno u skupini), odaberite Izbor $\rightarrow$  *Pošalji poziv*, odaberite kontakte koje želite pozvati, napišite pozivnicu i pritisnite **Gotovo**.

#### Snimanje poruka

Za snimanje poruka koje se izmjenjuju u chat skupini ili tijekom pojedinog razgovora odaberite **Izbor** $\rightarrow$  *Snimi razgovor*. Utipkajte naziv datoteke s porukama i pritisnite **(2)**. Za prekid snimanja pritisnite **Izbor** $\rightarrow$  *Završi snimanje*.

Snimljene datoteke s porukama spremaju se u Notes. Vidi "Notes" na stranici 95.

#### Blokiranje poruka

Da biste spriječili primanje poruka od određenih chat korisnika odaberite lzbor $\rightarrow$  *Blokiranje*, a zatim i:

- Dodaj na popis blokir. Za blokiranje poruka od trenutačno odabranog korisnika.
- Ručno dod. ID na popis Utipkajte korisnički ID i pritisnite ().

Opcije za vrijeme chata: Pošalji, Pošalji priv. poruku, Odgovori, Pošalji poziv, Napusti IM grupu, Spremi grupu, Snimi razgovor[Završi snimanje, Pomoć i Izlaz.

100

Opcije u prikazu razgovora: Pošalji, Dodano IM kontak., Proslijedi, Snimi razgovor¦Završi snimanje, Blokiranje, Završi razgovor, Pomoć i Izlaz.

| 📄 Razgovori |                |       |
|-------------|----------------|-------|
| Ψ           |                |       |
|             | Marija         |       |
|             | Ivan           |       |
|             |                |       |
|             |                |       |
|             |                |       |
| 8           | }              |       |
| Izt         | or             | Nazad |
| Slik        | a 16           |       |
| Pril        | kaz razgovora. |       |

**Ikona:** Dokraj imena korisnika označava da ste primili novu poruku od tog korisnika.

- Prikaz popisa blokir. Za pregled korisnika čije su poruke blokirane.
- Odblokiraj Odaberite korisnika kojeg želite ukloniti s popisa blokiranih i pritisnite .

#### Pokretanje i prikazivanje pojedinih razgovora

ldite na prikaz **Razgovori** da biste vidjeli popis chat korisnika s kojima vodite aktivan razgovor. Vidi sliku 16 na stranici 100.

Da biste pokrenuli novi razgovor, odaberite **Izbor**→ *Novi razgovor* i zatim odaberite:

- Odabir primatelja Da biste vidjeli popis svojih spremljenih chat kontakata koji su trenutačno na mreži. Dođite do kontakta i pritisnite .
- Unesite korisnički ID Utipkajte korisnički ID i pritisnite . Davatelj usluge daje korisnički ID onima koji se registriraju za uslugu.

Za pregled razgovora u tijeku dođite do korisnika i pritisnite (). Da biste nastavili razgovor, napišite poruku i pritisnite (). Za povratak na popis razgovora bez zatvaranja razgovora pritisnite Natrag.

Za zatvaranje razgovora pritisnite **Izbor** $\rightarrow$  *Završi razgovor*.

Razgovori u tijeku automatski se zatvaraju kada izađete iz chata.

Za spremanje korisnika u chat kontakte dođite do korisnika i pritisnite **Izbor** $\rightarrow$  *Dodano IM kontak.* 

Za slanje automatskih odgovora na dolazne poruke pritisnite **Izbor** $\rightarrow$ *Uključi autoodgovor.* Utipkajte tekst i pritisnite **Gotovo**.

## Chat kontakti

Idite na prikaz IM kontakti da biste pregledali popis spremljenih chat kontakata. Pokraj kontakata koji su trenutačno umreženi prikazana je oznaka 🕌, a pokraj onih koji nisu umreženi oznaka 🔔.

Da biste stvorili novi kontakt, odaberite **Izbor**→ *Novi IM kontakt*. Unesite polja *Im*e i *Korisnički ID* te pritisnite **Gotovo**.

Možete otići do kontakta i pritisnuti 🔘 za pregled pojedinosti o kontaktu. Pritisnite Izbor i odaberite:

- Izmjena Za izmjenu pojedinosti o kontaktu.
- Otvori razgovor Za početak novog razgovora ili nastavak aktivnog razgovora s kontaktom.
- Uključi praćenje Za primanje obavijesti svaki put kada se chat kontakt uključi ili isključi s mreže.
- Pripada grupama Da biste vidjeli kojim se skupinama kontakt pridružio.
- Učitaj dostup. koris. Za ažuriranje informacija o tome je li kontakt umrežen ili nije. Ova opcija nije dostupna ako ste *Ponov. učit. dostup.* u sklopu IM postavke postavili na Automatski.

#### Izmjena postavki chat skupine

Postavke chat skupine možete mijenjati ako ste stvorili skupinu ili ako vam je autor skupine dao prava na uređivanje. Idite na prikaz **IM grupe**, dođite do željene skupine i odaberite **Izbor**→ *IM grupa*→ *Postavke IM grupe*. <u>Vidi "Stvaranje nove chat skupine" na stranici 101.</u>

#### Stvaranje nove chat skupine

ldite na prikaz**IM grupe** i odaberite **lzbor** $\rightarrow$  *Stvori novu grupu*. Unesite postavke za skupinu:

- Naziv grupe, Tema grupe i Poruka dobrodošlice koju sudionici vide kada se uključe u skupinu.
- Veličina grupe Najveći broj članova uključenih u skupinu.
- Dopusti traženje Da biste definirali mogu li drugi pronaći chat skupinu pretraživanjem.

102

Opcije u prikazu chat kontakata: Otvori, Otvori razgovor, Uključi praćenje, Pripada grupama, Novi IM kontakt, Izmjena, Izbriši, Učitaj dostup. koris., Blokiranje, Traži, Postavke, Pomoć i Izlaz.

- *Pravo izmjene* Dođite do članova chat skupine kojima želite dati prava na uređivanje i dozvolu za pozivanje kontakata da se pridruže skupini.
- Članovi grupe Vidi "Ograničavanje pristupa chat skupini" na stranici 102.
- Nepoželj. Prikaz popisa nepoželjnih korisnika.
- Dopusti priv. poruke Za dopuštanje ili sprečavanje slanja privatnih poruka između članova.
- ID grupe Stvara se automatski i nije ga moguće promijeniti.

#### Ograničavanje pristupa chat skupini

Sastavljanjem popisa na kojemu se nalaze Članovi grupe možete stvoriti chat skupinu zatvorenog tipa. Pridruživanje skupini dozvoljeno je samo korisnicima s popisa. Idite na prikaz IM grupe, dođite do skupine i odaberite Izbor $\rightarrow$  IM grupa $\rightarrow$  Postavke IM grupe $\rightarrow$ Članovi grupe  $\rightarrow$  Samo odabrani.

- Za dodavanje korisnika na popis odaberite Dodaj i IM kontakt ili Unesite korisnički ID.
- Za uklanjanje korisnika s popisa dođite do korisnika i odaberite Ukloni.
- Za brisanje popisa i dopuštanje svim korisnicima da se pridruže skupini odaberite *Ukloni sve*.

#### Chat poslužitelj i poslužitelj za dostupnost

Odaberite **lzbor** $\rightarrow$ *Postavke* $\rightarrow$ *Postav. posluž.* Postavke možda primite u obliku pametne poruke od onog davatelja koji nudi željenu chat uslugu.

- Za izmjenu chat poslužitelja ili poslužitelja za dostupnost na koji se želite priključivati odaberite Zadani poslužitelj.
- Da biste promijenili vrstu prijave u uslugu dostupnosti, odaberite *Način prijave*, a zatim odaberite *Automatska*, *Aut. u mat. mreži* ili *Automatska*.
- Da biste promijenili vrstu prijave u uslugu chata, odaberite Način prijave, a zatim odaberite Automatska ili Automatska.

Web-adresa chat poslužitelja, vaš Korisnički ID i Lozinka za prijavu. Vidi "Postavke spajanja" na stranici 71.

Korisnički ID i lozinku dobivate od davatelja usluga kada se registrirate za uslugu. Ako ne znate svoj korisnički ID ili lozinku, obratite se svom davatelju usluga.

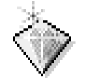

## ldi na

'Idi na' koristite za spremanje prečaca, veza na vaše omiljene fotografije, video isječaka, bilješki, zvučnih datoteka Snimača, oznaka preglednika i spremljenih stranica preglednika.

Unaprijed definirani prečaci: 🖉 - otvara uređivački program za Notes, 🗔 - otvara kalendar s odabranim tekućim datumom, i 👲 - otvara ulazni spremnik u Porukama.

## Dodavanje prečaca

Prečace je moguće dodavati samo iz prethodno instaliranih programa i funkcija. Neki programi ne raspolažu ovom funkcijom.

- 1 Otvorite program i dođite do stavke koju želite dodati kao prečac.
- 2 Odaberite  $lzbor \rightarrow Dodai u ldi na i pritisnite U redu.$

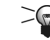

**Prečac!** Prečac u Idi na automatski se obnavlja ako pripadajuću stavku, primjerice, premjestite iz jedne mape u drugu.

Uporaba prečaca:

- Da biste otvorili prečac, dođite do ikone i pritisnite 🔘 . Datoteka se otvara u odgovarajućem programu.
- Da biste izbrisali prečac, dođite do njega i odaberite Izbor→ Izbriši prečac. Uklanjanje prečaca ne utječe na datoteku na koju taj prečac pokazuje. Zadane prečace ne možete brisati.
- Da biste izmijenili naziv prečaca, odaberite Izbor→ Novi naziv prečaca. Upišite novi naziv. Ova izmjena utječe samo na prečac, ali ne i na datoteku ili stavku na koju taj prečac pokazuje.

📥 U staniu čekania pritisnite Idi na ili odaberite  $lzbornik \rightarrow$ Razno→ Idi na.

Opcije u glavnom prikazu Idi na: Otvori, Novi naziv prečaca, Sličica prečaca, Izbriši prečac, Premjesti, Popisni prikaz | Mrežni prikaz, Pomoć i Izlaz.

104

# Usluge i programi

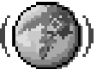

→ Idite na Izbornik→
 Internet ili u stanju
 čekanja pritisnite i držite
 ① 望.

## Internet (Mobilni preglednik)

Brojni davatelji internetskih usluga održavaju stranice posebno pripremljene za mobilne telefone, na kojima se nude usluge poput novosti, vremenske prognoze, bankarstva, podataka o stanju na cestama, zabave i igara. Pomoću mobilnog preglednika te usluge možete pregledavati kao WAP stranice napisane jezikom WML, XHTML stranice napisane jezikom XHTML, ili kao kombinaciju obje vrste stranica. Ako telefon još niste koristili za uspostavljanje WAP veze, možda ćete se za pomoć za prvo spajanje trebati obratiti svojem davatelju usluga ili posjetite web-stranice www.nokia.com/phonesettings.

Priručna memorija je memorijska lokacija koja se koristi za privremeno spremanje podataka. Ispraznite priručnu memoriju nakon svakog pristupa ili pokušaja pristupa povjerljivim informacijama za koje je potrebna lozinka. Podaci ili usluge kojima ste pristupili spremljeni su u priručnu memoriju. Da biste izbrisali priručnu memoriju, odaberite **Izbor**→ *Opcije navigacije*→ *Obriši priručn. mem.* 

O dostupnosti usluga, načinu plaćanja i cijenama raspitajte se kod svog mrežnog operatora i/ili davatelja usluga. Od davatelja usluga dobit ćete i upute o načinu njihova korištenja.

## Osnovni koraci za pristup

- Spremite postavke potrebne za pristup usluzi preglednika koju želite koristiti. <u>Vidi "Konfiguriranje telefona za usluge preglednika" na stranici 105.</u>
- Spojite se na uslugu. Vidi "Uspostavljanje veze" na stranici 105.
- Započnite pregledavanje stranica. Vidi "Pregledavanje" na stranici 106.
- Okončajte vezu s uslugom. <u>Vidi "Prekidanje veze" na stranici 109.</u>

#### Konfiguriranje telefona za usluge preglednika

#### Primanje postavki putem pametnih poruka

Postavke usluge možete primiti putem posebne tekstualne poruke, tzv. pametne poruke, koju će vam uputiti mrežni operator ili davatelj usluga koji nudi tu uslugu. <u>Vidi "Primanje pametnih poruka" na stranici 55.</u> Za dodatne pojedinosti obratite se svojem mrežnom operatoru ili davatelju usluga.

#### Ručno utipkavanje postavki

Slijedite upute koje ste dobili od svog davatelja usluga.

- 1 Idite na *Postavke→ Spajanje→ Pristupne točke* i definirajte postavke pristupne točke. <u>Vidi "Postavke spajanja" na stranici 71.</u>
- 2 Idite na Internet→ Izbor→ Upravitelj oznaka→ Dodaj oznaku. Upišite naziv oznake i adresu stranice preglednika koje su definirane za važeću pristupnu točku.

#### Uspostavljanje veze

Nakon što ste spremili sve potrebne postavke veze, moći ćete pristupati stranicama preglednika.

Stranicama preglednika možete pristupati na jedan od tri načina:

- Odaberite početnu stranicu ( 🥋) svog davatelja usluga.
- Odaberite oznaku u prikazu Oznake.
- Pritisnite tipke 2 abc wxyz9 da biste počeli upisivati adresu usluge preglednika. Smjesta će se uključiti polje Idi na, smješteno u dnu zaslona, te ćete tamo moći nastaviti s unosom adrese.

Kad ste odabrali stranicu ili upisali adresu, pritisnite 🔘 da biste započeli s preuzimanjem stranice.

106

Opcije u prikazu Oznake (uz odabir oznake ili mape): Otvori, Preuzmi, Natrag na stranicu, Upravitelj oznaka, Označi/ odznači, Opcije navigacije, Napredne opcije, Pošalji, Nađi oznaku, Podaci, Postavke, Pomoć i Izlaz.

Opcije pri pregledavanju: Otvori, Opcije usluge, Oznake, Spremi kao oznaku, Prikaži sliku, Opcije navigacije, Napredne opcije, Pošalji oznaku, Nađi, Podaci, Postavke, Pomoć i Izlaz.

#### Pregledavanje oznaka

Može se dogoditi da su u vaš uređaj učitane oznake odredišta koja nisu u poslovnoj vezi s tvrtkom Nokia. Za ta odredišta Nokia ne daje nikakva jamstva niti ih preporučuje. Odlučite li ih koristiti, trebali biste poduzeti iste mjere opreza po pitanju sigurnosti i sadržaja kao što biste to učinili sa svakim drugim odredištem na Internetu.

U prikazu Oznake možete vidjeti oznake koje pokazuju na raznovrsne stranice preglednika. Oznake su označene sljedećim ikonama:

Početna stranica određene pristupne točke preglednika. Ako za pregledavanje stranica koristite drugu web-pristupnu točku, početna stranica se mijenja u skladu s tim.

- Zadnja posjećena stranica. Kada je telefon odspojen od usluge, adresa zadnje posjećene stranice čuva se u memoriji sve do posjeta nekoj drugoj stranici prigodom sljedećeg spajanja.

Pri listanju oznaka adresu trenutačno istaknute oznake možete vidjeti u polju 'ldi na' pri dnu zaslona.

🥟 - Oznaka koja pokazuje naslov.

#### Ručno dodavanje oznaka

- 1 U prikazu Oznake odaberite Izbor→ Upravitelj oznaka→ Dodaj oznaku.
- 2 Započnite s popunjavanjem polja. Samo adresa mora biti definirana. Ako ne odaberete niti jednu pristupnu točku, oznaci se pridružuje ona pretpostavljena. Pritisnite da biste unijeli posebne znakove, kao što su /, ., : i @. Pritisnite da biste brisali znakove.
- 3 Odaberite  $lzbor \rightarrow Spremi$  da biste spremili oznaku.

#### Pregledavanje

Na stranici preglednika nove su veze podcrtane plavom bojom, a one prethodno posjećene ljubičastom bojom. Oko slika koje imaju funkciju veza pojavljuje se plavi obrub.

#### Tipke i naredbe pri pregledavanju

- Za otvaranje veze pritisnite ().
- Da biste se kretali prikazom, pomičite tipku za upravljanje.
- Da biste u neko polje unosili slova i brojke, pritišćite tipke 0 @ wxvz9. Pritisnite
   \* + da biste unijeli posebne znakove, kao što su /, ., : i @. Pritisnite C da biste brisali znakove.
- Da biste označili kućice i vršili odabire, pritisnite ().
- Da biste otvorili potpopis naredbi ili radnji za trenutačno otvorenu stranicu, odaberite Izbor→ Opcije usluge.
- Da biste se odspojili od usluge preglednika i okončali pregledavanje, pritisnite i držite tipku .

#### Spremanje oznaka

- Da biste spremili oznaku tijekom pregledavanja, odaberite Izbor→ Spremi kao oznaku.
- Da biste spremili oznaku primljenu putem pametne poruke, otvorite poruku u ulaznom spremniku u Porukama te odaberite Izbor→ Spremi u oznake. <u>Vidi "Primanje pametnih</u> poruka" na stranici 55.

#### Pregledavanje spremljenih stranica

Ako redovito pregledavate stranice s podacima koji se ne mijenjaju često, možete ih spremiti te ih pregledavati izvan mreže.

 Da biste spremili stranicu, tijekom pregledavanja odaberite lzbor→ Napredne opcije→ Spremi stranicu.

Spremljene stranice označene su sljedećim ikonama:

Opcije u prikazu Spremljenih stranica: Otvori, Natrag na stranicu, Ponovno učitaj, Spremljene stranice, Označi/odznači, Opcije navigacije, Napredne opcije, Podaci, Postavke, Pomoć i Izlaz.

#### 107

108

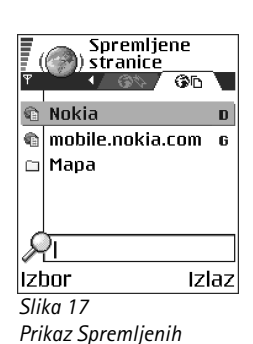

stranica.

#### 💼 - Spremljena stranica preglednika.

Prikaz Spremljenih stranica također vam omogućuje stvaranje mapa u koje ćete spremiti stranice preglednika. Vidi sliku 17 na stranici 108. Mape su označene sljedećim ikonama:

- 📄 Mapa u koju su spremljene stranice preglednika.
- Da biste otvorili prikaz Spremljenih stranica, pritisnite Q u prikazu Oznake.
   Spremljenu stranicu otvarate pritiskom () u prikazu Spremljenih stranica.

Ako želite uspostaviti vezu s uslugom pregledavanja i ponovo dohvatiti stranicu, odaberite **Izbor**→ *Opcije navigacije*→ *Ponovno učitaj*.

Nakon ponovnog učitavanja stranice telefon ostaje na vezi.

#### Preuzimanje

Mobilni preglednik vam omogućuje preuzimanje stavki poput melodija zvona, slika, logotipova operatora, programa i video isječaka. Te stavke mogu biti besplatne ili ih možete kupiti.

Nakon preuzimanja stavkama upravljaju pripadajući programi vašeg telefona, na primjer preuzeta fotografija će biti spremljena u Galeriju.

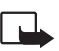

Važno: Instalirajte programe samo iz izvora koji nude prikladnu zaštitu od štetnog softvera.

Priručna memorija je memorijska lokacija koja se koristi za privremeno spremanje podataka. Ispraznite priručnu memoriju nakon svakog pristupa ili pokušaja pristupa povjerljivim informacijama za koje je potrebna lozinka. Podaci ili usluge kojima ste pristupili spremljeni su u priručnu memoriju. Da biste izbrisali priručnu memoriju, odaberite **Izbor** $\rightarrow$  *Opcije navigacije* $\rightarrow$  *Obriši priručn. mem.* 

#### Kupnja stavke

Da biste preuzeli stavku:

1 Dođite do veze i odaberite **Izbor** $\rightarrow$  *Otvori*.
2 Odaberite odgovarajuću opciju za kupnju stavke, na primjer Kupi (Buy).

Pažljivo pročitajte sve priložene informacije.

Ako to internetski sadržaj podržava, za kupnju možete uporabiti informacije pohranjene u Lisnici:

- Odaberite Otvori lisnicu. Od vas će biti zatražen kod lisnice. <u>Vidi "Unos koda lisnice" na</u> stranici 89.
- 2 Iz Lisnice odaberite odgovarajuću kategoriju kartica.
- 3 Odaberite Ispuni. Podaci odabrani u Lisnici će se otpremiti na Internet.

Ako u Lisnici nisu sadržani svi podaci potrebni za dovršetak kupnje, od vas će biti zatraženo da preostale podatke unesete ručno.

Neke slike, melodije zvona i drugi sadržaj možda neće biti moguće kopirati, mijenjati, premještati ili prosljeđivati jer su zaštićeni autorskim pravima.

#### Provjeravanje stavke prije preuzimanja

Pojedinosti o stavci možete vidjeti i prije preuzimanja. Te pojedinosti mogu biti cijena, kratak opis i veličina. Vidi sliku 18 na stranici 109.

- Dođite do veze i odaberite lzbor→ Otvori. Na zaslonu su prikazane pojedinosti o stavci.
- Želite li nastaviti s preuzimanjem, pritisnite *Prihvati* ili ako želite odustati od preuzimanja, pritisnite *Odustani*.

## Prekidanje veze

- Odaberite Izbor → Napredne opcije → Prekini vezu ili

| () Ton zvona             |
|--------------------------|
| Naziv:<br>Venidece parks |
| Cijena:<br>EUR 1.38      |
| Opis:<br>Rap motiv       |
| Veličina:<br>584 kB      |
| Prihvati 🗘 Odustan       |
| Cliba 10                 |

Slika 18 Primjer pojedinosti u datoteci sa sadržajem.

### Postavke preglednika

Odaberite **Izbor**→ *Postavke*:

- Zadana prist. točka Želite li izmijeniti zadanu pristupnu točku, pritisnite 

   da biste otvorili popis dostupnih pristupnih točaka. Trenutačno zadana pristupna točka je istaknuta. <u>Vidi "Postavke spajanja" na stranici 71.</u>
- Prelamanje teksta Odaberite Isključeno ako ne želite da se tekst automatski prelomi po odlomcima ili Uključeno ako želite. Ako tekst nije prelomljen, završni dijelovi redaka mogu biti skraćeni.
- Veličina slova U pregledniku možete birati između pet različitih veličina teksta: Najmanja, Mala, Uobičajena, Velika i Najveća.
- *Pretpodešeni format* Da bi vaše stranice preglednika ispravno prikazivale tekstualne znakove, odaberite odgovarajuću vrstu jezika.
- Automatske oznake Za Uključeno ili Isključeno automatskog dovršavanja adresa u Oznake. Da biste sakrili mapu Autom. oznake u sklopu Oznake, odaberite Sakrij mapu.
- Veličina zaslona Da biste za pregledavanje web-stranice koristili cijeli zaslon, odaberite Čitav zaslon.
- Iscrtavanje Odaberite Prema kvaliteti za dobru kvalitetu slike tijekom pregledavanja, ali manju brzinu preuzimanja stranice odnosno Prema brzini za brže preuzimanje stranice, a manju kvalitetu slike.
- Web značke Dopusti /Odbij. Slanje i primanje web znački možete omogućiti ili onemogućiti (web značke su sredstvo pomoću kojeg pružatelji sadržaja identificiraju korisnike i njihove preferencije prema sadržaju koji se često koristi).
- Upozor. o sigurnosti Odaberite skrivanje ili prikaz sigurnosnih obavijesti.
- Potvrdi slanje DTMF Uvijek | Samo prvi put. Odaberite želite li potvrdom odobravati slanje DTMF tonova tijekom glasovnog poziva. <u>Vidi "Opcije tijekom poziva" na</u> <u>stranici 19.</u> Na primjer, možete upućivati glasovni poziv dok se nalazite na nekoj

stranici preglednika, slati DTMF tonove dok je glasovni poziv u tijeku, ili spremati ime i broj telefona sa stranice preglednika u imenik.

 Lisnica - Odaberite Uključeno ako želite da se lisnica otvara automatski kad je otvorena kompatibilna stranica preglednika.

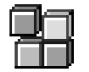

## Upravitelj programima

U Upravitelju programima možete instalirati nove kompatibilne programe Symbian operacijskog sustava (SIS datoteke) i Java™ programe (Java MIDlet i MIDlet pakete). Možete također ažurirati i deinstalirati programe s telefona i pratiti povijest instaliranja. Vidi sliku 19 na stranici 112.

Programi u Upravitelju programima koriste zajedničku memoriju. <u>Vidi "Zajednička</u> memorija" na stranici 15.

Kad otvorite Upravitelj programima, vidjet ćete popis:

- Programa spremljenih u Upravitelju programima.
- Djelomično instaliranih programa (označenih s 🗐).
- Potpuno instaliranih programa koje možete ukloniti (označenih s 1).

Možete koristiti samo programe operacijskog sustava Symbian s nastavkom .SIS.

Vaš telefon podržava J2ME<sup>™</sup> Java programe. U svoj telefon ne učitavajte PersonalJava<sup>™</sup> programe jer ih nećete moći instalirati.

## Instaliranje programa – opće informacije

Instalirati možete one programe koji su isključivo namijenjene ovom telefonu i operacijskom sustavu Symbian.

Ako instalirate program koji nije namijenjena isključivo za ovaj telefon, njegov izgled i funkcija mogu odudarati od prvotne namjene.

➡ Idite na
 Izbornik→ Alati→
 Upravit. aplik.

Opcije u glavnom prikazu Upravitelja programima: Instaliraj, Prikaži pojedinosti, Prikaži potvrdu, Obnovi, Idi na webadresu, Ukloni, Prikaži zapisnik, Pošalji zapisnik, Postavke, Preuzim. aplikacija, Pomoć i Izlaz. Programe možete učitati na svoj telefon tijekom pregledavanja stranica, primiti ih kao privitke u multimedijskim porukama ili porukama e-pošte, ili ih primiti Bluetooth vezom s drugog uređaja, primjerice telefona ili kompatibilnog računala.

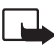

Važno: Instalirajte programe samo iz izvora koji nude prikladnu zaštitu od štetnog softvera.

Radi povećane zaštite, instalacijski sustav programa koristi digitalne potpise i potvrde programa. Program nemojte instalirati ako vam tijekom instalacije Upravitelj pošalje upozorenje o sigurnosti.

Ako instalirate program koji sadržava dopunu ili zakrpu postojećeg programa, izvorni ćete program moći obnoviti samo ako imate izvornu instalacijsku datoteku ili cjelokupnu pričuvnu kopiju uklonjenog programa. Da biste obnovili izvorni program, najprije ga uklonite, a zatim ga ponovo instalirajte iz izvorne instalacijske datoteke ili pričuvne kopije.

Tijekom instalacije telefon provjerava cjelovitost programa koji pokušavate instalirati. Telefon prikazuje podatke o obavljenim provjerama te vam nudi opcije za nastavak, odnosno odustajanje od instalacije. Kada telefon dovrši provjeru cjelovitosti programa, taj će program biti instaliran na vaš telefon.

#### Instaliranje programa

- Otvorite Upravitelj programima, dođite do programa, a zatim, da biste pokrenuli instalaciju, odaberite Izbor→ Instaliraj.
- Program možete također pokrenuti tako da potražite program u memoriji telefona, odaberete ga te pritisnete () da biste pokrenuli instalaciju.

Neki programi mogu imati mogućnost djelomične instalacije omogućujući tako odabir određenih komponenti koje možete instalirati. Ako instalirate program bez digitalnog potpisa ili potvrde, telefon će vas upozoriti na rizike kojima se na taj način izlažete. Nastavite s instalacijom samo ako imate puno povjerenje u porijeklo i sadržaj tog programa

 Upravit. aplik.
 BumperToBumper Ø 1 kB

Izbor

Slika 19

Glavni prikaz Upravitelja programima.

Izlaz

#### Instaliranje Java<sup>™</sup> programa

Za instalaciju je potrebna .JAR datoteka. Ako ta datoteka nedostaje, telefon može zatražiti da je preuzmete. Ako za Upravitelj programima nije definirana pristupna točka, bit će zatraženo da je odaberete. Kada preuzimate JAR datoteku, možda ćete morati unijeti korisničko ime i lozinku za pristup poslužitelju. Njih ćete dobiti od dobavljača ili proizvođača programa.

- Želite li uspostaviti podatkovnu vezu i potražiti dodatne informacije o programu, dođite do programa i odaberite lzbor→ ldi na web-adresu.
- Želite li uspostaviti podatkovnu vezu i provjeriti postoji li dopuna programa, dođite do programa i odaberite lzbor -> Obnovi.

#### Java postavke

- Da biste promijenili zadanu pristupnu točku koju Java program koristi za učitavanje dodatnih podataka, odaberite Izbor→ Postavke→Pristupna točka. <u>Vidi "Pristupne</u> točke" na stranici 71.
- Da biste promijenili sigurnosne postavke koje određuju aktivnosti koje su dopuštene Java programu, odaberite Izbor -> Postavke.

Ne dopuštaju vam svi Java programi izmjenu sigurnosnih postavki.

## Uklanjanje programa

- 1 Da biste uklonili program, dođite do njega i odaberite Izbor→ Ukloni.
- 2 Za potvrdu uklanjanja pritisnite Da.

Kada ste program uklonili, možete ga ponovo instalirati samo ako imate izvorni program ili potpunu pričuvnu kopiju uklonjenog programa. Ako uklonite program, možda više nećete moći otvoriti dokumente stvorene tim programom. Ako neka drugi program ovisi o programu koji ste uklonili, taj će drugi program možda prestati raditi. Za pojedinosti vidi dokumentaciju instaliranog programa.

114

## ➡ Idite na Izbornik→ Spajanje→ Bluetooth.

Slika 20 Uporaba Bluetooth veze.

# Spojivost

## Bluetooth veza

Uređaj je usklađen s inačicom 1.1 specifikacija za Bluetooth i podržava sljedeće Bluetooth profile: Dial-up networking profile (DUN) kao pristupno računalo, object push profile (OPP) kao klijent i poslužitelj, File transfer profile (FTP) kao poslužitelj, Hands-free profile (HFP) kao audio pristupno računalo, Generic object exchange profile (GOEP), Generic access profile (GAP), i serial port profile (SPP) s programom za povezivanje s osobnim računalom. Da bi se osigurala međuoperabilnost između drugih Bluetooth uređaja, koristite dodatnu opremu koju je za ovaj model odobrila tvrtka Nokia. Da biste provjerili kompatibilnost drugih uređaja s ovim uređajem, obratite se proizvođačima tih uređaja.

U nekim zemljama mogu postojati ograničenja o uporabi Bluetooth tehnologije na određenim lokacijama. Provjerite kod lokalnih vlasti odnosno davatelja usluga.

Značajke koje koriste Bluetooth tehnologiju ili rad takvih značajki u pozadini tijekom korištenja nekih drugih značajki povećava potrošnju baterije i smanjuje njeno trajanje.

Bluetooth tehnologija omogućuje bežično povezivanje elektroničkih uređaja u krugu od 10 metara. Bluetooth vezu možete koristiti za slanje slika, video isječaka, tekstova, posjetnica, kalendarskih zapisa, ili za bežično povezivanje s kompatibilnim Bluetooth uređajima poput računala.

Budući da uređaji koji podržavaju Bluetooth tehnologiju komuniciraju putem radio valova, vaš telefon i ostali uređaji ne moraju biti međusobno izravno vidljivi. Dovoljno je da ta dva uređaja budu međusobno udaljena manje od 10 metara, iako veza može biti podložna smetnjama zbog prepreka kao što su zidovi ili drugi elektronički uređaji.

Kada prvi put uključite Bluetooth, od vas će biti zatraženo da svom telefonu nadjenete naziv.

### Postavke Bluetooth veze

- Bluetooth Uključi Isključi.
- Vidljivost telefona Vidljiv svima Vaš telefon mogu pronaći drugi Bluetooth uređaji ili Skriven - Vaš telefon ne mogu pronaći drugi uređaji.
- Naziv mog telefona Definirajte naziv za svoj telefon.

Kada uključite Bluetooth i izmijenite *Vidljivost telefona* u *Svi*, vaš telefon i taj naziv postat će vidljivi ostalim korisnicima Bluetooth uređaja.

### Slanje podataka preko Bluetooth veze

Istodobno može postojati samo jedna aktivna Bluetooth veza.

- 1 Otvorite program u kojem je spremljena stavka koju želite poslati. Da biste, na primjer, na drugi uređaj poslali fotografiju, otvorite izbornik Galerija.
- 2 Dođite do stavke koju želite poslati i odaberite Izbor→ Pošalji→ Bluetooth vezom.
- 3 Telefon počinje tražiti uređaje unutar radnog djelokruga. Jedan po jedan, počinju se pojavljivati uređaji koji koriste tehnologiju Bluetooth, a nalaze se u tom djelokrugu. Možete vidjeti ikonu uređaja, njegov naziv, vrstu i skraćeni naziv. Upareni uređaji označeni su s \*\*. Uparen uređaj je onaj s kojim je vaš telefon već uspostavio Bluetooth vezu.
  - Da biste prekinuli pretraživanje, pritisnite Stani. Popis uređaja se fiksira i možete početi s uspostavljanjem veze s jednim od već pronađenih uređaja.

Pri traženju drugih uređaja pojedini Bluetooth uređaji mogu pokazivati samo svoju jedinstvenu adresu uređaja. Da biste doznali jedinstvenu adresu svog telefona, u stanju čekanja unesite kod **\*#2820#**.

Ako ste već proveli traženje uređaja, najprije će biti prikazan popis prethodno pronađenih uređaja. Da biste pokrenuli novo pretraživanje, pritisnite *Ostali uređaji*. Ako isključite telefon, popis će biti izbrisan, pa ćete prije slanja podataka morati ponoviti traženje.

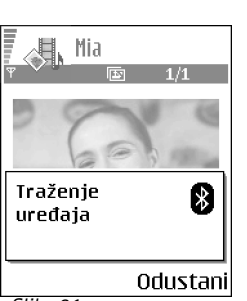

Slika 21 Slanje poruke Bluetooth vezom, telefon počinje tražiti uređaje.

- 4 Dođite do uređaja s kojim se želite povezati i pritisnite **Odaberi**. Stavka koju šaljete bit će kopirana u izlazni spremnik te će se prikazati poruka *Spajanje*.
- 5 Uparivanje (ako drugi uređaj ovo ne zahtijeva, prijeđite na korak 6.)
  - Ako drugi uređaj zahtijeva uparivanje da bi omogućio prijenos podataka, telefon će se oglasiti tonom i zatražiti da unesete lozinku.
  - Izmislite vlastitu lozinku (1-16 brojčanih znakova) te se dogovorite s vlasnikom drugog uređaja da i on koristi istu lozinku. Ova se lozinka koristi samo jednom i ne trebate je pamtiti.
  - Po uparivanju se uređaj sprema u prikaz Uparenih uređaja.
- 6 Kad je veza uspješno uspostavljena, prikazuje se obavijest Slanje podataka.

Neke slike, melodije zvona i drugi sadržaj možda neće biti moguće kopirati, mijenjati, premještati ili prosljeđivati jer su zaštićeni autorskim pravima.

Podatke primljene Bluetooth vezom možete pronaći u ulaznom spremniku u Porukama. <u>Vidi "Ulazni spremnik - primanje poruka" na stranici 54.</u>

Savjet: Uparivanje je sustav identifikacije. Da bi uparili svoje uređaje koji koriste tehnologiju Bluetooth, korisnici trebaju dogovoriti lozinku i koristiti je svaki na svom uređaju. Uređaji koji ne raspolažu korisničkim sučeljem imaju tvornički definirane lozinke.

#### Simboli različitih uređaja:

💻 - Računalo, 🔲 - Telefon, 斗 - Audio/video i 🚓 - Bluetooth uređaj.

Ako slanje ne uspije, poruka ili podaci bit će izbrisani. Poruke poslane Bluetooth vezom ne spremaju se u mapu Radna u Porukama.

#### Provjera stanja Bluetooth veze

- Kada se u stanju čekanja prikaže \* , Bluetooth veza je aktivna.
- Kada (\*) trepće, vaš telefon se pokušava povezati s drugim uređajem.
- Kad je (+) neprekidno prikazan, Bluetooth veza je aktivna.

## Prikaz uparenih uređaja

Uparene uređaje je lakše prepoznati jer su na popisu rezultata pretraživanja označeni s \* $_{\ast}$ . U glavnom prikazu Bluetooth veze pritisnite () da biste otvorili popis uparenih uređaja ( $_{\ast}$ ).

- Uparivanje s uređajem: Odaberite Izbor→ Novi upareni uređaj. Telefon pokreće traženje uređaja. Dođite do uređaja s kojim se želite upariti i pritisnite Odaberi. Razmijenite lozinke. Uređaj se dodaje na popis uparenih uređaja.

Ako razvrgnete uparivanje s uređajem s kojim ste trenutačno povezani, par se odmah uklanja i veza između uređaja se razvrgava, ali Bluetooth veza ostaje aktivna na telefonu.

- Konfiguriranje uređaja na rad sa ili bez potvrde: Dođite do uređaja i odaberite Izbor → Bez potvrde - Vaš se telefon može povezati s ovim uređajem bez vašeg znanja. Nije potrebno posebno odobrenje ili autorizacija. Ovu postavku koristite za vlastite uređaje, npr. računalo, ili uređaje koji pripadaju osobama u koje imate povjerenja. U prikazu Uparenih uređaja se pokraj uređaja koji rade bez potvrde dodaje ikona S potvrdom - Zahtjevi ovog uređaja za vezom moraju svaki put biti zasebno odobreni.
- Da biste uređaju dodijeliti skraćeni naziv: Odaberite Izbor→ Pridr. kratki naziv. Unesite naziv uređaja.

## Primanje podataka preko Bluetooth veze

Kada primate podatke Bluetooth vezom, oglašava se ton, a telefon vas pita želite li primiti poruku. Ako odgovorite potvrdno, primljena se stavka smješta u ulazni spremnik u Porukama. Poruke primljene Bluetooth vezom označavaju se s \*\*\*\* . <u>Vidi "Ulazni spremnik - primanje poruka" na stranici 54.</u>

Bluetooth veza se automatski prekida nakon slanja ili primanja podataka.

## Upravitelj veza

Pomoću Upravitelja veza možete utvrditi stanje različitih podatkovnih veza, pregledavati pojedinosti o količini poslanih i primljenih podataka te okončati nekorištene veze. Vidi sliku 22 na stranici 118.

Pojedinosti su dostupne samo za podatkovne veze. Glasovni pozivi tamo nisu popisani.

Kada otvorite Upravitelj veza, vidjet ćete popis:

- Otvorenih podatkovnih veza, 順 Podat. poziv, 🖪 Paket. prij.
- Status svake od veza.
- Količinu podataka preuzetih i predanih u sklopu svake veze (samo za GPRS veze).
- Trajanje svake veze (samo za podatkovne pozive).

**Opaska:** Stvarno vrijeme koje vam obračuna davatelj usluga može varirati, ovisno o karakteristikama mreže, načinu zaokruživanja i slično.

### Pregled podataka o vezama

Da biste pregledali pojedinosti o vezi, dođite do veze i odaberite **Izbor** $\rightarrow$  *Pojedinosti.* Prikazat će se sljedeće:

Naziv - Naziv korištene internetske pristupne točke (IAP).

Nositelj - Vrsta podatkovne veze: Podat. poziv ili Paket. prij..

Status - Trenutačni status veze.

Primljeno - Količina podataka, u bajtovima, primljenih u telefon.

Poslano - Količina podataka, u bajtovima, poslanih s telefona.

(nema aktivnih veza) Izbor Izlaz Slika 22 Glavni prikaz Upravitelja

veza.

118

📥 Idite na

Upravitelj veza.

 $lzbornik \rightarrow Spajanje \rightarrow$ 

🅢 Upravitelj veza

Izbori u Upravitelju veza kada postoji jedna ili više veza: *Pojedinosti, Isključi, Isključi sve, Pomoć* i *Izlaz*. Trajanje - Duljina razdoblja otkako je veza uspostavljena.

Brzina - Trenutačna brzina slanja i primanja podataka u kB/s (kilobajtima u sekundi).

*Pozivni* (GSM) - Korišteni broj za modemsku vezu ili *Naziv* (GPRS) - naziv korištene pristupne točke.

Dijeli (ne prikazuje se ako se veza ne dijeli) - Broj programa koji koriste istu vezu.

### Prekidanje veza

- Dođite do veze i odaberite  $lzbor \rightarrow lsključi$  da biste prekinuli samo tu vezu.
- Odaberite lzbor→ lsključi sve da biste prekinuli sve trenutačno otvorene veze.

## Povezivanje telefona s kompatibilnim računalom

Za dodatne informacije o povezivanju s komaptibilnim računalom preko USB ili Bluetooth veze i o instalaciji programskog paketa Nokia PC Suite 6.3 pogledajte Korisnički priručnik za paket Nokia PC Suite na CD-u. Za dodatne informacije o korištenju paketa Nokia PC Suite pogledajte funkciju Pomoć u sklopu paketa PC Suite ili posjetite stranice za podršku na adresi www.nokia.com.

## 🔰 Sinkronizacija – daljinska sinkronizacija

Izbornik Sinkro omogućuje vam da svoj kalendar i imenik sinkronizirate s raznovrsnim programima tog tipa na kompatibilnom računalu ili na Internetu. Sinkronizacija se odvija putem GSM podatkovne veze ili paketne veze.

Program za sinkronizaciju koristi SyncML tehnologiju. Za informacije o SyncML kompatibilnosti obratite se dobavljaču programa za kalendar ili imenik s kojom želite sinkronizirati podatke u telefonu.

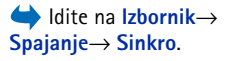

120

Izbori u glavnom prikazu Daljinske sinkronizacije: Sinkroniziraj, Novi sinkro profil, Izmj. sinkro profila, Izbriši, Prikaži zapisnik, Pomoć i Izlaz.

### Stvaranje novog sinkronizacijskog profila

1 Ako nema nikakvih definiranih profila, telefon pita želite li stvoriti novi profil. Odaberite Da.

Da biste stvorili novi profil koji ćete pridodati postojećima, odaberite **Izbor**→ *Novi* sinkro profil. Odaberite želite li kao osnovu novog profila koristiti zadane vrijednosti postavki ili kopirati vrijednosti iz nekog od postojećih profila.

2 Definirajte sljedeće:

Naziv sinkro profila - Upišite opisni naziv profila.

*Pristupna točka* – Odaberite pristupnu točku koju želite koristiti za podatkovnu vezu. *Adresa poslužitelja* – Za ispravne vrijednosti obratite se svom administratoru sustava ili davatelju usluga.

Ulaz - Za ispravne vrijednosti obratite se svom administratoru sustava ili davatelju usluga.

Korisničko ime - Vaš korisnički identifikator za sinkronizacijski poslužitelj. Za ispravan identifikator raspitajte se kod svog davatelja usluga ili administratora sustava.

Lozinka - Upišite svoju lozinku. Za ispravnu vrijednost raspitajte se kod svog davatelja usluga ili administratora sustava.

Pritisnite 🔘 kako biste odabrali:

Kalendar - Odaberite Da ako želite sinkronizirati svoj kalendar.

*Udaljeni kalendar* - Unesite ispravan put do udaljenog kalendara na poslužitelju. Mora biti definiran ako je prethodna postavka *Kalendar* postavljena na *Da*.

Imenik - Odaberite Da ako želite sinkronizirati svoj imenik.

*Udaljeni imenik* - Unesite ispravan put do udaljenog imenika na poslužitelju. Mora biti definiran ako je prethodna postavka *Imenik* postavljena na *Da*.

3 Pritisnite Gotovo da biste spremili postavke.

## Sinkronizacija podataka

U glavnom prikazu sinkronizacije možete vidjeti različite profile i vrste podataka koji će biti sinkronizirani: Kalendar, Imenik ili oboje.

- 1 U glavnom prikazu dođite do željenog profila i odaberite Izbor→ Sinkroniziraj. Stanje sinkronizacije je prikazano na dnu zaslona. Da biste otkazali sinkronizaciju prije završetka, pritisnite Odustani.
- 2 Kada sinkronizacija bude dovršena, dobit ćete obavijest o tome.
- Po završetku sinkronizacije pritisnite Zapisnik ili odaberite Izbor→ Prikaži zapisnik da biste otvorili zapisničku datoteku sa stanjem sinkronizacije (Dovršeno ili Nedovršeno) i brojem dodanih, obnovljenih, izbrisanih ili zanemarenih (nesinkroniziranih) kalendarskih ili imeničkih zapisa u telefonu ili na poslužitelju.

122

## Otklanjanje poteškoća

#### Nedostatak memorije

Kad se na zaslonu prikažu sljedeće obavijesti, znači da telefonu ponestaje memorije i da morate početi brisati neke podatke: Za ovu radnju nedostaje memorije. Najprije izbrišite neke podatke. ili Memorija puna. Izbrišite neke podatke. Da biste vidjeli koje sve vrste podataka imate i koliko memorije svaka skupina podataka zauzima, idite na Upr. datoteka i odaberite Izbor→Podaci o memoriji.

## Da biste izbjegli nedostatak memorije, možete redovito brisati sljedeće stavke:

- Poruke iz mapa Ulazni spremnik, Radna i Poslano u Porukama.
- Preuzete poruke e-pošte iz memorije telefona.
- Spremljene stranice preglednika.
- Slike i fotografije u Slikama.

Ako želite brisati podatke o osobama, kalendarske bilješke, mjerače trajanja poziva, brojila troškova poziva, rezultate igara ili bilo koje druge podatke, idite u pripadajuću funkciju.

Ako brišete više stavki i prikaže se neka od sljedećih obavijesti: Za ovu radnju nedostaje memorije. Najprije izbrišite neke podatke. ili Memorija puna. Izbrišite neke podatke. Pokušajte pojedinačno izbrisati stavke (počevši od najmanje). Pražnjenje memorije kalendara - Želite li istovremeno ukloniti više događaja, idite na mjesečni prikaz i odaberite **Izbor**— *Izbriši zapis*—, a zatim:

- Prije datuma za brisanje svih zapisa koji se odnose na datume prije zadanog. Unesite datum prije kojeg će sve kalendarske bilješke biti izbrisane.
- Sve zapise za brisanje svih kalendarskih bilješki.

**Brisanje podataka iz zapisnika** – Da biste nepovratno izbrisali cjelokupan sadržaj zapisnika, popis zadnjih poziva i izvješća o isporuci poruka, idite u zapisnik i odaberite **Izbor**→ *Obriši zapisnik* ili idite na *Postavke*→ *Trajanje zapisnika*→ *Bez zapisnika*.

#### Različiti načini spremanja podataka:

- Za stvaranje pričuvne kopije svih podataka na kompatibilnom računalu koristite paket Nokia PC Suite 6.3.
- Pošaljite slike na svoju adresu e-pošte te ih zatim spremite na svoje računalo.
- Pošaljite podatke Bluetooth vezom drugom kompatibilnom uređaju.
- Pohranite podatke na kompatibilnu memorijsku karticu.

## Pitanja i odgovori

#### Zaslon telefona

 P: Zašto pri svakom uključivanju telefona na zaslonu neke točkice nedostaju, nisu obojane ili svijetle?
 O: To je karakteristika ovakve vrste zaslona. Na nekim zaslonima pikseli ili točke ostaju uključene ili isključene.
 Ovo je sasvim uobičajeno i ne radi se o greški.

#### Fotoaparat

P: Zašto slike izgledaju zamrljane?
 O: Provjerite je li prozor za zaštitu leće fotoaparata čist.

#### Bluetooth

- P: Zašto ne mogu prekinuti Bluetooth vezu?
   O: Ako je drugi uređaj priključen na telefon, vezu možete prekinuti pomoću drugog uređaja ili deaktiviranjem Bluetooth veze. Idite na Bluetooth i odaberite postavku Bluetooth → Isključi.
- P: Zašto ne mogu pronaći prijateljev Bluetooth uređaj?
   O: Provjerite jeste li obojica uključili Bluetooth sučelje.
   Provjerite je li udaljenost između dvaju uređaja manja od 10 metara i uvjerite se da između njih nema zidova ili drugih prepreka.

Uvjerite se da drugi uređaj nije u 'Skrivenom' načinu rada. Provjerite jesu li oba uređaja kompatibilna.

#### Multimedijske poruke

 P: Što bih trebao učiniti kad me telefon obavijesti da ne može primiti multimedijsku poruku jer je memorija puna?
 O: Potrebna količina memorije naznačena je u poruci o pogreški: Za preuzimanje poruke nema dovoljno memorije. Izbrišite najprije neke podatke. Da biste vidjeli koje sve vrste podataka imate i koliko memorije svaka skupina podataka zauzima, idite na **Upr. datoteka** i odaberite **Izbor** $\rightarrow$ *Podaci o memoriji.* 

 P: Kako mogu prekinuti podatkovnu vezu kad je telefon stalno iznova uspostavlja? Opaske: Nakratko se prikazuju obavijesti: Preuzimanje poruke ili Ponovno preuzimanje poruke. Što se događa?

O: Telefon pokušava dohvatiti multimedijsku poruku iz središta za razmjenu multimedijskih poruka. Provjerite jesu li postavke za multimedijske poruke pravilno definirane te se uvjerite da nema pogrešaka u brojevima telefona ili adresama. Idite na **Poruke** i odaberite **Izbor**→ *Postavke*→ *MMS poruka*. Da biste spriječili telefon da uspostavlja podatkovnu vezu, možete postupiti na sljedeće načine. Idite na **Poruke** i odaberite **Izbor**→ *Postavke*→ *MMS poruka*, a zatim:

- Odaberite Pri primitku poruke→ Odgodi preuzim. ako želite da središte za multimedijske poruke spremi poruku za kasnije preuzimanje, primjerice, nakon što provjerite postavke. Nakon ove izmjene telefon još uvijek mora poslati informativne obavijesti mreži. Da biste naknadno preuzeli poruku, odaberite Preuzmi odmah.
- Odaberite Pri primitku poruke→ Odbij poruku ako želite odbiti sve dolazne multimedijske poruke. Nakon ove izmjene telefon mora poslati informativne obavijesti mreži, i središte za multimedijske poruke će potom

izbrisati sve multimedijske poruke koje čekaju da vam budu poslane.

 Odaberite Primanje MMS poruke→ Isključeno - ako želite zanemariti sve dolazne multimedijske poruke. Nakon ove izmjene telefon neće uspostavljati nikakve mrežne veze zbog multimedijskih poruka.

#### Poruke

- P: Zašto ne mogu poslati kontakt?
  - O: Ako u imeniku ne možete odabrati kontakt, to znači da na posjetnici nema broja telefona niti adrese e-pošte. U funkciji Imenik dodajte na posjetnicu podatke koji nedostaju.

#### Kalendar

 P: Zašto nedostaju redni brojevi tjedana?
 O: Ako ste izmijenili postavke kalendara tako da tjedan počinje s danom koji nije ponedjeljak, redni brojevi tjedana neće biti prikazani.

#### Usluge preglednika

• P: Nije definirana valjana pristupna točka. Definirajte je u postavkama preglednika.

O: Unesite odgovarajuće postavke preglednika. Za upute se obratite svojem davatelju usluga.

#### Zapisnik

124

 P: Zašto zapisnik izgleda prazan?
 O: Možda ste uključili filtar, a nije zabilježen niti jedan komunikacijski događaj koji bi mu udovoljavao. Da biste vidjeli sve događaje, odaberite Izbor→ Izdvoji→ Svi događaji.

#### Povezivanje s osobnim računalom

 P: Zašto imam poteškoća sa spajanjem telefona na osobno računalo?

O: Uvjerite se da je na vašem računalu instaliran i pokrenut paket Nokia PC Suite 6.3. Pogledajte Korisnički priručnik za paket Nokia PC Suite 6.3 na CD-u. Za dodatne informacije o korištenju paketa Nokia PC Suite pogledajte funkciju Pomoć u sklopu paketa PC Suite ili posjetite stranice za podršku na adresi www.nokia.com.

#### Pristupni kodovi

P: Koja mi je lozinka za kod za zaključavanje, PIN ili PUK kod?

O: Pretpostavljeni kod za zaključavanje je **12345**. Ako ste zaboravili ili izgubili kod za zaključavanje, obratite se svojem dobavljaču telefona.

Ako zaboravite ili izgubite PIN ili PUK kod, ili te kodove niste nikada niti dobili, obratite se svom davatelju usluga mreže.

Za informacije o lozinkama obratite se svom davatelju pristupne točke, primjerice, komercijalnom davatelju internetskih usluga (ISP), davatelju usluga ili mrežnom operatoru.

#### Program ne odgovara

 P: Kako ću zatvoriti program koji ne odgovara?
 O: Pritiskom i držanjem tipke (G) otvorite prozor za prebacivanje između programa. Zatim dođite do programa i pritisnite (C) da biste ga zatvorili.

## O baterijama

#### Pražnjenje i punjenje

Vaš se uređaj napaja baterijom koja se može puniti. Nova baterija radit će s punim učinkom tek nakon dva do tri potpuna ciklusa punjenja i pražnjenja. Bateriju možete puniti i prazniti i više stotina puta, ali će se s vremenom istrošiti. Kad primijetite da se vrijeme razgovora i vrijeme čekanja značajno smanjilo, kupite novu bateriju. Koristite isključivo baterije koje je odobrila tvrtka Nokia i punite ih samo punjačima namijenjenima ovom uređaju i odobrenima od tvrtke Nokia.

Kad ga ne koristite, iskopčajte punjač iz utičnice za struju i uređaja. Ne ostavljajte bateriju priključenu na punjač. Prekomjerno punjenje može skratiti njezin vijek trajanja. Ako je ne koristite, potpuno napunjena baterija s vremenom će se isprazniti. Visoke i niske temperature mogu utjecati na punjenje baterije.

Koristite baterije samo za ono za što su namijenjene. Nikad ne koristite oštećene punjače i baterije. Pazite da na bateriji ne izazovete kratki spoj. Do kratkog spoja može doći kad preko nekog metalnog predmeta (kovanice, spojnice, penkale) dođe do izravne veze između + i - polova baterije. (Izgledaju poput metalnih izdanaka na bateriji.) Ovo se može dogoditi ako, primjerice, nosite pričuvnu bateriju u džepu ili torbici. Kratkim spojem može se oštetiti baterija ili predmet koji ga je prouzročio.

Izlaganje baterije visokim ili niskim temperaturama, kao što je to slučaj u automobilu u ljetnim odnosno zimskim mjesecima, prouzročit će smanjenje njezina kapaciteta i vijek trajanja. Uvijek nastojte da baterija bude na temperaturi između 15°C i 25°C (59°F i 77°F). Uređaj s pretoplom ili prehladnom baterijom može privremeno otkazati, iako mu je baterija puna. Na temperaturama ispod ništice rad baterije znatno će se pogoršati.

Ne bacajte baterije u vatru! Baterije odlažite u skladu s odgovarajućim propisima. Kad god je to moguće, reciklirajte ih. Ne bacajte ih u smeće.

# Čuvanje i održavanje

Vaš je uređaj proizvod vrhunskog dizajna i tehnologije. Poklonite mu stoga svu pažnju koju zaslužuje. Upute koje slijede pomoći će vam da zadržite dobivena jamstva.

- Uređaj treba uvijek biti suh. Kiša, vlaga i tekućine mogu sadržavati minerale koji svojim korozivnim djelovanjem oštećuju elektroničke sklopove. Ako se uređaj smoči, izvadite bateriju i ostavite uređaj da se potpuno osuši prije nego vratite bateriju.
- Ne koristite i ne držite uređaj na prašnjavim i onečišćenim mjestima. Na taj se način mogu oštetiti njegovi pomični dijelovi i elektroničke komponente.
- Ne izlažite uređaj visokim temperaturama. One mogu prouzročiti smanjenje vijeka trajanja elektroničkih komponenti, oštećenje baterije te deformiranje, pa čak i taljenje određenih plastičnih dijelova.
- Ne izlažite uređaj niskim temperaturama. Naime, prilikom vraćanja na uobičajenu temperaturu dolazi do kondenzacije i stvaranja vlage koja može oštetiti elektroničke sklopove u uređaju.

- Ne pokušavajte otvarati uređaj na bilo kakav način osim onako kako je opisano u ovom priručniku.
- Pazite da vam uređaj ne ispadne i čuvajte ga od udaraca i trešnje. Nepažljivim rukovanjem možete oštetiti elektroničke sklopove i fine mehaničke dijelove.
- Za čišćenje uređaja izbjegavajte korištenje jakih kemijskih sredstava, otapala i jakih deterdženata.
- Ne bojite uređaj. Boja može zabrtviti pomične dijelove i onemogućiti ispravan rad.
- Za čišćenje leća (npr. na fotoaparatu, senzoru udaljenosti i svjetlosnom senzoru) koristite mekanu, čistu i suhu krpu.
- Koristite samo dobivenu odnosno odobrenu zamjensku antenu. Ostale antene, kao i razni prepravci i dodaci mogu oštetiti uređaj te prouzročiti kršenje propisa koji se odnose na radio uređaje.

Sve gore navedene preporuke odnose se kako na uređaj, tako i na bateriju, punjač i dodatnu opremu. Ako bilo koji uređaj ne radi pravilno, odnesite ga najbližem ovlaštenom serviseru na popravak.

## Dodatna važna upozorenja

### Nekoliko praktičnih uputa za uporabu dodatne opreme

- Svu dodatnu opremu držite na mjestima nedostupnima maloj djeci.
- Pri isključivanju dodatne opreme iz izvora napajanja, primite i povucite utičnicu, a ne kabel.
- Redovito provjeravajte je li dodatna oprema koja je ugrađena u automobil dobro pričvršćena i radi li ispravno.
- Ugradnju svake složenije dodatne opreme u automobil smije obaviti samo ovlašteni servis.

### Radni uvjeti

Poštujete propise koji vrijede na određenom području i uvijek isključite telefon tamo gdje je njegova uporaba zabranjena ili onda kada može prouzročiti smetnje ili opasnost. Uređaj koristite isključivo u uobičajenim radnim položajima. Da biste se pridržavali propisa o RF zračenju, upotrebljavajte isključivo dodatnu opremu koju je za ovaj uređaj odobrila tvrtka Nokia. Kad je uređaj uključen i nosite ga prislonjenog uz tijelo, uvijek upotrebljavajte odobrenu futrolu ili torbicu.

Dijelovi uređaja su magnetski. Obzirom da uređaj može privlačiti metalne predmete, osobe sa slušnim pomagalima ne bi smjele držati uređaj uz uho na kojemu je slušno pomagalo. Uređaj uvijek pričvrstite na držač jer slušalica može privući metalne predmete. Kreditne kartice i ostale medije za magnetno pohranjivanje ne stavljajte blizu uređaja jer se može dogoditi da podaci zapisani na njima budu izbrisani.

#### Medicinski uređaji

Rad svakog radio uređaja, pa tako i bežičnog telefona, može prouzročiti smetnje u radu medicinskih uređaja koji nisu u dovoljnoj mjeri zaštićeni. Posavjetujte se s liječnikom ili proizvođačem medicinskih uređaja kako biste utvrdili jesu li u dovoljnoj mjeri zaštićeni od vanjskog RF zračenja ili ako imate bilo kakve nedoumice. Isključite uređaj u medicinskim ustanovama gdje je to propisano odgovarajućim pravilima. Bolnice i druge medicinske ustanove često koriste opremu koja je osjetljiva na vanjsko RF zračenje.

Srčani stimulatori (pacemakers) Proizvođači srčanih stimulatora preporučuju da bežični telefon bude udaljen od srčanog stimulatora najmanje 15,3 cm (6 inča) kako ne bi izazvao smetnje u radu srčanog stimulatora. Ove preporuke sukladne su s neovisnim istraživanjima i preporukama institucije Wireless Technology Research. Osobe sa srčanim stimulatorima:

- Trebale bi držati uređaj, dok je uključen, najmanje 15,3 cm (6 inča) od svog srčanog stimulatora;
- Ne bi smjele nositi uređaj u džepu na prsima; i
- Trebale bi ga držati uz uho nasuprot srčanom stimulatoru kako bi se smanjila mogućnost pojave smetnji.

Posumnjate li iz bilo kojeg razloga da je došlo do smetnji, odmah isključite uređaj.

**Slušna pomagala** Neki digitalni bežični uređaji mogu prouzročiti smetnje kod nekih slušnih pomagala. Ako dođe do smetnji, obratite se svojem davatelju usluga.

128

#### Vozila

RF signali mogu prouzročiti smetnje kod nepropisno ugrađenih ili u nedovoljnoj mjeri zaštićenih elektroničkih sustava u vozilima (npr. sustava s elektroničkim ubrizgavanjem goriva, elektroničkih protukliznih sustava kočenja, elektroničkih brzinomjera, sustava zračnih jastuka). Za dodatne informacije o opremi koja je dodana u vozilo obratite se proizvođaču automobila odnosno njegovom predstavniku.

Popravak i ugradnju uređaja u vozilo smije obaviti samo za to ovlaštena osoba. Nestručno izvedena ugradnja ili popravak mogu biti opasni, a možete izgubiti i jamstvo na uređaj. Redovito provjeravajte je li oprema za bežični uređaj pravilno ugrađena u vaše vozilo i radi li ispravno. Zapaljive tekućine, plinove i eksplozivna sredstva držite podalje od uređaja, njegovih dijelova i dodatne opreme. Kod vozila opremljenih zračnim jastucima, uvijek imajte na umu da se pri napuhavanju zračnog jastuka razvija velika potisna sila. Ne stavljate nikakve predmete, uključujući ugrađene ili prijenosne bežične uređaje, iznad zračnog jastuka ili u područje njegova djelovanja. Ako je ugradnja bežične opreme u automobil nepropisno izvedena, prilikom napuhavanja zračnog jastuka može doći do ozbiljnih ozljeda.

Uporaba uređaja u zrakoplovu je zabranjena. Isključite uređaj prije ulaska u zrakoplov. Korištenje bežičnih uređaja u zrakoplovu može ugroziti njegovu sigurnost, izazvati probleme u radu mreže bežične telefonije, a može biti i protuzakonito.

#### Potencijalno eksplozivna okruženja

lsključite uređaj na mjestima s potencijalno eksplozivnom atmosferom te poštujte sve oznake i pravila. U potencijalno eksplozivne atmosfere spadaju mjesta na kojima se obično preporučuje isključivanje motora vašeg vozila. Na takvim mjestima iskra može prouzročiti eksploziju ili požar s teškim posljedicama - tjelesnim ozljedama, pa čak i smrtnim stradavanjem. Isključujte uređaj na benzinskim crpkama. Poštujte ograničenja o uporabi radio uređaja u skladištima goriva, mjestima skladištenja i distribucije, kemijskim postrojenjima i unutar područja na kojima se provodi miniranje. Mjesta s potencijalno eksplozivnom atmosferom često su označena, ali ne uvijek dovoljno jasno. Tu spadaju potpalublja brodova; mjesta pretovara i skladištenja kemijskih sredstava; vozila na tekući plin (kao što su propan ili butan); područja u kojima atmosfera sadrži kemikalije ili čestice boje, prašine ili metalnog praha.

### Hitni pozivi

**Važno:** Bežični telefoni, uključujući i ovaj uređaj, koriste radio signale bežične i stacionarne mreže, kao i korisnički programirane funkcije. Zbog toga se ne može jamčiti uspostava veze u svim uvjetima. Stoga se u slučajevima kad je potrebna visoka pouzdanost, npr. za hitne medicinske usluge, ne biste smjeli osloniti samo na bežični uređaj.

#### Upućivanje hitnog poziva:

1 Ako uređaj nije uključen, uključite ga. Provjerite imate li signal dovoljne snage.

U nekim će mrežama možda biti potrebno da u uređaj bude umetnuta valjana SIM kartica.

2 Pritisnite onoliko puta koliko je potrebno da biste izbrisali zasion i pripremili uređaj za korištenje.

- 3 Utipkajte broj hitne službe za područje na kojemu se trenutačno nalazite. Brojevi hitne službe nisu svugdje isti.
- 4 Pritisnite tipku

Ako koristite određene funkcije, možda ćete ih prije upućivanja hitnog poziva trebati isključiti. Dodatne informacije naći ćete u ovom priručniku ili se obratite davatelju usluga.

Kada se radi o hitnom pozivu, ne zaboravite da morate dati što točnije podatke. U slučaju prometne nezgode vaš bežični uređaj može biti jedino sredstvo komunikacije. Ne prekidajte vezu dok za to ne dobijete dopuštenje.

#### Certifikat o specifičnoj brzini apsorpcije (SAR)

#### OVAJ UREĐAJ UDOVOLJAVA MEĐUNARODNIM SMJERNICAMA O IZLOŽENOSTI RADIO VALOVIMA

Vaš je mobilni uređaj radioodašiljač i radioprijamnik. Projektiran je i izveden tako da ne prijeđe razinu emitirane energije radiofrekventnog (RF) zračenja koja vrijedi kao međunarodna preporuka (ICNIRP). Ta su ograničenja dio opsežnih smjernica koje utvrđuju dopuštene razine energije RF zračenja za širu populaciju. Smjernice su pripremile neovisne znanstvene organizacije kroz višestruke i iscrpne analize rezultata znanstvenih istraživanja. Smjernice sadrže dovoljno veliku sigurnosnu granicu radi zaštite svih ljudi, neovisno o njihovoj dobi i zdravstvenom stanju.

Standard o izloženosti zračenju za mobilne uređaje koristi mjernu jedinicu poznatu pod nazivom specifična brzina apsorpcije (engl. SAR). Ograničenje specifične brzine apsorpcije utvrđeno u međunarodnim smjernicama iznosi 2.0 W/kg\*. Ispitivanja specifične brzine apsorpcije provedena su za uobičajene radne položaje pri čemu uređaj emitira s najvećom dopuštenom snagom na svim ispitivanim frekvencijama. Iako je specifična brzina apsorpcije utvrđena uz najvišu razinu potvrđene snage, stvarna specifična brzina apsorpcije pri korištenju uređaja može biti znatno ispod najveće vrijednosti. To je zato što je uređaj projektiran tako da radi s više razina snage i da za pristup mreži koristi samo onu snagu koja mu je potrebna. Drugim riječima, što ste bliži baznoj stanici, uređaju će biti potrebna manja izlazna snaga.

Najveća specifična brzina apsorpcije za ovaj uređaj ispitan u položaju uz uho iznosi 0,67 W/kg.

Ovaj uređaj udovoljava smjernicama o izloženosti RF zračenju kada se koristi u uobičajenom položaju uz uho ili kada se nalazi minimalno 2,2 cm od tijela. Dodatna oprema koja se koristi za nošenje uređaja uz tijelo - torbica, kopča za remen ili držač telefona - ne bi smjela sadržavati metalne dijelove i trebala bi držati uređaj na minimalnoj udaljenosti od 2,2 cm od tijela.

Da biste slao podatkovne datoteke ili poruke, ovom je uređaju potrebna kvalitetna veza na mrežu. U nekim slučajevima slanje podatkovnih datoteka ili poruka može kasniti sve dok takva veza ne bude dostupna. Do dovršetka slanja obavezno poštujte gore navedenu udaljenost.

\* Ograničenje specifične brzine apsorpcije za mobilne uređaje u općoj uporabi iznosi 2.0 vata po kilogramu (W/kg) na prosječno deset grama tjelesnog tkiva. Ove smjernice sadrže dovoljno veliku sigurnosnu granicu radi dodatne zaštite ljudi, a uzimaju u obzir i moguće varijacije u mjerenjima. Specifična brzina apsorpcije može odstupati zbog različitih nacionalnih propisa o sastavljanju izvješća, kao i zbog frekvencije mreže. Pojedinosti o brzinama apsorpcijskih doza u ostalim regijama sastavni su dio informacija o proizvodu i možete ih naći na adresi www.nokia.com.

### 129

## Kazalo

#### Α

Animacije 39 Automatski odgovor 76

#### B

Bluetooth 114 Ikone uređaja 116 Jedinstvena adresa uređaja 115 Lozinka, opis iz rječnika 116 Oznake stanja veze 116 Primanje podataka 117 Slanje podataka 115 Tvornički definirana lozinka 116 Uparivanje 116 Zahtjevi za spajanje 116 Zatvaranje veze 118

#### Brisanje

Popis zadnjih poziva 21

#### С

#### Chat

Slanje poruka 99

#### Č

130

Čuvar zaslona

Postavke 69

D Daljinska sinkronizacija 119 Data Import Kontakti 35

#### Ε

Emitirane poruke 60 E-pošta Brisanje 58 Preuzimanje iz spremnika 57

#### F

Formati zapisa RealPlayer 41 SIS datoteka 111

#### G

#### Galerija

Otprema slika 46 Slikovne poruke 45 GIF animacije 39 Glasovne naredbe 81 Glasovne oznake Upućivanje poziva 26 Glasovne poruke 17 Glazbeni zapisi Vidi *Multimedijski zapisi*  GPRS

Vidi *Paketna veza* GPRS veze 118 GSM podatkovne veze 118

Info usluga mreže 60 Instaliranje Java datoteka 113 Instaliranje programa 112 Isključi zvuk 42 Izbornik 12 Izbornička tipka 12

#### J

#### Java

Instaliranje Java programa 113 Vidi *Programi.* 

#### Jezik

pisanja 68 Još malo 95

#### Κ

Konferencijski pozivi 17 Kontakti Data Import 35 Kopiranje Kontakata između SIM kartice i memorije telefona 25

Tekst 51

L

Lozinka Memorijska kartica 85

#### Μ

Mape Organiziranje 14 Stvaranje 14 Melodiie zvona Isključivanje 18 Primanje putem pametnih poruka 55 Memorija Pregled podataka o memoriji 81 Mobilni preglednik 104 Moj izbor Dodavanje prečaca 103 Multimedijska galerija 44 Pozadinske slike 45 Multimedijski zapisi Formati zapisa 41 Isključi zvuk 42 Traženie 42

#### Ν

Nadimak za chat 97 Nedostatak memorije Praćenje utroška memorije 85 Neodgovoreni pozivi 21

#### 0

Odbijanje poziva 18 Odlazni pozivi 21 Otprema slika 46 Oznake 11 Oznake veze Bluetooth 116

#### Ρ

Paketna veza Brojilo podataka 22 Mjerač trajanja veze 22 Postavke 73 Pametne poruke Primanje 55 PIN kod Deblokiranie 76 Pisanie Prediktivni unos teksta. isključivanje 51 Podatkovne veze prema mreži Pregledavanje 118 Prekidanie 119 Popis poziva Vidi Zapisnik Popis zadniih poziva Brisanje popisa poziva 21 Neodgovoreni pozivi 21 Odlazni pozivi 21 Primljeni pozivi 21 Trajanje poziva 22

Posjetnice Uklanjanje melodija zvona 25 Poslužiteli za slike 46 Potvrde Postavke vjerodostojnosti 79 Povezivanie s računalom 119 Pozadinske slike 45 Pozivi Konferencijski pozivi 17 Međunarodni 16 Neodgovoreni 21 Odbijanje 18 Odgovaranje 18 Odlazni 21 Opcije tijekom poziva 19 Postavke 69 Preusmieravanie 18 Prijenos 19 Primljeni 21 Trajanje 22 Pražnjenje memorije Podaci iz zapisnika 122 Prebacivanje između programa 13 Prečaci U Mojem izboru 103 Prediktivni unos teksta Isključivanje 51 Savjeti 50

Pregledavanje 106 GIF animacije 39 Poiedinosti o mrežnim podatkovnim vezama 118 Pojedinosti o vezama 118 Prealednik Ikone 106 Poruke usluga 56 Prekidanje veze 109 Spajanje 105 WAP stranice 104 XHTML stranice 104 Preslušavanje poruka 17 Preusmjeravanje poziva 18 Prijenos podataka s drugih Nokia telefona 35 Prijenos poziva 19 Prikaz informacija o ćeliji 75 Prilagodba 87 Alarm 96 Prilagođavanje 87 Primanje Melodije zvona, logotipovi operatora i postavke, vidi Pametne poruke Podataka preko Bluetooth veze 117 Primljeni pozivi 21 Pristupne točke Postavke 71

Profili 86 Dodavanje glasovnih naredbi 82 Preimenovanie 87 Programi Instalacija 112, 113 Uklanianie datoteka 113 Programski paket PC Suite 119 S Sat za alarm loš malo 95 SIM kartica Kopiranje imena i brojeva 25 Sinkroniziraj Vidi Daljinska sinkronizacija. SIS datoteka 111 Skupine kontakata 28 Slanie Podataka preko Bluetooth veze 115 Slike 45 Slikovne poruke 45 Snimač glasa 96 Snimač, snimanie zvukova 96 Snimanje video isječaka 39 Softver Prenošenie .SIS datoteke u telefon 112 Uklanjanje 113 Spajanje Pregledavanie 118

Spremnik glasovnih poruka 17 Izmjena broja 17 Stanie čekania Oznake 11 Postavke 69 Stvaranie Posjetnice 24 т Telefonski imenik Vidi Imenik Traženje 42 U Ugađanje glasnoće 15 Uklanjanje programa 113 Uparivanje, opis iz rječnika 116 Upravitelj datoteka 80 Upravljanje digitalnim pravima (Digital rights management) 108 Uređivački program za naredbe za uslugu 60 USSD naredbe 60 V Veze s računalom 119 Video isječci 45 Vidi Multimediiski zapisi Video player

Vidi RealPlayer

Copyright © 2004 Nokia. All rights reserved.

132

#### Video snimač

Memorijska kartica 39 Postavke 38 Spremanje video isječaka 38

#### W

WAP stranice Preglednik 104

#### Х

XHTML stranice Preglednik 104

#### Ζ

Zajednička memorija 15 Zatvorena chat skupina 102 Zaustavljanje Sat za alarm 95 Zvučni isječci 45 Zvučni zapisi Vidi *Multimedijski zapisi* Zvukovi Uklanjanje osobne melodije zvona 25